# SECTION AV В AUDIO-VISUAL SYSTEM С

А

D

Е

# CONTENTS

| PRECAUTIONS                                   | 3        |
|-----------------------------------------------|----------|
| Precautions for Supplemental Restraint System |          |
| (SRS) "AIR BAG" and "SEAT BELT PRE-TEN-       | -        |
| SIONER"                                       | 3        |
| Wiring Diagrams and Trouble Diagnosis         | 3        |
| SYSTEM DESCRIPTION                            | 4        |
|                                               | 4        |
|                                               | . 4      |
| SYSTEM)                                       | 4        |
| VEHICLE INFORMATION SYSTEM                    |          |
| NAVIGATION SYSTEM                             | 5        |
| HANDS-FREE PHONE                              | 7        |
| Component Description                         | 8        |
| AUDIO UNIT                                    | 8        |
| NAVI CONTROL UNIT                             | 8        |
| GPS ANTENNA                                   | 9        |
| DISPLAY UNIT                                  | 9        |
| AV SWITCH                                     | 9        |
| Component Parts Location                      | 10       |
| Location Ut Antenna                           | 10       |
| Wiring Diagram AUDIO / With 1CD Player Type   | 12       |
|                                               | 13       |
| Schematic — AUDIO — / With 6CD Player Type    | 16       |
| Wiring Diagram—AUDIO—/With 6CD Player Type    | 10       |
|                                               | 17       |
| Schematic — NAVI —                            | 20       |
| Wiring Diagram — NAVI —                       | 21       |
| Schematic — NAVI — / COMM                     | 28       |
| Wiring Diagram — NAVI — / COMM                | 29       |
| Wiring Diagram — TELEPHONE (PRE WIRE) —       |          |
| / Without NAVI                                | 32       |
| CAN Communication                             | 33       |
|                                               | 33       |
|                                               | 31       |
| Audio Unit (1CD Player Type)                  | 34<br>34 |
| Audio Unit (ICD Player Type) Without NAVI     | 35       |
|                                               | 50       |

| Audio Unit (With NAVI)37             | F   |
|--------------------------------------|-----|
| NAVI Control Unit                    |     |
| Display Unit41                       |     |
| DIAGNOSIS SYSTEM 44                  | G   |
| Navigation System Diagnosis Function |     |
| On Bord Self-Diagnosis Function      |     |
| DESCRIPTION44                        | Ц   |
| DIAGNOSIS ITEM44                     |     |
| OPERATION PROCEDURE 45               |     |
| Self Diagnosis Mode46                |     |
| ERROR DETECTION RANGE OF SELF-DIAG-  |     |
| NOSIS MODE47                         |     |
| DIAGNOSIS RESULTS                    |     |
| Confirmation/Adjustment Mode         | J   |
| SCREEN TROUBLE DIAGNOSIS             |     |
| VEHICLE SIGNALS                      |     |
| SPEAKER TEST50                       | ۸\/ |
| NAVIGATION50                         | Av  |
| ERROR HISTORY51                      |     |
| VEHICLE CAN DIAGNOSIS53              |     |
| AV COMM DIAGNOSIS54                  | L   |
| HANDSFREE PHONE54                    |     |
| BLUETOOTH54                          |     |
| DELETE UNIT CONNECTION LOG           | M   |
| CONSULT-II Functions56               |     |
| CONSULT-II FUNCTIONS56               |     |
| CONSULT-IIBASICOPERATIONPROCEDURE    |     |
| 56                                   |     |
| SELF-DIAG RESULTS56                  |     |
| DATA MONITOR58                       |     |
| AV COMM MONITOR59                    |     |
| ECU PART NUMBER 60                   |     |
| TROUBLE DIAGNOSIS61                  |     |
| Navigation System61                  |     |
| RGB Image61                          |     |
| Voice Activated Control System62     |     |
| Steering Wheel Switch63              |     |
| Component Parts Inspection63         |     |
| STEERING WHEEL SWITCH UNIT INSPEC-   |     |

| TION6                                  | 33 |
|----------------------------------------|----|
| Example of Symptoms Not Malfunction6   | 35 |
| BASIC OPERATION6                       | 35 |
| VEHICLE ICON6                          | 35 |
| MAP DVD-ROM6                           | 36 |
| ROUTE CALCULATION AND VISUAL GUID-     |    |
| ANCE6                                  | 6  |
|                                        | 37 |
|                                        | 37 |
| EXAMPLES OF CURRENT LOCATION MARK      |    |
| DISPLACEMENT6                          | 38 |
| THE CURRENT POSITION MARK SHOWS A      |    |
| POSITION THAT IS COMPLETELY INCOR-     |    |
| RECT7                                  | ′1 |
| THE CURRENT POSITION MARK JUMPS 7      | ′2 |
| THE CURRENT LOCATION MARK IS IN A      |    |
| RIVER OR THE SEA                       | ′2 |
| CURRENT LOCATION MARK ROTATES WITH-    |    |
|                                        | 2  |
| WHEN DRIVING ON THE SAME ROAD, SOME-   |    |
| TIMES THE CURRENT LOCATION MARK IS IN  |    |
|                                        | 70 |
|                                        | 2  |
|                                        | 70 |
|                                        | Z  |
|                                        |    |
|                                        | 72 |
|                                        | 2  |
|                                        | 72 |
| THE DISPLAY IS DIFFERENT BETWEEN BIRD- | 2  |
| VIEW® AND (FLAT) MAP DISPLAY           | 72 |
| REMOVAL AND INSTALLATION               | 73 |
| Auido Unit (1CD Player Type)           | 73 |
| REMOVAL                                | 73 |

| INSTALLATION                                 | 73 |
|----------------------------------------------|----|
| Audio Unit (6CD Player Type ) Without NAVI . | 73 |
| REMOVAL                                      | 73 |
| INSTALLATION                                 | 73 |
| Audio Unit (6CD Player Type) With NAVI       | 74 |
| REMOVAL                                      | 74 |
| INSTALLATION                                 | 74 |
| Front Door Speaker                           | 74 |
| REMOVAL                                      | 74 |
| INSTALLATION                                 | 74 |
| Rear Door Speaker                            | 74 |
| REMOVAL                                      | 74 |
| INSTALLATION                                 | 74 |
| Tweeter                                      | 75 |
| REMOVAL                                      | 75 |
| INSTALLATION                                 | 75 |
| Roof Antenna                                 | 75 |
| REMOVAL                                      | 75 |
| INSTALLATION                                 | 75 |
| NAVI Control Unit                            | 75 |
| REMOVAL                                      | 75 |
| INSTALLATION                                 | 75 |
| GPS Antenna                                  | 76 |
| REMOVAL                                      | 76 |
| INSTALLATION                                 | 76 |
| Display Unit                                 | 77 |
| REMOVAL                                      | 77 |
| INSTALLATION                                 | 77 |
| AV Switch                                    | 77 |
| REMOVAL                                      | 77 |
| INSTALLATION                                 | 77 |
| Microphone                                   | 77 |
| REMOVAL                                      | 77 |
| INSTALLATION                                 | 77 |

## PRECAUTIONS

## PRECAUTIONS

PFP:00001

А

В

D

F

F

Н

EKS00PE1

# Precautions for Supplemental Restraint System (SRS) "AIR BAG" and "SEAT BELT PRE-TENSIONER"

The Supplemental Restraint System such as "AIR BAG" and "SEAT BELT PRE-TENSIONER", used along with a front seat belt, helps to reduce the risk or severity of injury to the driver and front passenger for certain types of collision. Information necessary to service the system safely is included in the SRS and SB section of this Service Manual.

#### WARNING:

- To avoid rendering the SRS inoperative, which could increase the risk of personal injury or death in the event of a collision which would result in air bag inflation, all maintenance must be performed by an authorized NISSAN/INFINITI dealer.
- Improper maintenance, including incorrect removal and installation of the SRS, can lead to personal injury caused by unintentional activation of the system. For removal of Spiral Cable and Air Bag Module, see the SRS section.
- Do not use electrical test equipment on any circuit related to the SRS unless instructed to in this Service Manual. SRS wiring harnesses can be identified by yellow and/or orange harnesses or harness connectors.

## Wiring Diagrams and Trouble Diagnosis

When reading wiring diagrams, refer to the following:

- Refer to GI-15, "How to Read Wiring Diagrams".
- Refer to PG-4, "POWER SUPPLY ROUTING CIRCUIT".

When performing trouble diagnosis, refer to the following:

- Refer to <u>GI-11, "HOW TO FOLLOW TEST GROUPS IN TROUBLE DIAGNOSES"</u>.
- Refer to <u>GI-24, "How to Perform Efficient Diagnosis for an Electrical Incident"</u>.

J

М

### System Functions

Refer to Owner's Manual for audio system operating instructions.

#### AUDIO

#### Speed Sensitive Volume (6CD Player Type)

Volume level of this system gone up and down automatically in proportion to the vehicle speed. And the control level can be selected by the customer.

#### NATS AUDIO LINK (WITHOUT NAVIGATION SYSTEM)

#### Description

The link with the NATS IMMU implies that the audio unit can basically only be operated if connected to the matching NATS IMMU to which the audio unit was initially fitted on the production line.

Since radio operation is impossible after the link with the NATS is disrupted theft of the audio unit is basically useless since special equipment is required to reset the audio unit.

#### Initialization Process for Audio Units That Are Linked to The NATS IMMU

New audio units will be delivered to the factories in the "NEW" state, i.e. ready to be linked with the vehicle's NATS. When the audio unit in "NEW" state is first switched on at the factory, it will start up communication with the vehicle's immobilizer control unit (IMMU) and send a code (the "audio unit Code") to the IMMU. The IMMU will then store this code, which is unique to each audio unit, in its (permanent) memory.

Upon receipt of the code by the IMMU, the NATS will confirm correct receipt of the audio unit code to the audio unit. Hereafter, the audio unit will operate as normal.

During the initialization process, "NEW" is displayed on the audio unit display. Normally though, communication between audio unit and IMMU takes such a short time (300 ms) that the audio unit seems to switch on directly without showing "NEW" on its display.

#### **Normal Operation**

Each time the audio unit is switched on afterwards, the audio unit code will be verified between the audio unit and the NATS before the audio unit becomes operational. During the code verification process, "WAIT" is shown on the audio unit display. Again, the communication takes such a short time (300 ms) that the audio unit seems to switch on directly without showing "WAIT" on its display.

#### When The Radio Is Locked

In case of a audio unit being linked with the vehicle's NATS (immobilizer system), disconnection of the link between the audio unit and the IMMU will cause the audio unit to switch into the lock ("SECURE") mode in which the audio unit is fully inoperative. Hence, repair of the audio unit is basically impossible, unless the audio unit is reset to the "NEW" state for which special decoding equipment is required.

Clarion has provided their authorized service representatives with so called "decoder boxes" which can bring the audio unit back to the "NEW" state, enabling the audio unit to be switched on after which repair can be performed. Subsequently, when the repaired audio unit is delivered to the final user again, it will be in the "NEW" state to enable re-linking the audio unit to the vehicle's immobilizer system. As a result of the above, repair of the audio unit can only be done by an authorized Clarion representative (when the owner of the vehicle requests repair and can show personal identification).

#### Service Procedure

| Item                                                                            | Service procedure                                                                                                    | Description                                                               |
|---------------------------------------------------------------------------------|----------------------------------------------------------------------------------------------------|---------------------------------------------------------------------------|
| Battery disconnection                                                           | No additional action required.                                                                                                    | _                                                                         |
| Radio needs repair                                                              | Repair needs to be done by authorized<br>representative of radio manufacturer since<br>radio cannot be operated unless it is reset<br>to NEW state, using special decoding<br>equipment. | _                                                                         |
| Replacement of radio by new part                                                | No additional action required.                                                                                                    | Radio is delivered in NEW state.                                          |
| Transferring radio to another vehicle/<br>replacement of radio by an "old" part | Radio needs to be reset to NEW state by authorized representative of radio manu-facturer.                                                                                                | _                                                                         |
| Replacement of IMMU                                                             | Radio needs to be reset to NEW state by authorized representative of Clarion.                                                                                                    | After switching on the radio, it will display<br>"SECURE" after 1 minute. |

PFP:00000

EKS00Q5X

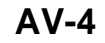

| Item                                   | Service procedure                                                                                                    | Description                                                                                                    |   |
|----------------------------------------|----------------------------------------------------------------------------------------------------|----------------------------------------------------------------------------------------------------|---|
| No communication from IMMU to radio    | <ol> <li>If NATS is malfunctioning, check NATS<br/>system.</li> <li>After NATS is repaired, reset radio to<br/>NEW state by authorized representative<br/>of Clarion.</li> </ol> | After switching on the radio, the radio will<br>display "SECURE" after 1 minute. Further<br>use of radio is impossible until communica-<br>tion is established again, or after radio is<br>reset by authorized representative of Clar-<br>ion. | B |
| When initialized between ECM and IMMU. | Radio needs to be reset to NEW status by authorized representative of Clarion.                                                                                                   | After switching on the radio, it will display<br>"SECURE" after 1 minute.                                                                                                    | С |

#### **Personal Audio Setting**

The radio is designed to store several settings (volume, bass, treble, preset stations) with every NATS ignition D key used. Up to a maximum of 4 NATS keys can be registered. During the communication mentioned under "Anti-Theft System", the radio will recognize the used ignition key and select the accompanying settings.

#### **VEHICLE INFORMATION SYSTEM**

- The status of audio system, fuel consumption, rear view monitor and navigation system are displayed.
- NAVI control unit receives the data signal from ECM, combination meter via CAN communication. It calculates the values of fuel economy, and trip computer from the received information and displays them.

#### NAVIGATION SYSTEM

Refer to Owner's Manual or navigation system Owner's Manual for navigation system operating instructions.

#### **Location Detection Principle**

The navigation system periodically calculates the vehicle's current position according to the following three signals:

- Travel distance of the vehicle as determined by the vehicle speed sensor
- Turning angle of the vehicle as determined by the gyroscope (angular velocity sensor)
- Direction of vehicle travel as determined by the GPS antenna (GPS information)

The current position of the vehicle is then identified by comparing the calculated vehicle position with map data read from the map DVD-ROM, which is stored in the DVD-ROM drive (map-matching), and

indicated on the screen as a vehicle mark. More accurate data is judged and used by comparing vehicle position detection results found by the GPS with the result by map-matching.

The current vehicle position will be calculated by detecting the distance the vehicle moved from the previous calculation point and its direction.

Travel distance

Travel distance calculations are based on the vehicle speed sensor input signal. Therefore, the calculation may become incorrect as the tires wear down. To prevent this, an automatic distance correction function has been adopted.

Travel direction

Change in the travel direction of the vehicle is calculated by a gyroscope (angular velocity sensor) and a GPS antenna (GPS information). They have both advantages and disadvantages.

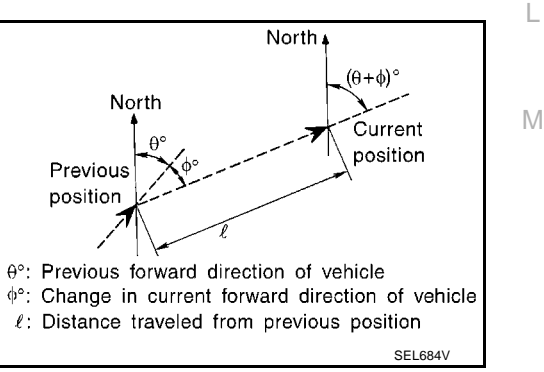

| Туре                                   | Advantage                                                          | Disadvantage                                                                                |
|----------------------------------------|--------------------------------------------------------------------|---------------------------------------------------------------------------------------------|
| Gyroscope<br>(angular velocity sensor) | Can detect the vehicle's turning angle quite accurately.           | Direction errors may accumulate when vehicle is driven for long distances without stopping. |
| GPS antenna<br>(GPS information)       | Can detect the vehicle's travel direction (North/South/East/West). | Correct direction cannot be detected when vehi-<br>cle speed is low.                        |

More accurate traveling direction is detected because priorities are set for the signals from these two devices according to the situation.

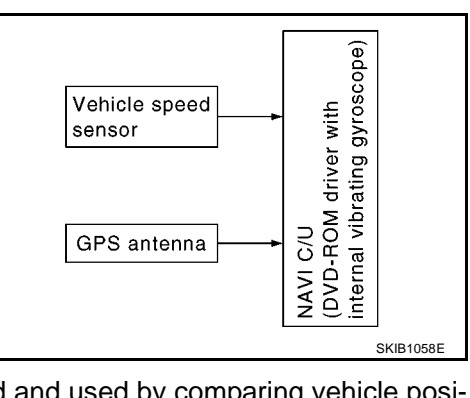

F

F

Н

AV

#### Map-Matching

Map-matching compares a current location detected by the method in the "Location Detection Principle" with a road map data from Map DVD-ROM stored in DVD-ROM drive.

#### NOTE:

The road map data is based on data stored in the map DVD-ROM.

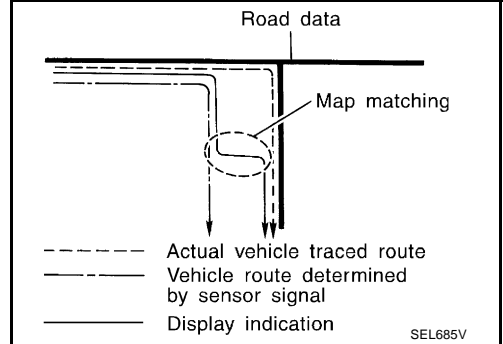

The vehicle position may not be corrected under the following circumstances and after driving for a certain time when GPS information is difficult to receive. In this case, the vehicle mark on the display must be corrected manually.

In map-matching, alternative routes to reach the destination will be shown and prioritized, after the road on which the vehicle is currently driven has been judged and the vehicle mark has been repositioned.

If there is an error in distance and/or direction, alternative routes will be shown in different order of priority, and the incorrect road can be avoided.

If two roads are running in parallel, they are of the same priority. Therefore, the vehicle mark may appear on either of them alternately, depending on maneuvering of the steering wheel and configuration of the road.

Map-matching does not function correctly when a road on which the vehicle is driving is new and not recorded in the map DVD-ROM, or when road pattern stored in the map data and the actual road pattern are different due to repair.

When driving on a road not present in the map, the map-matching function may find another road and position the vehicle mark on it. Then, when the correct road is detected, the vehicle mark may change to it.

Effective range for comparing the vehicle position and travel direction calculated by the distance and direction with the road data read from the map DVD-ROM is limited. Therefore, when there is an excessive gap between current vehicle position and

the position on the map, correction by map-matching is not possible.

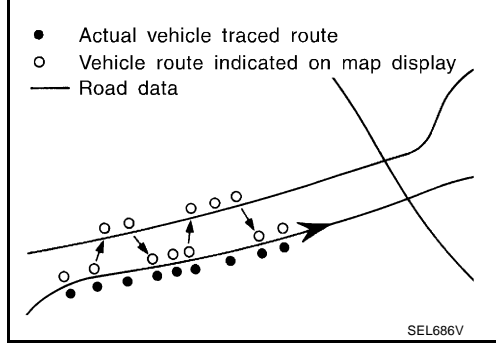

· Actual vehicle traced route

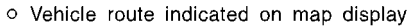

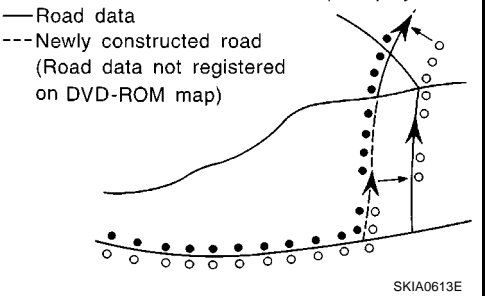

#### GPS (Global Positioning System)

GPS (Global Positioning System) was developed for and is controlled by the US Department of Defense. The system utilizes GPS satellites (NAVSTAR), sending out radio waves while flying on an orbit around the earth at an altitude of approximately 21,000 km (13,000 miles).

The GPS receiver calculates the vehicle's position in three dimensions (latitude/longitude/altitude) according to the time lag of the radio waves received from four or more GPS satellites (three-dimensional positioning). If radio waves were received only from three GPS satellites, the GPS receiver calculates the vehicle's position in two dimensions (latitude/longitude), utilizing the altitude data calculated previously with radio waves from four or more GPS satellites (two-dimensional positioning).

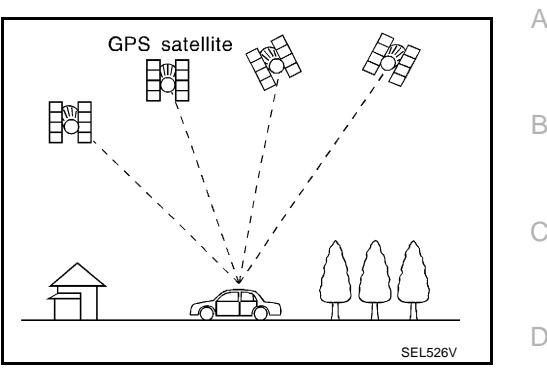

F

F

Μ

Position correction by GPS is not available while the vehicle is stopped.

Accuracy of GPS will deteriorate under the following conditions:

- In two-dimensional positioning, GPS accuracy will deteriorate when altitude of the vehicle position changes.
- The accuracy can be even lower depending on the arrangement of the GPS satellites utilized for the positioning.
- Position detection is not possible when vehicle is in an area where radio waves from the GPS satellite do
  not reach, such as in a tunnel, parking lot in a building, and under an elevated highway. Radio waves from
  the GPS satellites may not be received when some object is located over the GPS antenna.

#### NOTE:

- Even a high-precision three dimensional positioning, the detection result has an error about 10 m (33 ft).
- Because the signals of GPS satellite is controlled by the Tracking and Control Center in the United States, the accuracy may be degraded lower intentionally or the radio waves may stop.

### Traffic Information (RDS-TMC)

NOTE: This system is built-in NAVI control unit.

The Traffic Information broadcast allows to you to avoid delays due to traffic incidents.

Traffic jams, roadwork, closed roads around your current location, etc. are represented graphically on the map by icons depicting the nature of the event.

Incidents on the route are automatically brought to your attention when they are approached.

The Traffic Information feature gives you the opportunity to forecast traffic incidents, determine how serious AV they are and, via the guidance mode, allows you to detour around traffic incidents.

The navigation system receives traffic information from best available sources and enables the RDS-TMC (Radio Data System-Traffic Information Channel) to inform and guide you.

The RDS-TMC broadcast is fed by a dedicated FM tuner so that you can still tune your radio station while Traffic Information is being broadcasted.

## HANDS-FREE PHONE

- NAVI control unit has Bluetooth module. It can perform wireless hands-free telephone calls using a cellular phone in vehicle compartment.
- 5 or more portable phones can be registered into the NAVI control unit.

# Component Description

Perform AUDIO operation by AV SWITCH for models with navigation system.

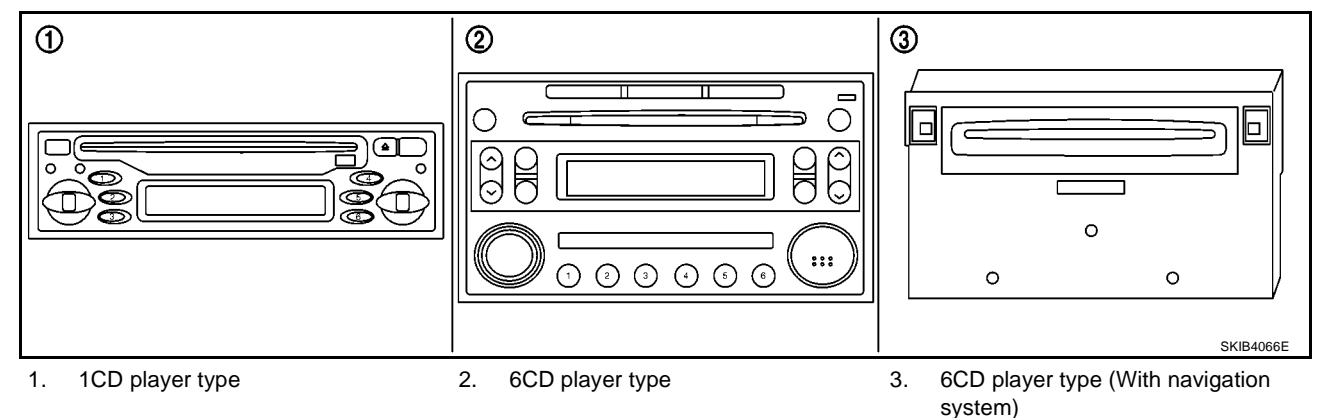

#### NAVI CONTROL UNIT

- The gyro (angular speed sensor) and the DVD-ROM drive are built-in units that control the navigation functions.
- Signals are received from the gyro, the vehicle speed sensor, and the GPS antenna. Vehicle location is determined by combining this data with the data contained in the DVD-ROM map. Locational information is shown on liquid crystal display panel.

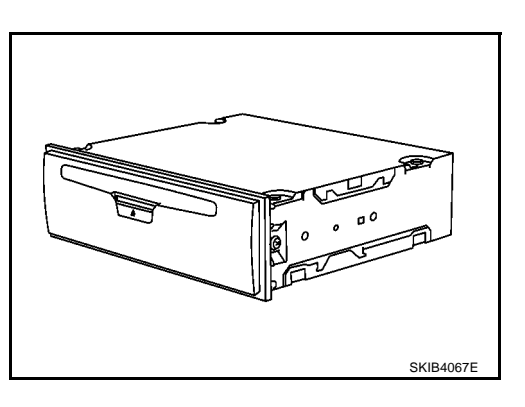

#### **DVD-ROM Drive**

• DVD loading slot (1)

Maps, traffic control regulations, and other pertinent information can be easily read from the DVD-ROM disc.

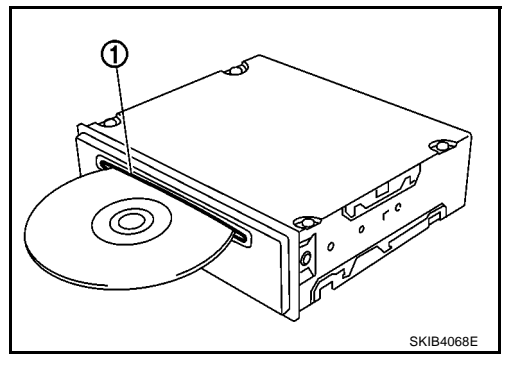

#### Map DVD-ROM

- The map DVD-ROM has maps, traffic control regulations, and other pertinent information.
- To improve DVD-ROM map matching and route determination functions, the DVD-ROM uses an exclusive Nissan format. Therefore, the use of a DVD-ROM provided by other manufacturers cannot be used.

#### Gyro (Angular Speed Sensor)

- The oscillator gyro sensor is used to detect changes in vehicle steering angle.
- The gyro is built into the navigation (NAVI) control unit.

EKS00Q5Y

#### **GPS ANTENNA**

- GPS antenna (1)
- Display (2)

The GPS antenna receives and amplifies the radio waves from the GPS satellites, and then transmits the GPS signal to NAVI control unit.

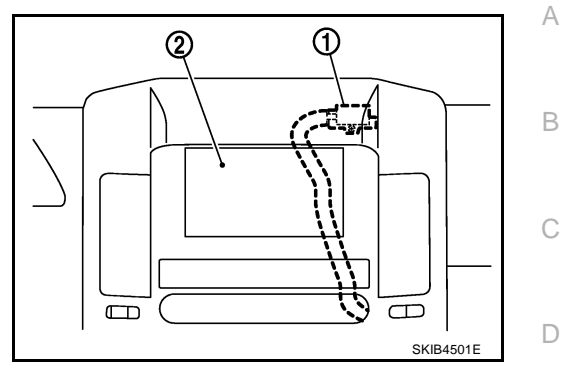

#### **DISPLAY UNIT**

- Images on the display include RGB image such as map screen and rear-view image displayed when set the select lever to R range.
- NAVI control unit controls images on the display.

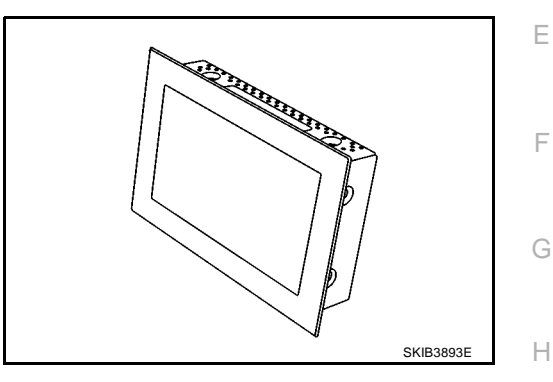

#### **AV SWITCH**

For operation panel, centralized switch integrated with the audio and NAVI operation has been adopted. The operation signal is sent to NAVI control unit via communication.

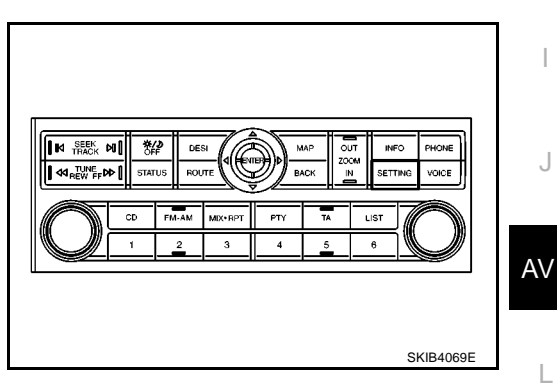

Μ

## **Component Parts Location**

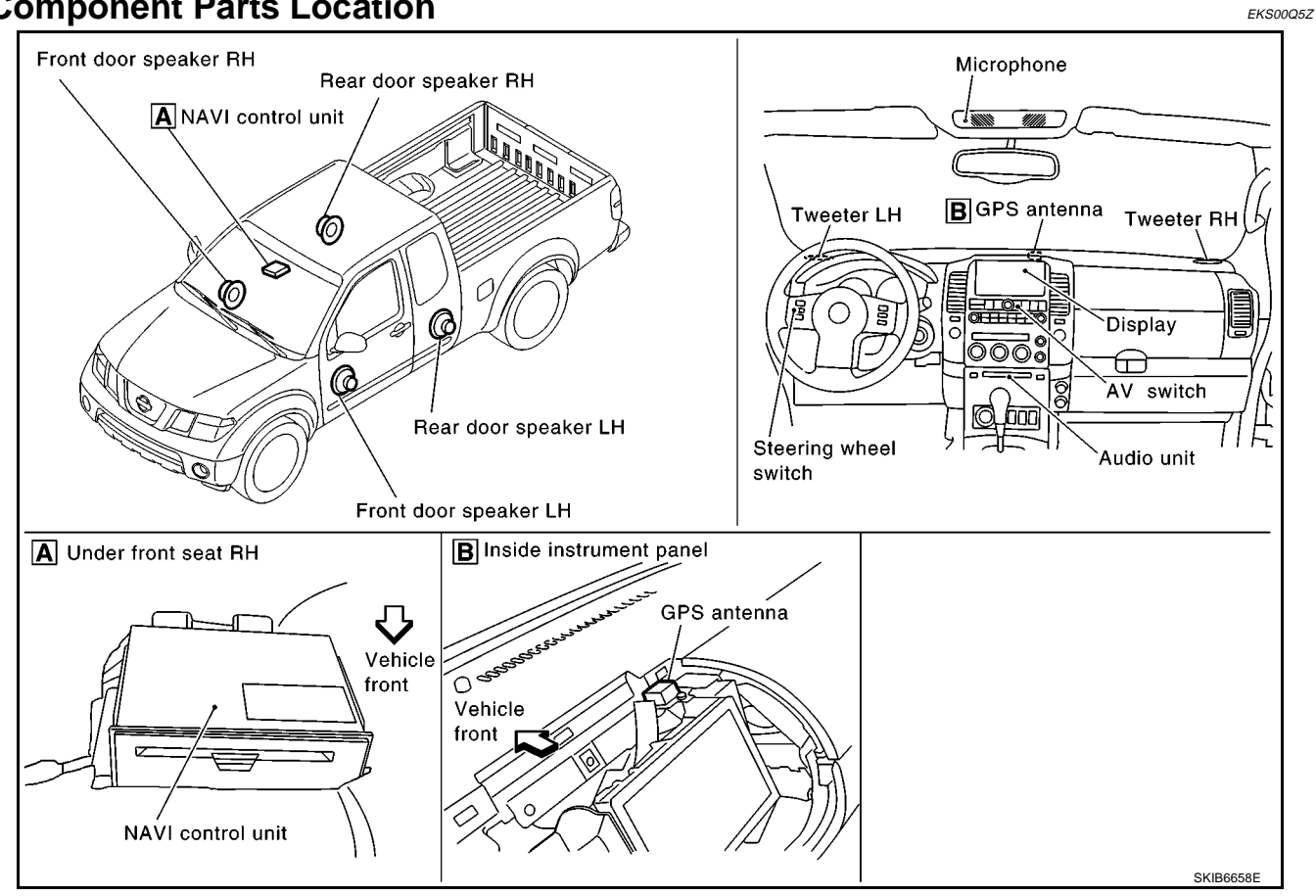

**Location Of Antenna** 

**ROOF ANTENNA** 

EKS00Q60

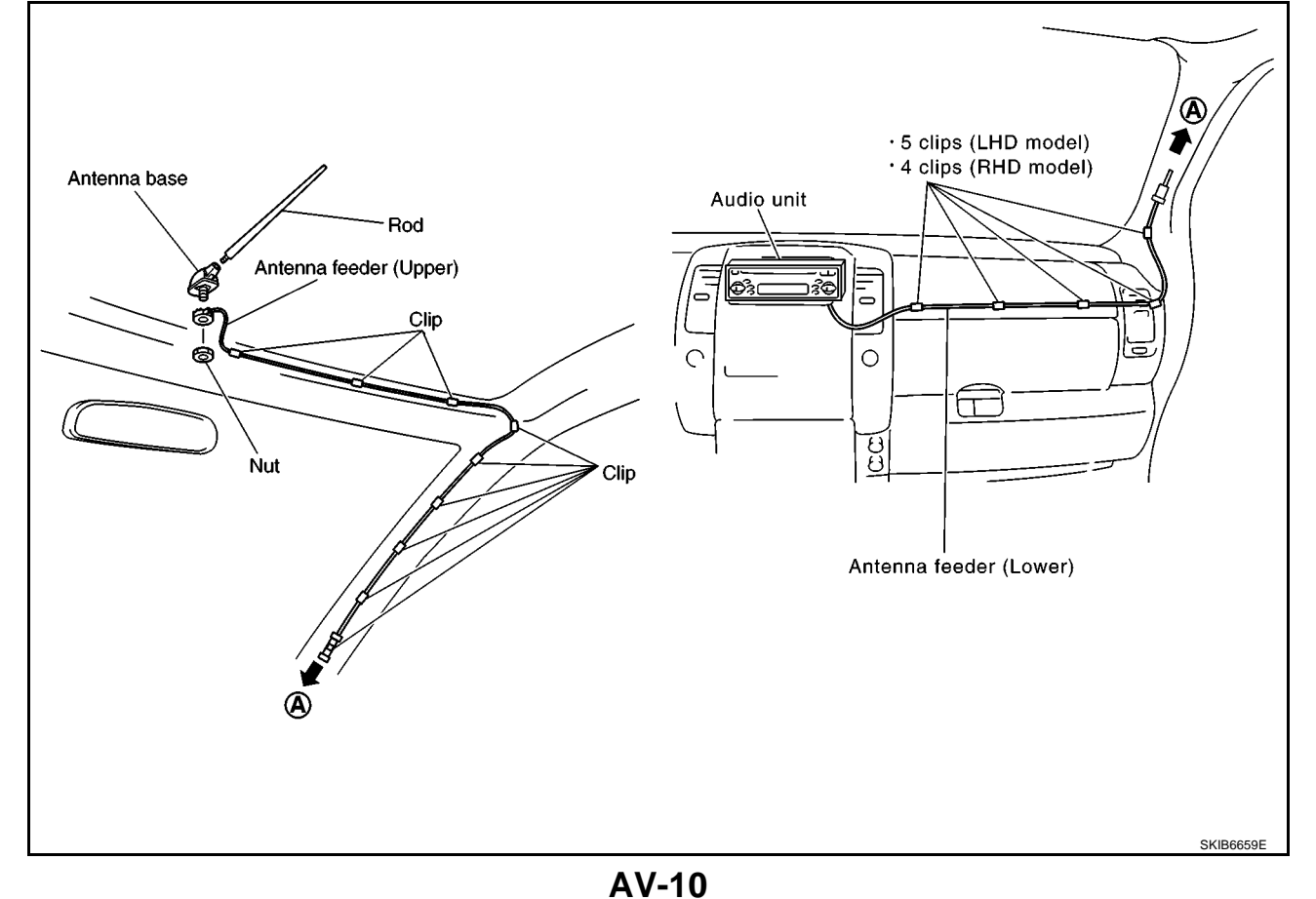

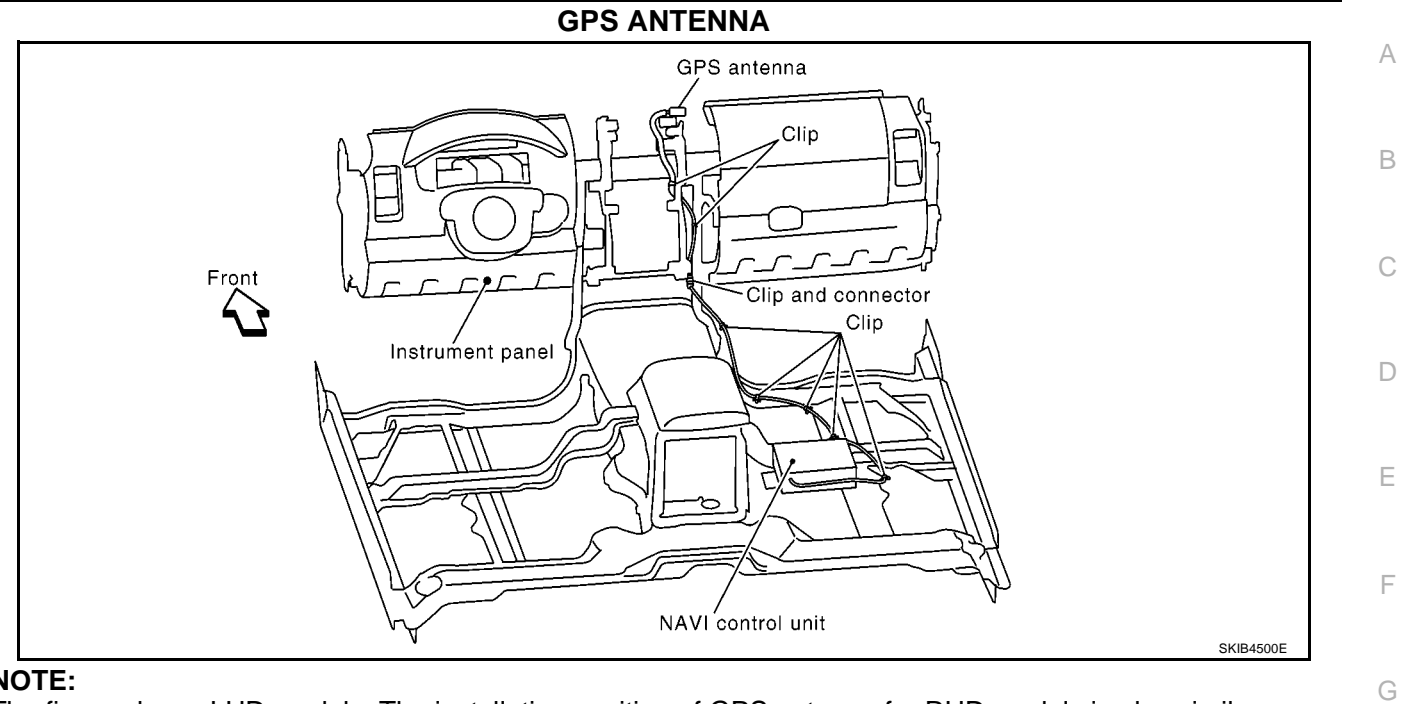

NOTE:

The figure shows LHD models. The installation position of GPS antenna for RHD models is also similar.

J

Н

I

AV

L

Μ

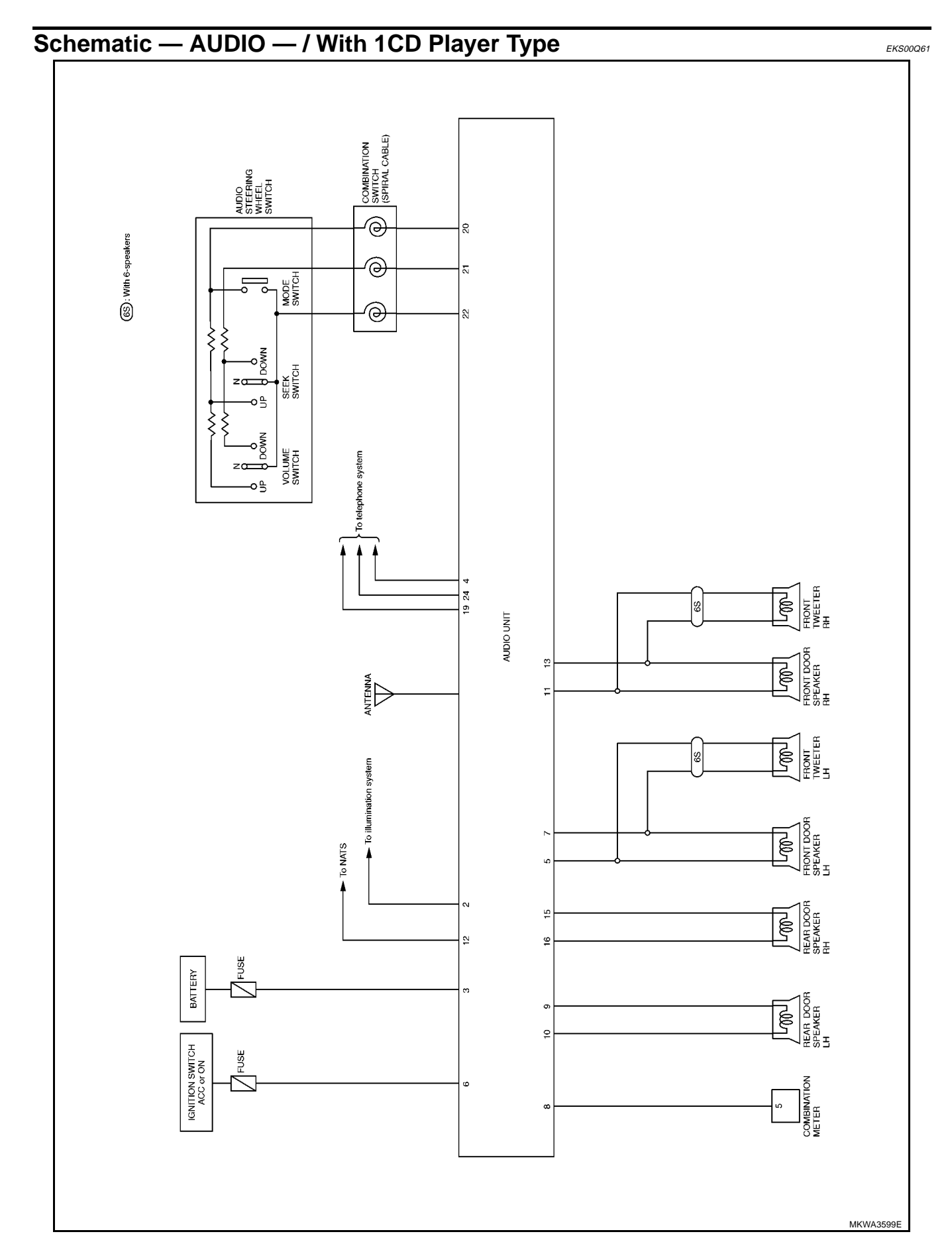

AV-12

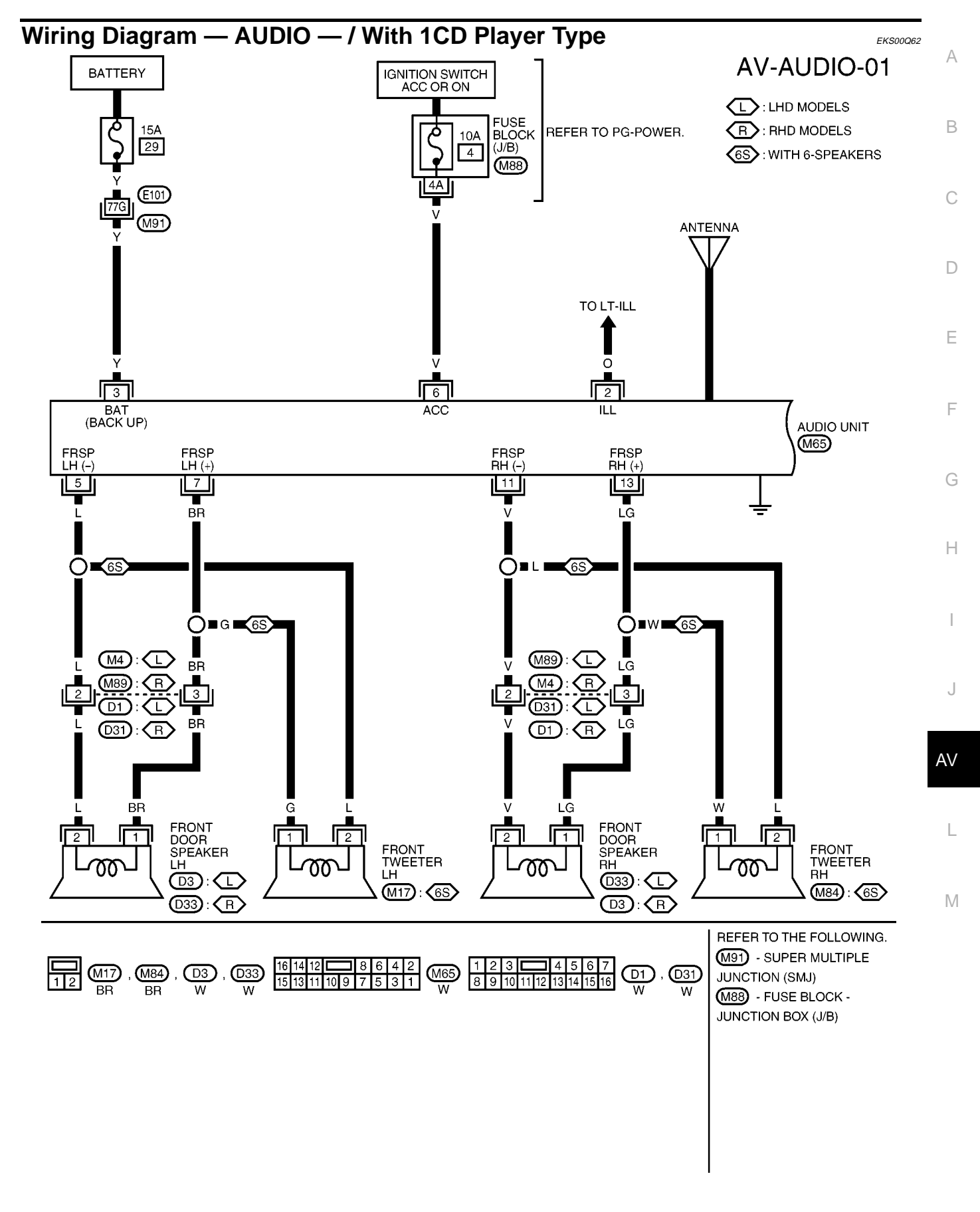

MKWA3600E

AV-AUDIO-02

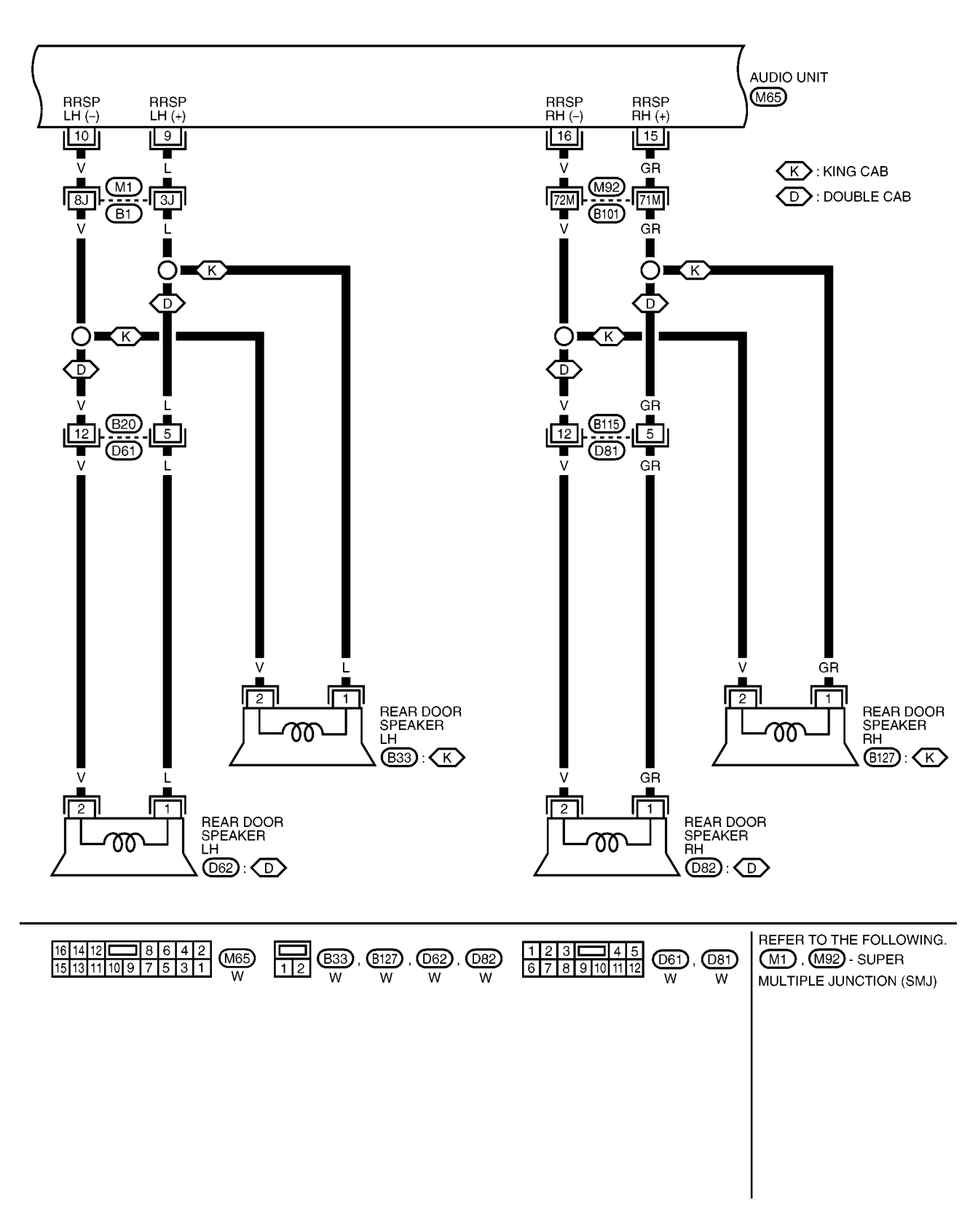

MKWA3601E

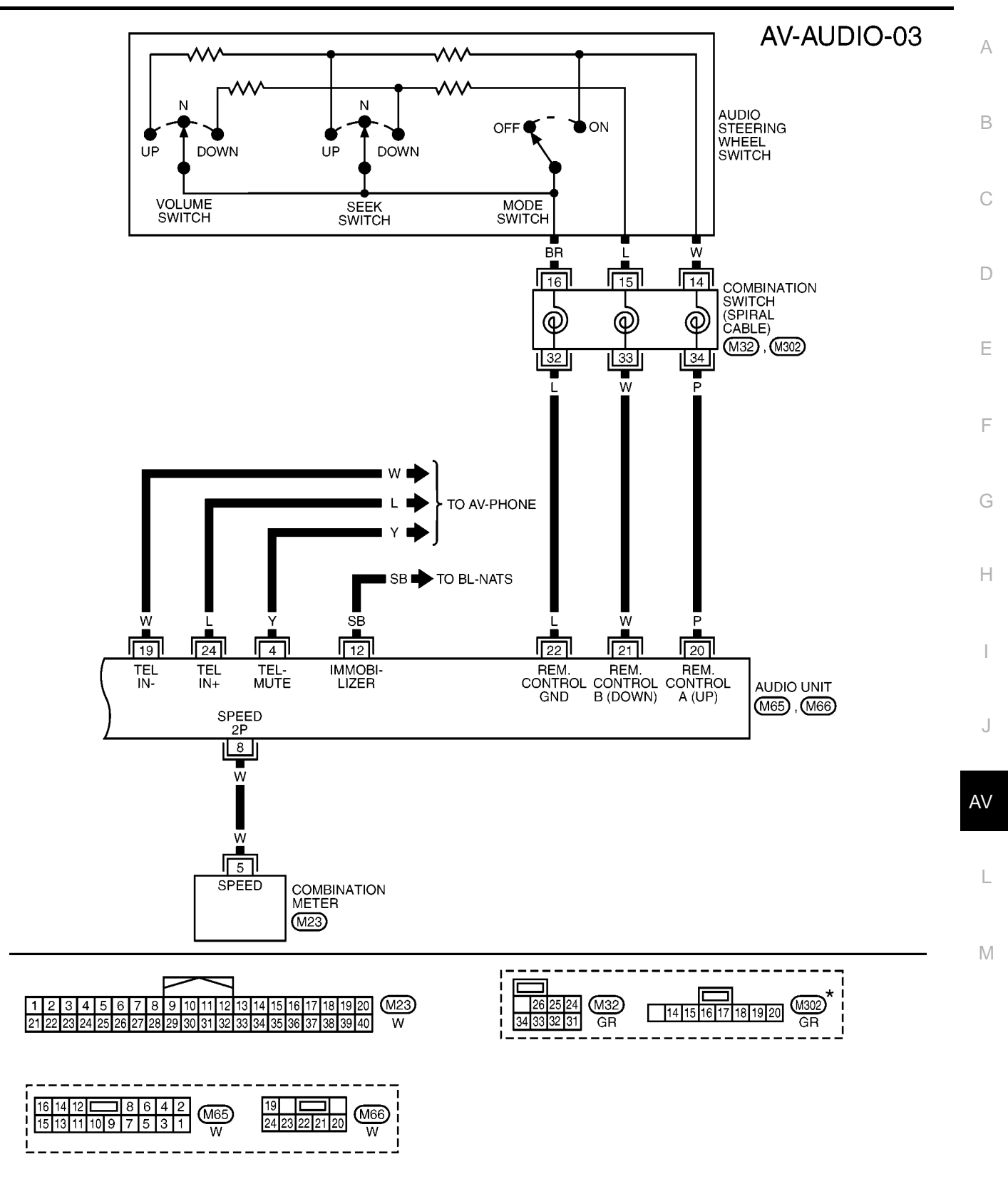

\*: THIS CONNECTOR IS NOT SHOWN IN "HARNESS LAYOUT", PG SECTION.

MKWA3602E

## Schematic — AUDIO — / With 6CD Player Type

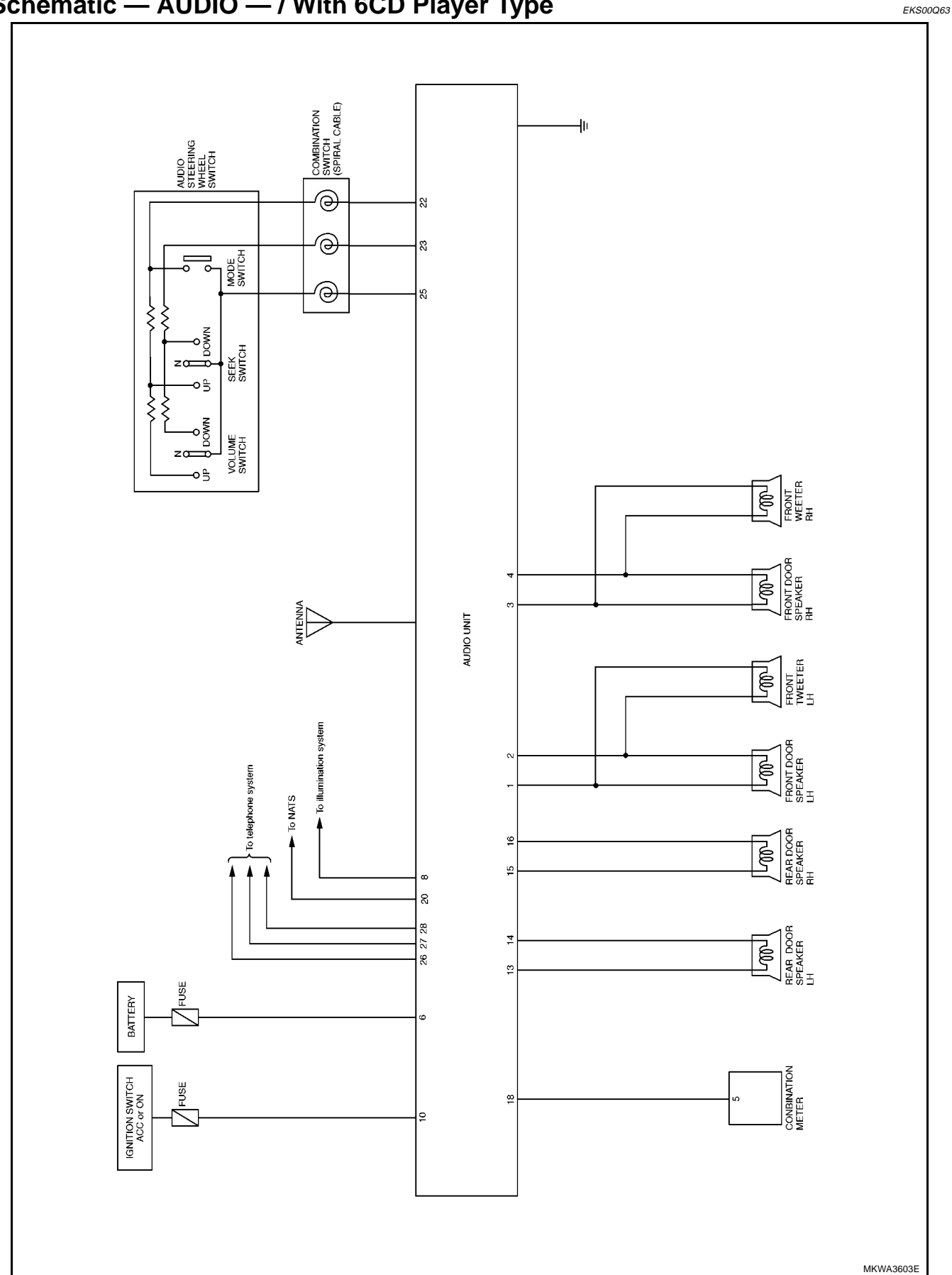

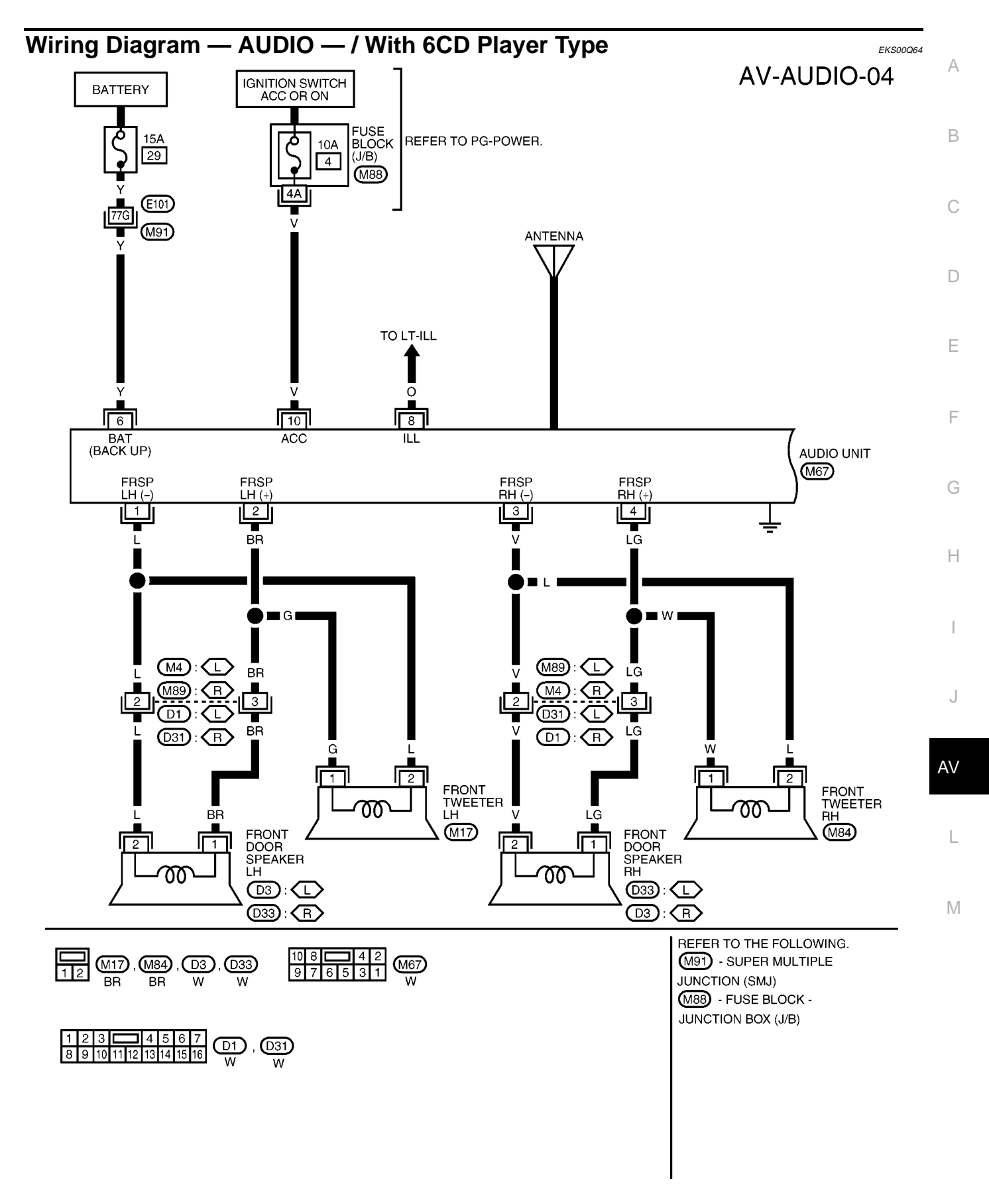

MKWA3604E

## AV-AUDIO-05

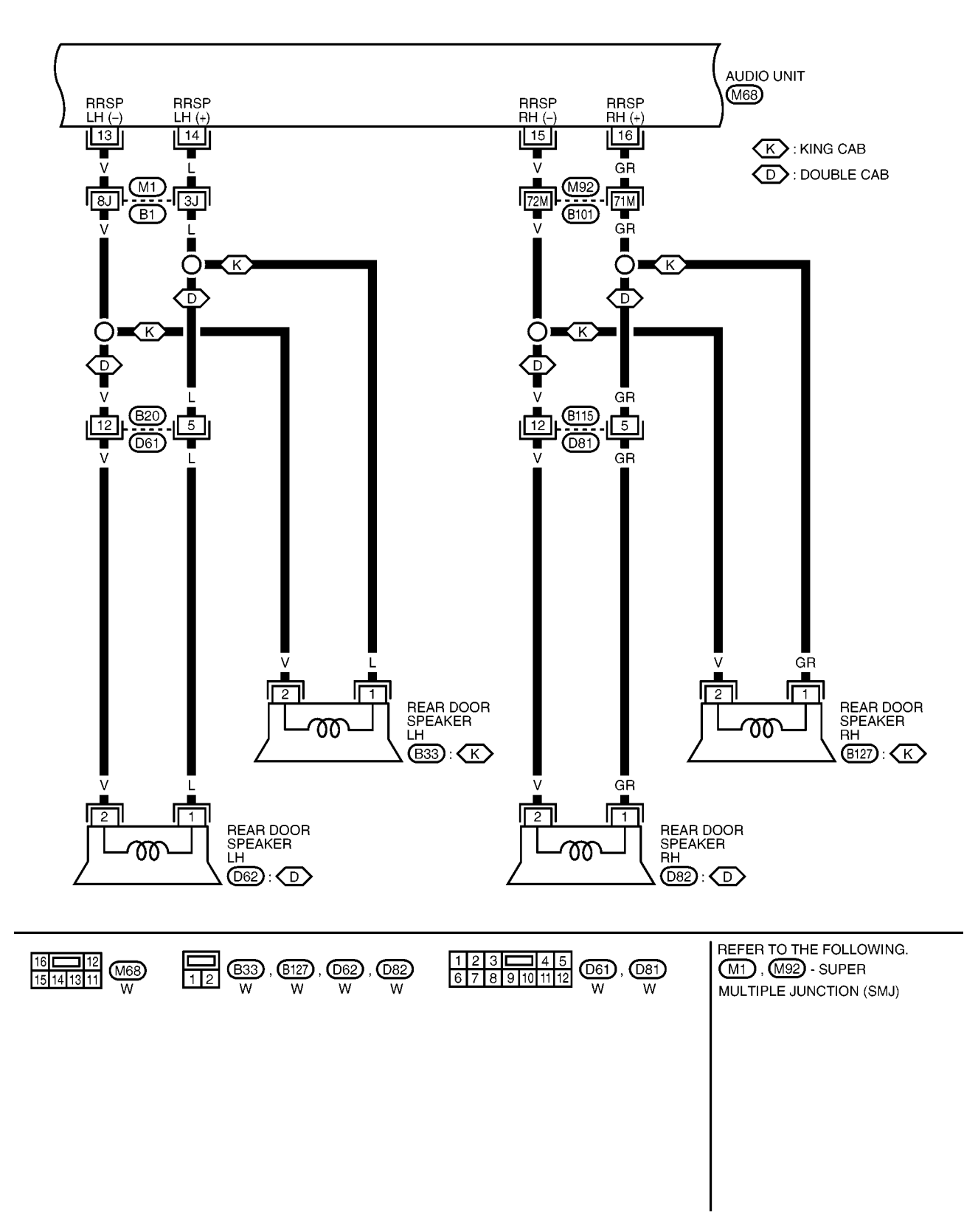

MKWA3605E

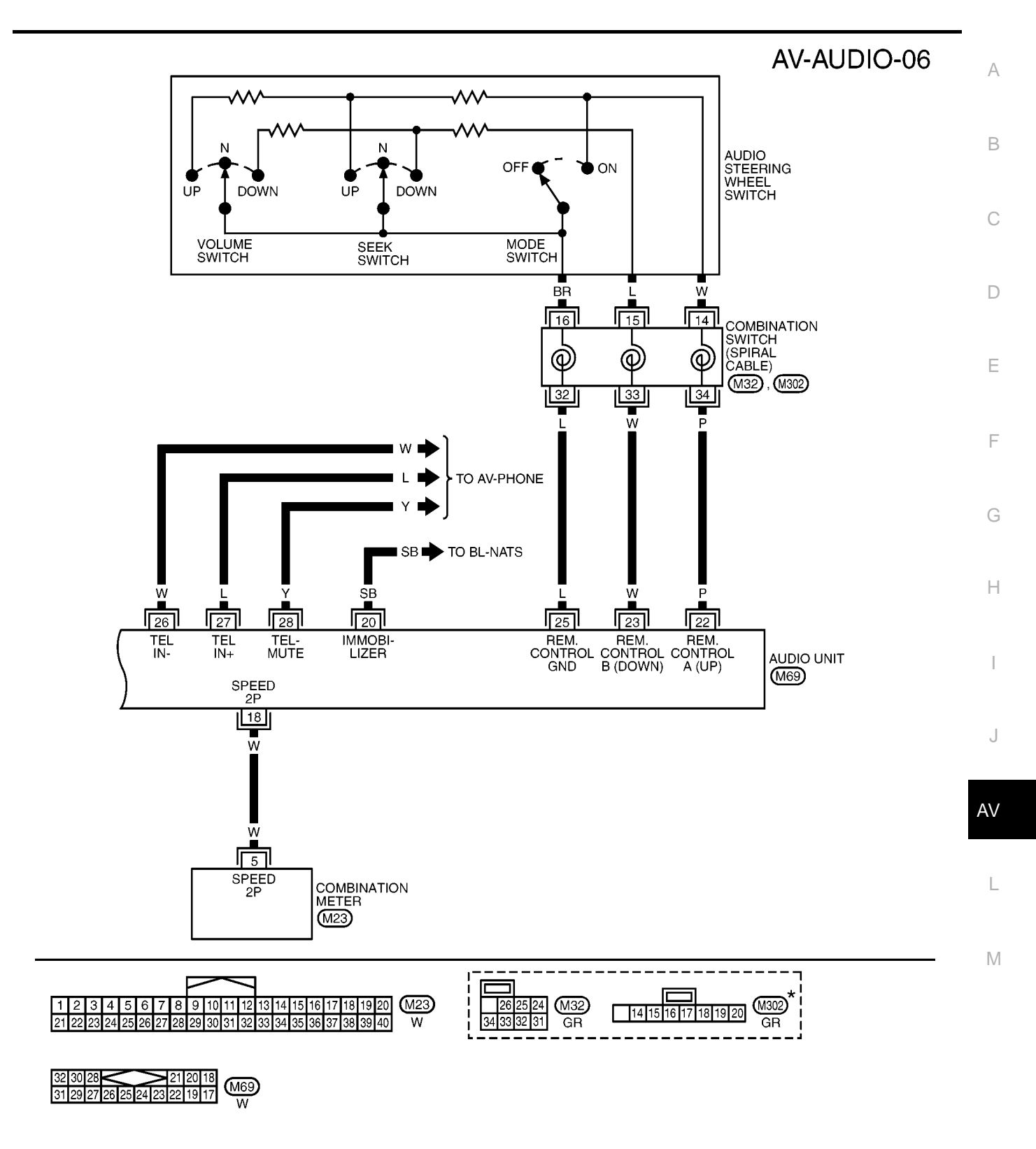

\*: THIS CONNECTOR IS NOT SHOWN IN "HARNESS LAYOUT", PG SECTION.

MKWA3606E

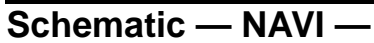

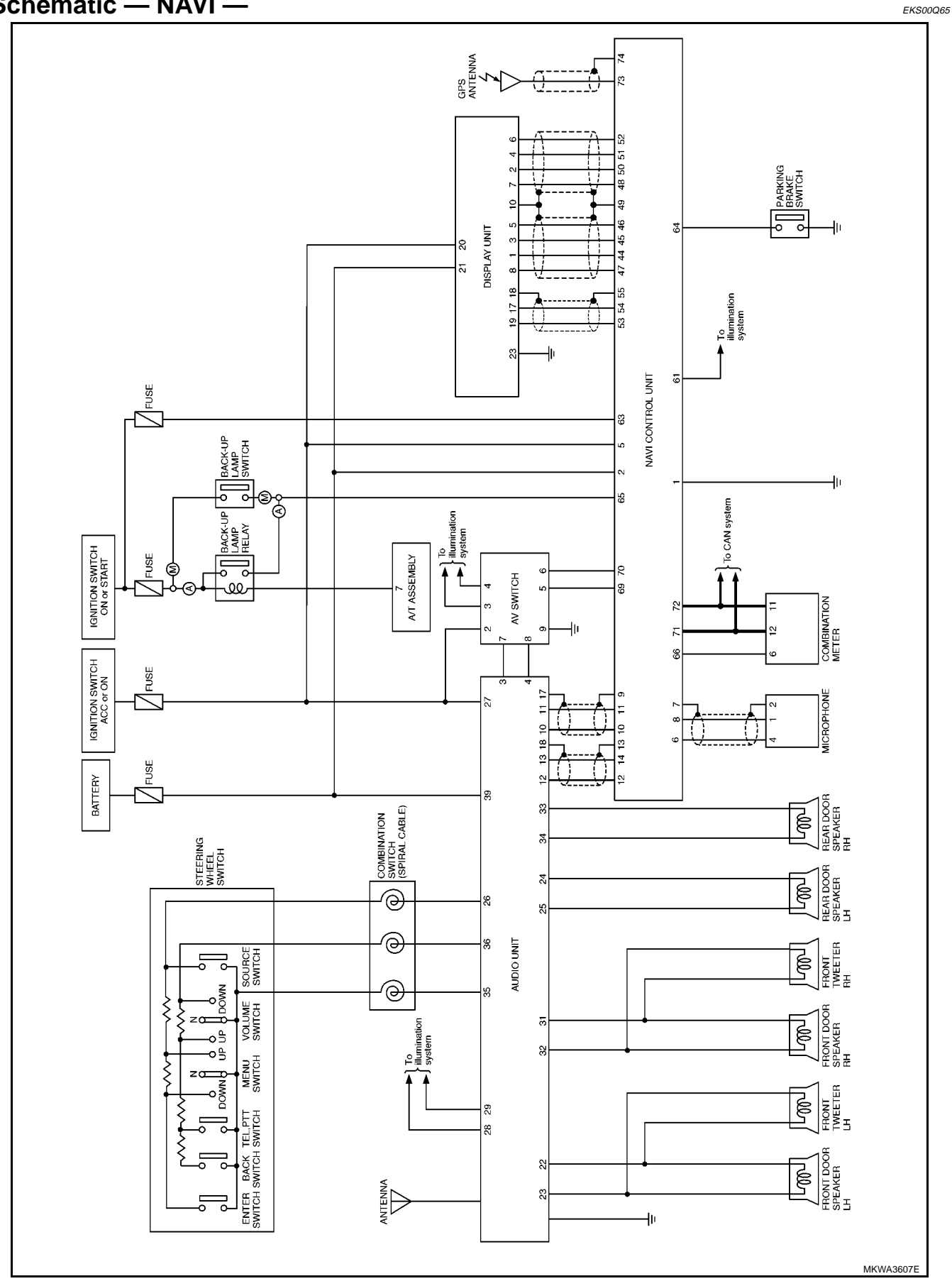

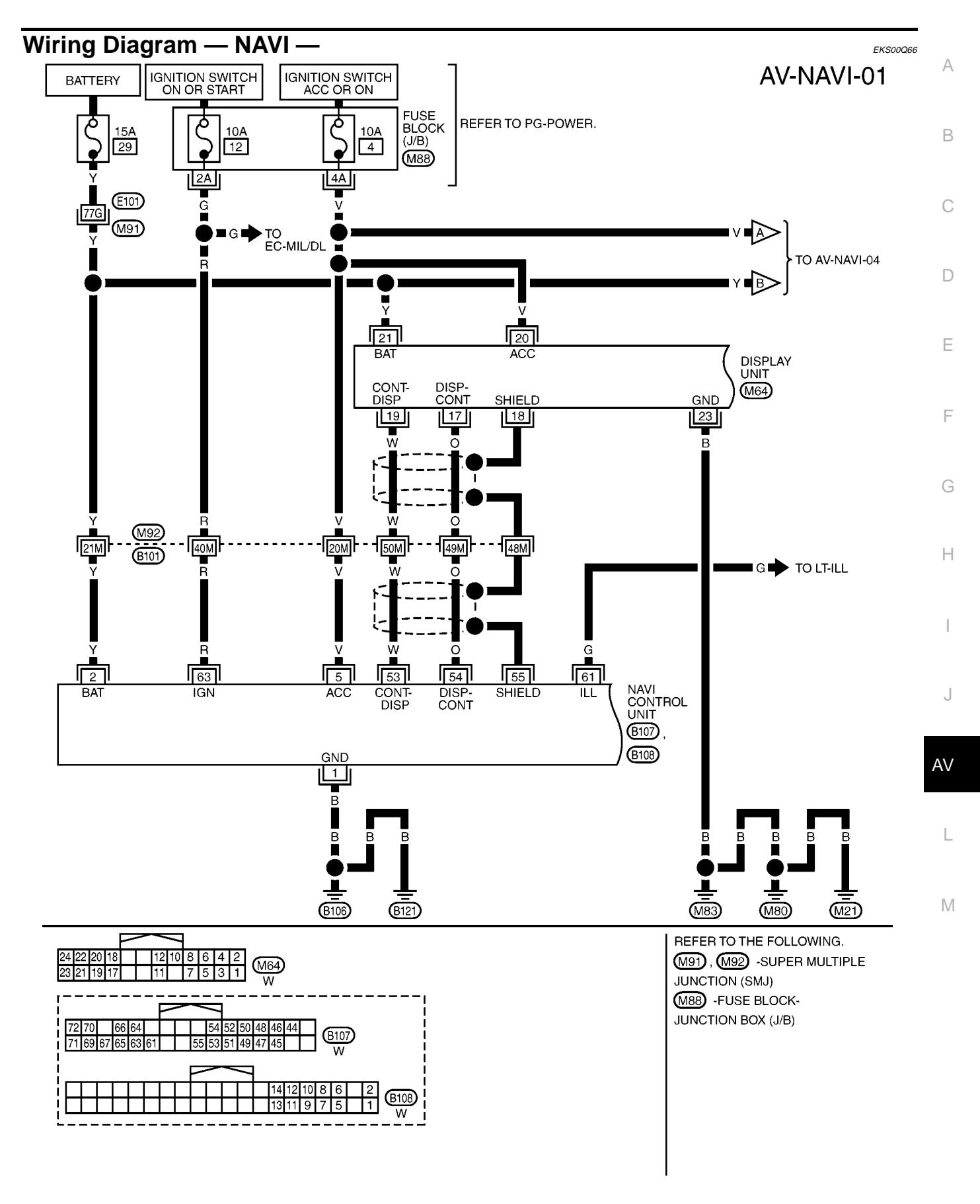

MKWA3832E

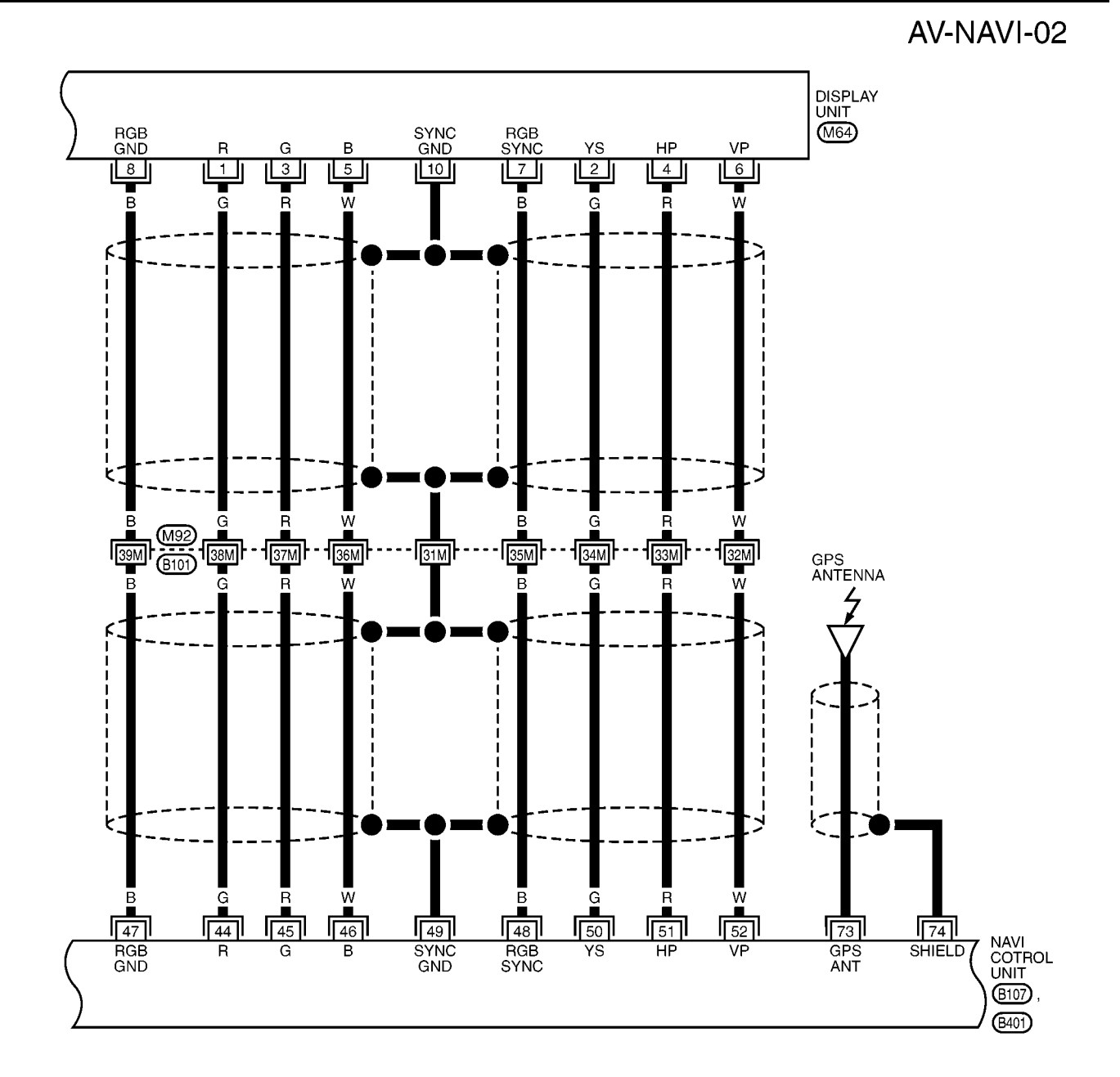

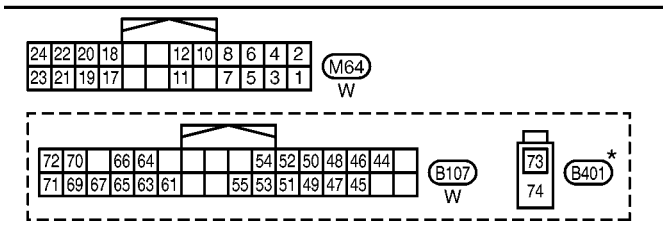

REFER TO THE FOLLOWING. (M92) - SUPER MULTIPLE JUNCTION (SMJ)

\* : THIS CONNECTOR IS NOT SHOWN IN "HARNESS LAYOUT", PG SECTION.

MKWA3608E

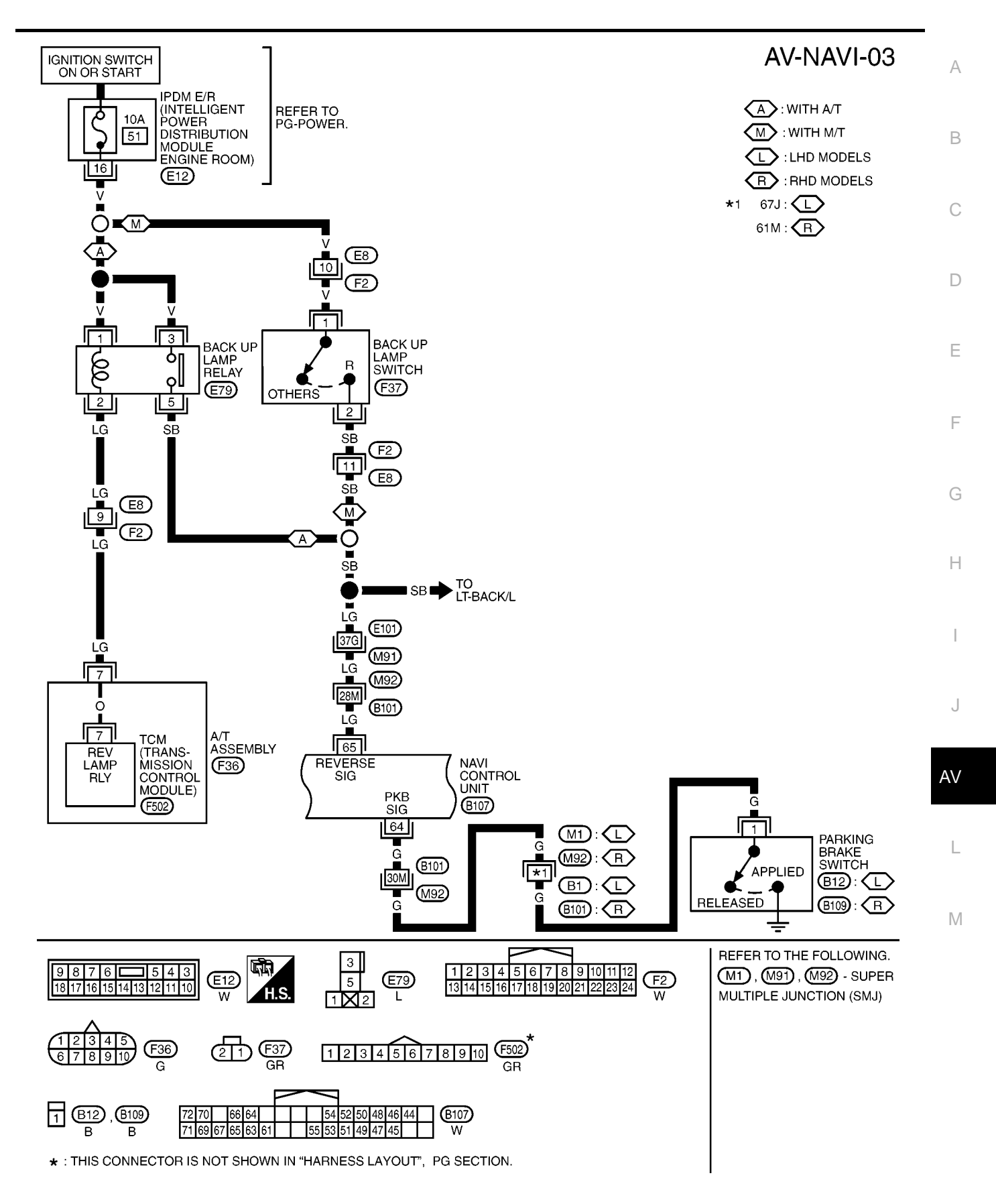

MKWA3609E

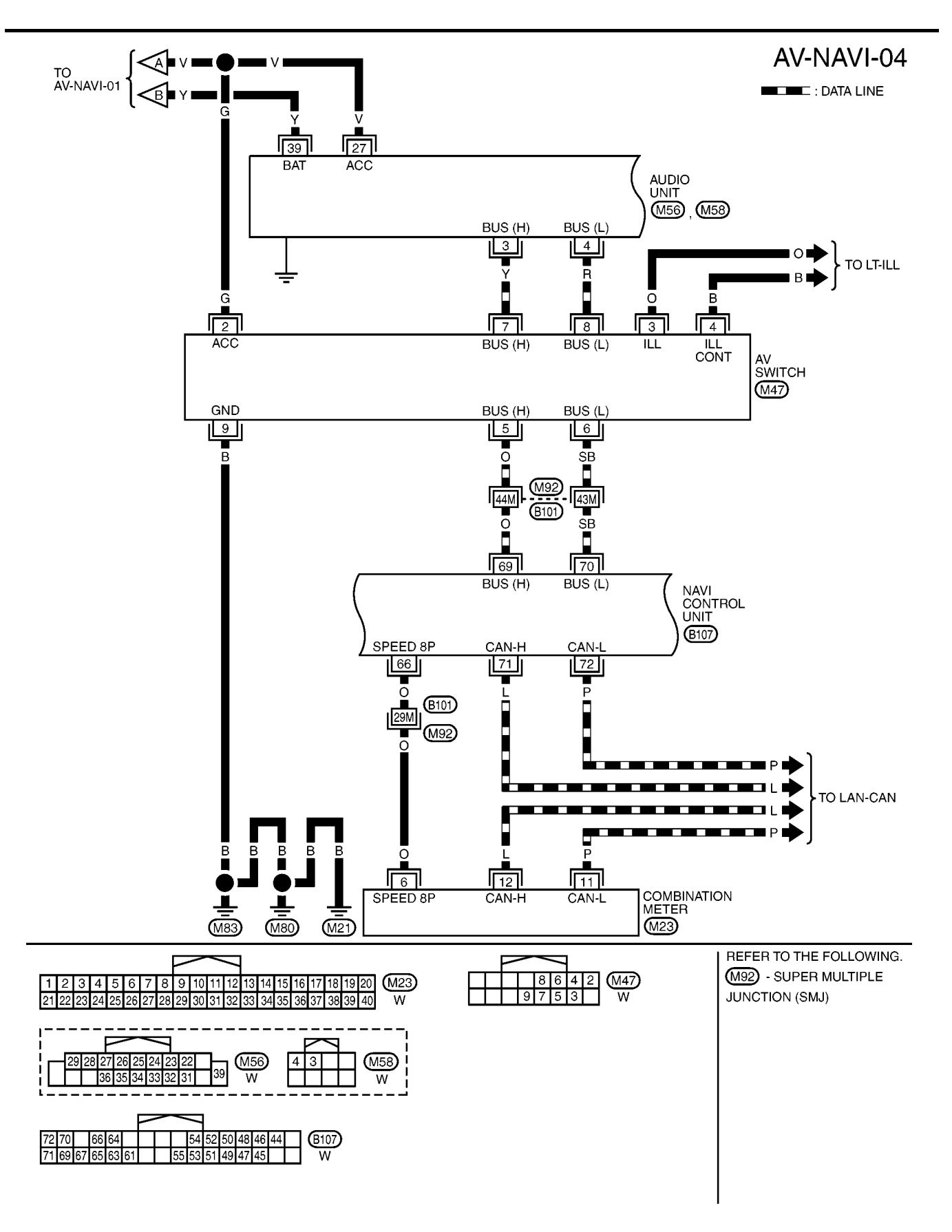

MKWA3610E

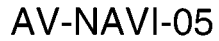

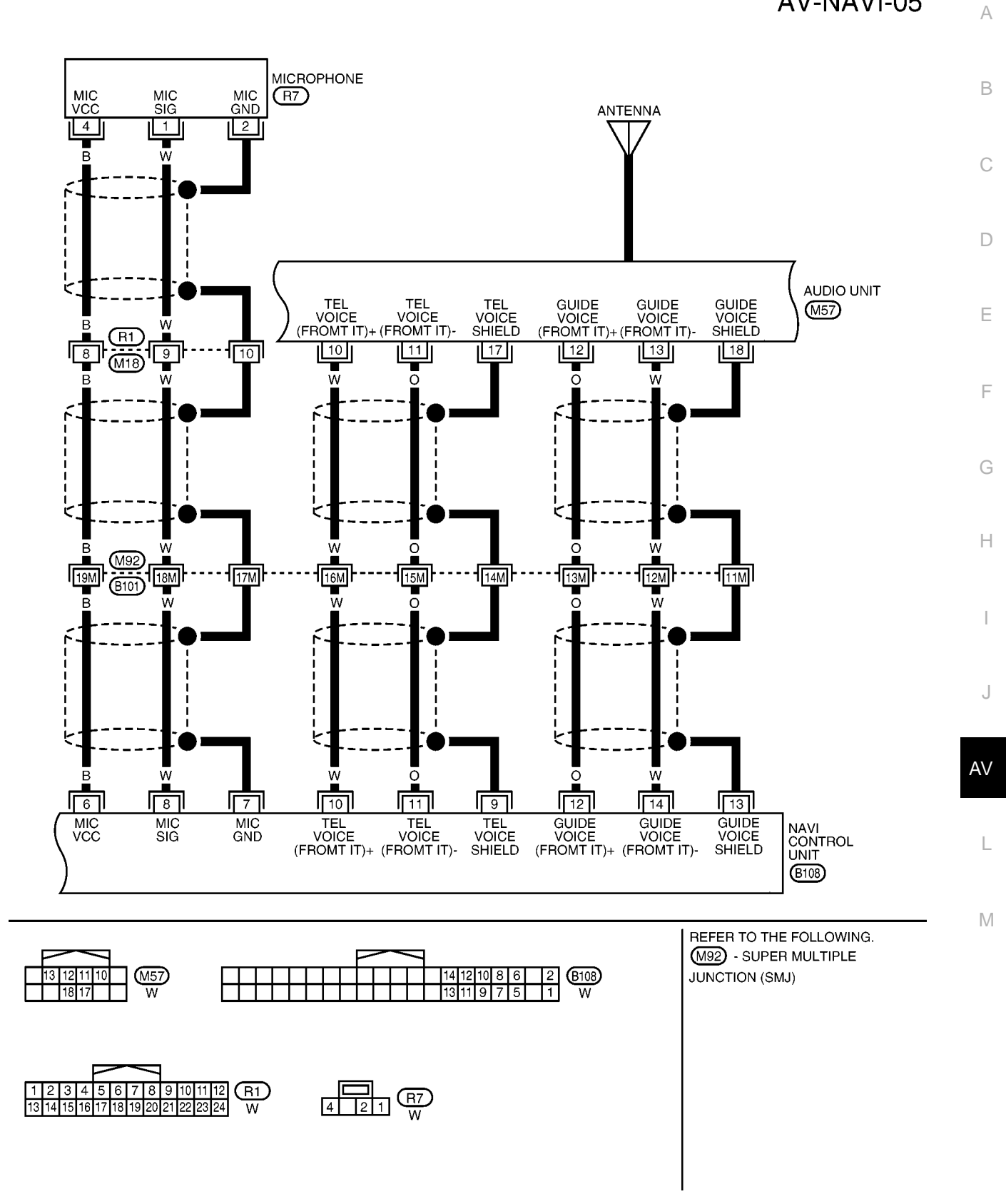

MKWA3611E

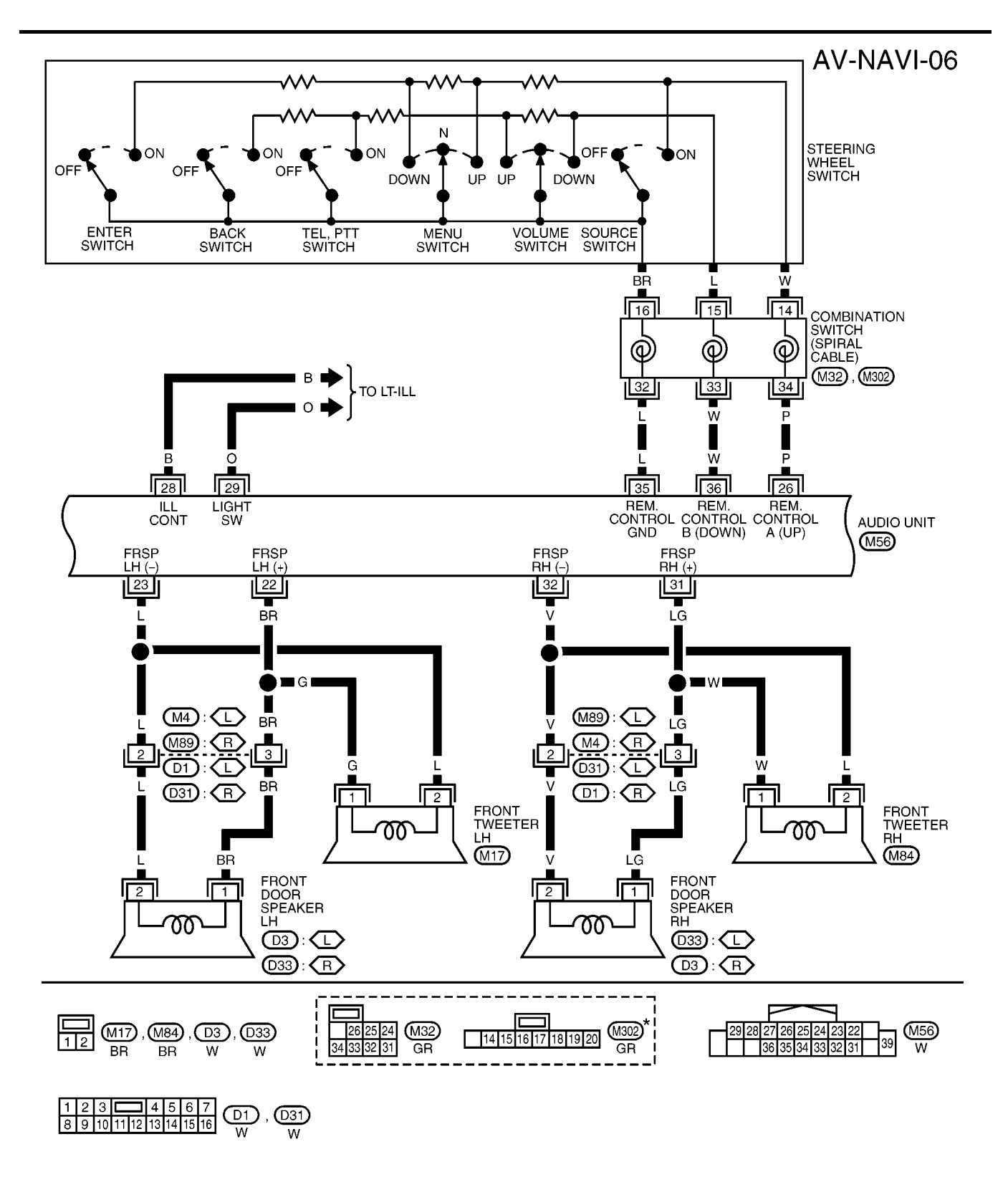

\* : THIS CONNECTOR IS NOT SHOWN IN "HARNESS LAYOUT", PG SECTION.

MKWA3612E

AV-NAVI-07

А

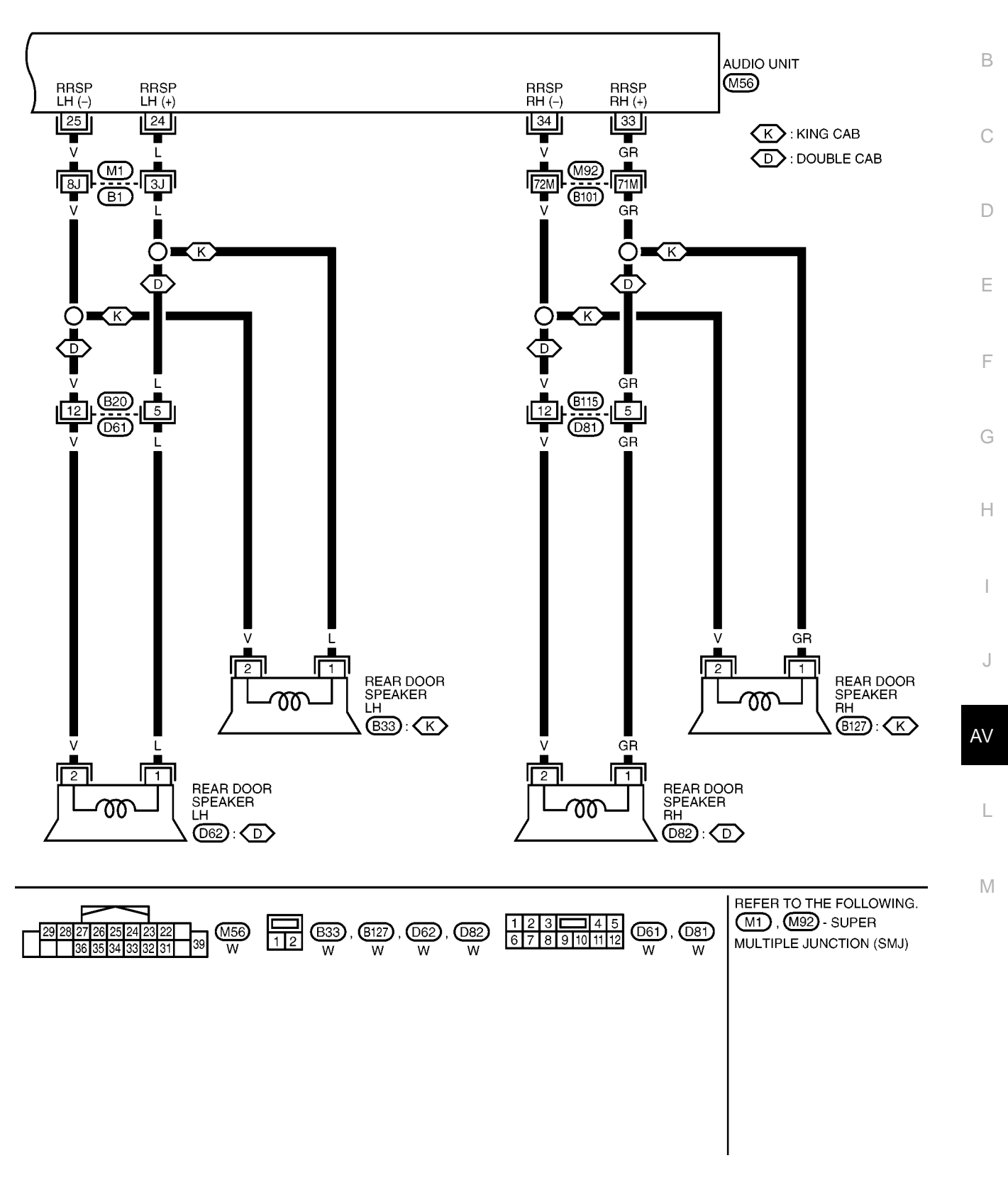

MKWA3613E

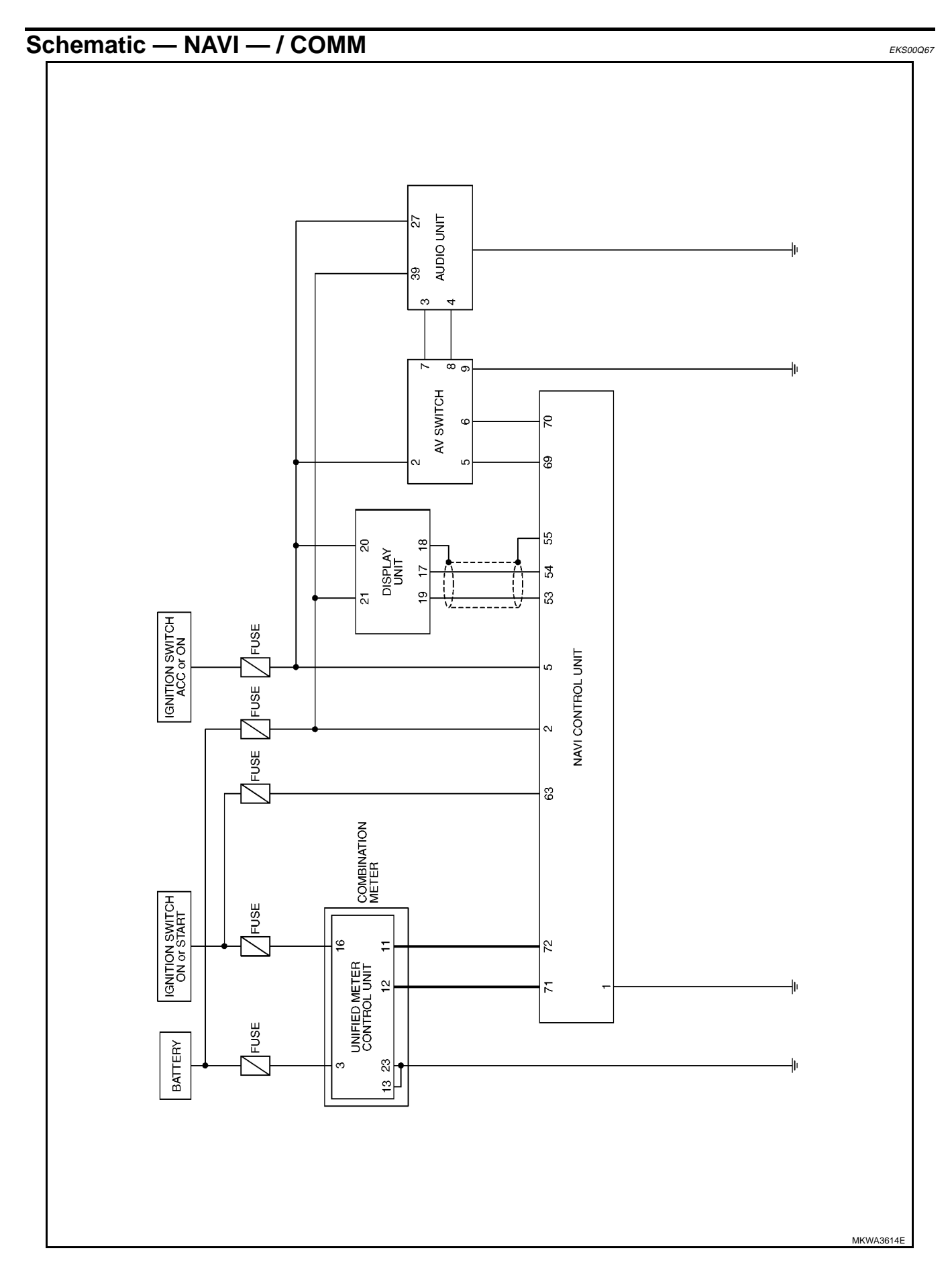

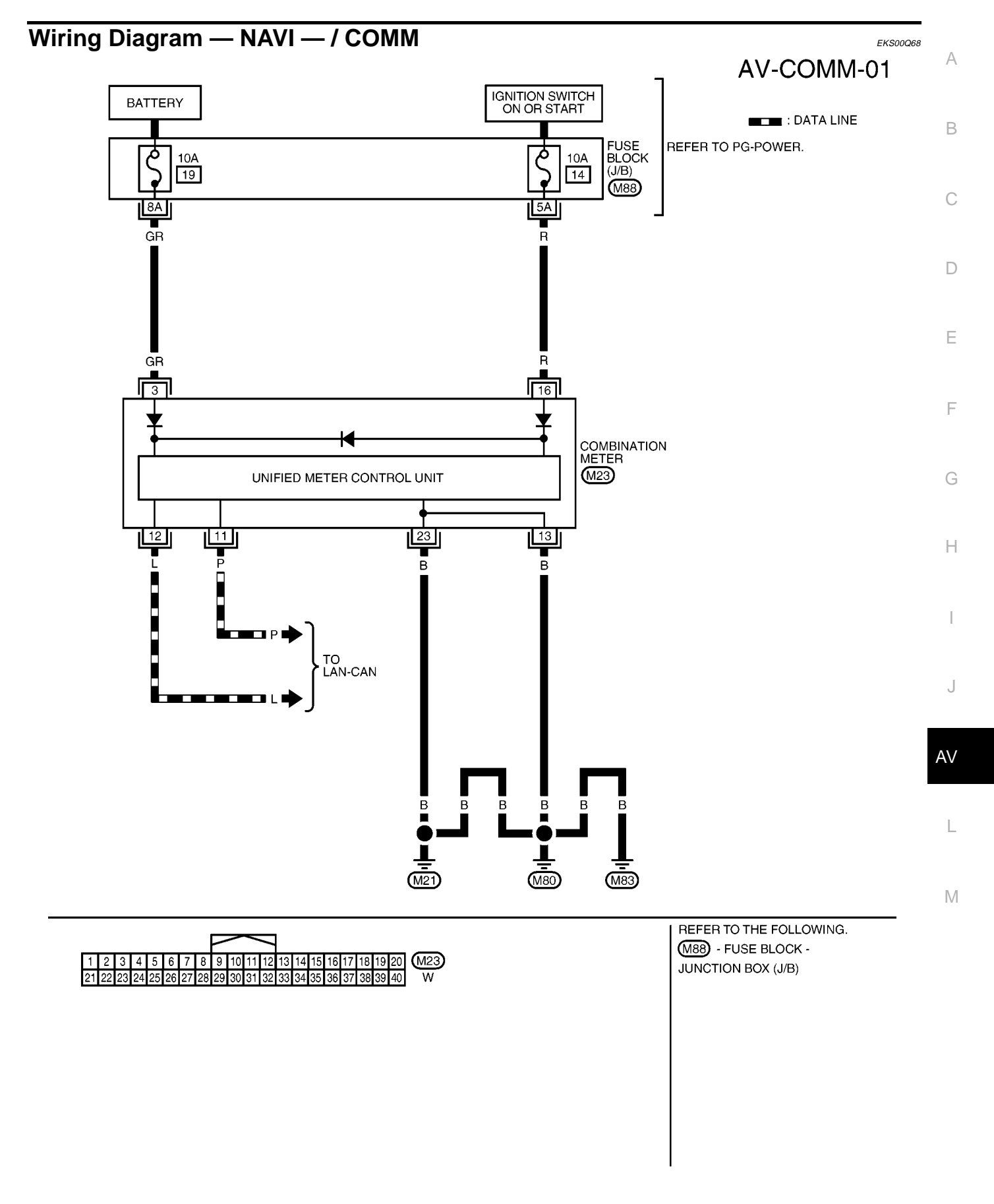

MKWA3615E

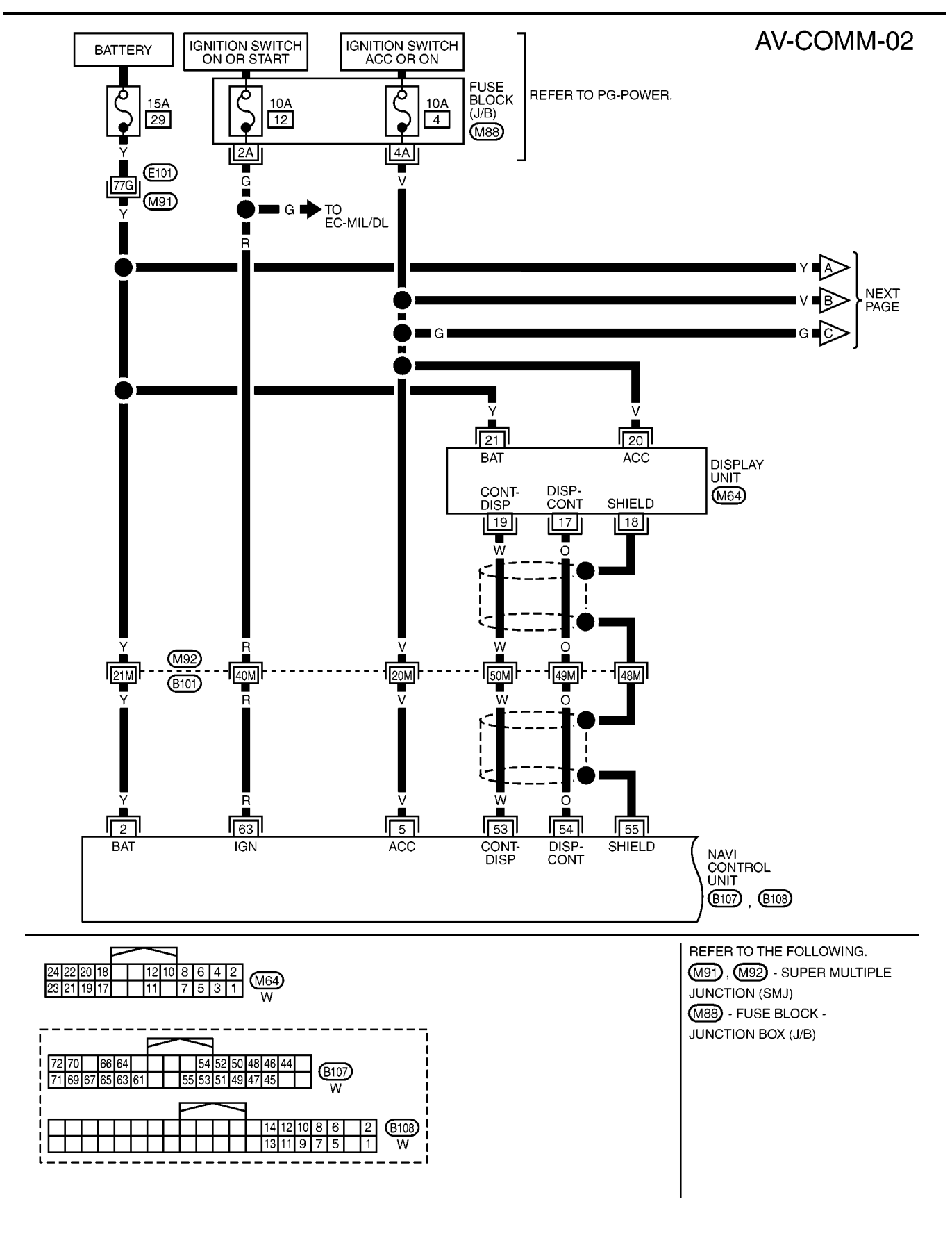

MKWA3616E

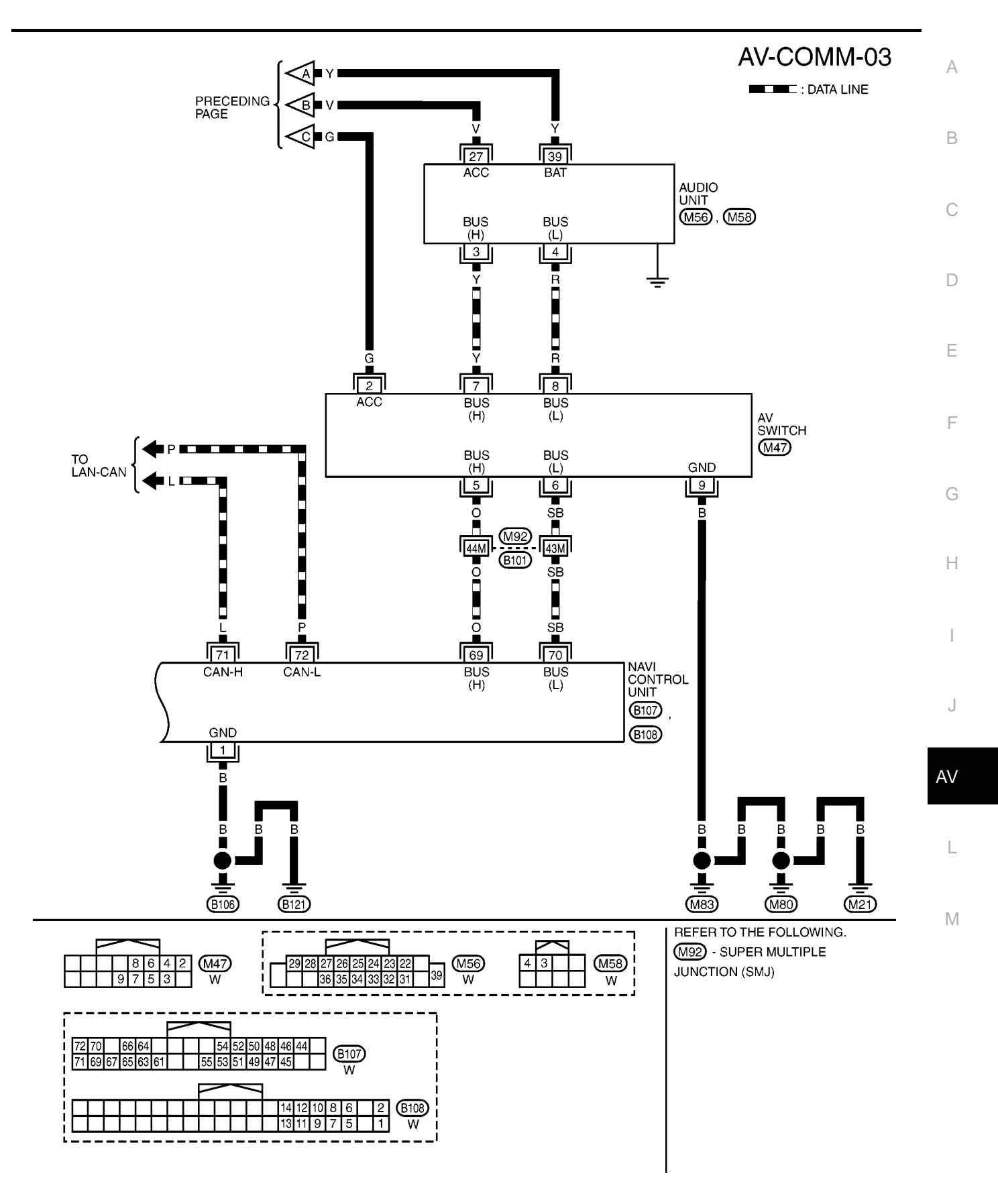

MKWA3617E

#### Wiring Diagram — TELEPHONE (PRE WIRE) — / Without NAVI EKS00Q69 **AV-PHONE-01** IGNITION SWITCH ON OR START ON: WITHOUT NAVI BATTERY FUSE BLOCK (J/B) REFER TO PG-POWER. Ò Ò 10A 10A 19 12 (M88) 2A 8A GR G GR W TO EC-MIL/DL · TO EC-MIL/DL 🔵 🔳 GR 🖬 G 🔳 TO AV-AUDIO 0 Ē SB 0 SB W 6 Γ 5 9 7 OPTION CONNECTOR FOR TELEPHONE (M102) 10 В в В B B (M83 (M21) REFER TO THE FOLLOWING. 1 5 6 7 9 10 (M102) W M88 -FUSE BLOCK-JUNCTION BOX (J/B)

#### CAN Communication SYSTEM DESCRIPTION

CAN (Controller Area Network) is a serial communication line for real time application. It is an on-vehicle multiplex communication line with high data communication speed and excellent error detection ability. Many electronic control units are equipped onto a vehicle, and each control unit shares information and links with other control units during operation (not independent). In CAN communication, control units are connected with 2 communication lines (CAN H line, CAN L line) allowing a high rate of information transmission with less wiring. Each control unit transmits/receives data but selectively reads required data only. Refer to LAN-30, "CAN <u>Communication Unit"</u>.

D

F

F

G

Н

I

J

А

EKS00Q6A

AV

L

M

## TERMINALS AND REFERENCE VALUE FOR CONTROL UNIT Audio Unit (1CD Player Type)

PFP:00000

EKS00Q6B

| Term<br>(Wire | ninal<br>color) |                                   | Signal |                    | Condition                                             |                                                                    |
|---------------|-----------------|-----------------------------------|--------|--------------------|-------------------------------------------------------|--------------------------------------------------------------------|
| +             | -               | Item                              | output | Ignition<br>switch | Operation                                             | Reference value                                                    |
| 2<br>(O)      | Ground          | Illumination signal               | Input  | ON                 | Lighting switch is ON.                                | Approx. 12 V                                                       |
| 3<br>(Y)      | Ground          | Battery power supply              | Input  | ON                 |                                                       | Battery voltage                                                    |
| 4<br>(Y)      | _               | TEL mute                          | _      | _                  | _                                                     |                                                                    |
| 6<br>(V)      | Ground          | ACC power supply                  | Input  | ACC                | _                                                     | Battery voltage                                                    |
| 7<br>(BR)     | 5<br>(L)        | Audio signal front LH             | Output | ON                 | Sound output                                          | (V)<br>0.4<br>-0.4<br>-0.4<br>-0.4<br>-0.4<br>-0.4<br>-0.5<br>-0.4 |
| 8<br>(W)      | Ground          | Vehicle speed signal<br>(2-pulse) | Input  | ON                 | When vehicle speed is<br>approx. 40 km/h (25<br>MPH). | U:<br>6<br>2<br>0<br>0<br>50ms<br>ELF1080D                         |
| 9<br>(L)      | 10<br>(V)       | Audio signal rear LH              | Output | ON                 | Sound output                                          | (V)<br>0.4<br>-0.4<br>-0.4<br>SKIB1990E                            |
| 12<br>(SB)    | -               | Immobilizer                       | -      | _                  | _                                                     | -                                                                  |
| 13<br>(LG)    | 11<br>(V)       | Audio signal front RH             | Output | ON                 | Sound output                                          | (V)<br>0.4<br>-0.4<br>-0.4<br>-0.4<br>-0.4<br>-0.4<br>-0.4<br>-0.4 |
| 15<br>(GR)    | 16<br>(V)       | Audio signal rear RH              | Output | ON                 | Sound output                                          | (V)<br>0.4<br>-0.4<br>-0.4<br>SKIB1990E                            |
| 19<br>(W)     | -               | TEL in (-)                        | _      | _                  | -                                                     | -                                                                  |

## TERMINALS AND REFERENCE VALUE FOR CONTROL UNIT

| Terminal<br>(Wire color) |        | lte er                  | Signal | Condition          |                                 |                 |       |                             |                                  |               |       |       |       |       |       |    |                                |               |
|--------------------------|--------|-------------------------|--------|--------------------|---------------------------------|-----------------|-------|-----------------------------|----------------------------------|---------------|-------|-------|-------|-------|-------|----|--------------------------------|---------------|
| +                        | -      | Item                    | output | Ignition<br>switch | Operation                       | Reference value |       |                             |                                  |               |       |       |       |       |       |    |                                |               |
|                          |        |                         |        |                    | Keep pushing MODE switch.       | Approx. 0 V     |       |                             |                                  |               |       |       |       |       |       |    |                                |               |
| 20                       | 22     | Remote control signal A | Input  | ON                 | Keep pushing SEEK<br>UP switch. | Approx. 1.7 V   |       |                             |                                  |               |       |       |       |       |       |    |                                |               |
| (Г)                      | (Ľ)    |                         |        |                    |                                 |                 |       | Keep pushing VOL UP switch. | Approx. 3.3 V                    |               |       |       |       |       |       |    |                                |               |
|                          |        |                         |        |                    | Except for above.               | Approx. 5 V     |       |                             |                                  |               |       |       |       |       |       |    |                                |               |
|                          |        |                         |        |                    | Keep pushing POWER switch.      | Approx. 0 V     |       |                             |                                  |               |       |       |       |       |       |    |                                |               |
| 21                       | 22     | Remote control signal B | Input  | Input              | Input                           | Input           | Input | Input                       | Input                            | Input         | Input | Input | Input | Input | Input | ON | Keep pushing SEEK DOWN switch. | Approx. 1.7 V |
| (vv)                     | (L)    |                         |        |                    |                                 |                 |       |                             | Keep pushing VOL<br>DOWN switch. | Approx. 3.3 V |       |       |       |       |       |    |                                |               |
|                          |        |                         |        |                    | Except for above.               | Approx. 5 V     |       |                             |                                  |               |       |       |       |       |       |    |                                |               |
| 22<br>(L)                | Ground | Remote control ground   | -      | ON                 | -                               | Approx. 0 V     |       |                             |                                  |               |       |       |       |       |       |    |                                |               |
| 24<br>(L)                | _      | TEL in (+)              | _      | _                  | _                               | _               |       |                             |                                  |               |       |       |       |       |       |    |                                |               |

EKS00Q6C

J

AV

L

Μ

## Audio Unit (6CD Player Type) Without NAVI

| Tern<br>(Wire | ninal<br>color) | ltom                  | Signal |                    | Condition               | Poferoneo value                                  |
|---------------|-----------------|-----------------------|--------|--------------------|-------------------------|--------------------------------------------------|
| +             | -               | nem                   | output | Ignition<br>switch | Operation               |                                                  |
| 2<br>(BR)     | 1<br>(L)        | Audio signal front LH | Output | ON                 | Sound output            | (V)<br>0.4<br>0<br>-0.4<br>•••4ms<br>SKIB1990E   |
| 4<br>(LG)     | 3<br>(V)        | Audio signal front RH | Output | ON                 | Sound output            | (V)<br>0.4<br>-0.4<br>-0.4<br>**4ms<br>SKIB1990E |
| 6<br>(Y)      | Ground          | Battery power supply  | Input  | ON                 | -                       | Battery voltage                                  |
| 8             | Ground          | Illumination signal   | Input  | ON                 | Lighting switch is ON.  | Approx. 12 V                                     |
| (O)           | 2.54.14         |                       |        | 2                  | Lighting switch is OFF. | Approx. 0 V                                      |
| 10<br>(V)     | Ground          | ACC power supply      | Input  | ACC                | _                       | Battery voltage                                  |

## TERMINALS AND REFERENCE VALUE FOR CONTROL UNIT

| Tern<br>(Wire | ninal<br>color) |                                   | Signal           | Signal Condition   |                                                       |                                         |  |  |  |  |  |  |  |  |  |  |  |  |                             |               |
|---------------|-----------------|-----------------------------------|------------------|--------------------|-------------------------------------------------------|-----------------------------------------|--|--|--|--|--|--|--|--|--|--|--|--|-----------------------------|---------------|
| +             | -               | Item                              | input/<br>output | Ignition<br>switch | Operation                                             | Reference value                         |  |  |  |  |  |  |  |  |  |  |  |  |                             |               |
| 14<br>(L)     | 13<br>(V)       | Audio signal rear LH              | Output           | ON                 | Sound output                                          | (V)<br>0.4<br>-0.4<br>-0.4<br>SKIB1990E |  |  |  |  |  |  |  |  |  |  |  |  |                             |               |
| 16<br>(GR)    | 15<br>(V)       | Audio signal rear RH              | Output           | ON                 | Sound output                                          | (V)<br>0.4<br>-0.4<br>-0.4<br>SKiB1990E |  |  |  |  |  |  |  |  |  |  |  |  |                             |               |
| 18<br>(W)     | Ground          | Vehicle speed signal<br>(2-pulse) | Input            | ON                 | When vehicle speed is<br>approx. 40 km/h (25<br>MPH). | V<br>6<br>2<br>0<br>                    |  |  |  |  |  |  |  |  |  |  |  |  |                             |               |
| 20<br>(SB)    | _               | Immobilizer                       | _                | _                  | _                                                     | -                                       |  |  |  |  |  |  |  |  |  |  |  |  |                             |               |
|               |                 |                                   |                  |                    | Keep pushing MODE switch.                             | Approx. 0 V                             |  |  |  |  |  |  |  |  |  |  |  |  |                             |               |
| 22<br>(D)     | 25<br>(L)       | Remote control signal A           | Input            | ON                 | Keep pushing SEEK UP switch.                          | Approx. 1.7 V                           |  |  |  |  |  |  |  |  |  |  |  |  |                             |               |
| (1)           | (Ľ)             |                                   |                  |                    |                                                       |                                         |  |  |  |  |  |  |  |  |  |  |  |  | Keep pushing VOL UP switch. | Approx. 3.3 V |
|               |                 |                                   |                  |                    | Except for above.                                     | Approx. 5 V                             |  |  |  |  |  |  |  |  |  |  |  |  |                             |               |
|               |                 |                                   |                  |                    | Keep pushing POWER switch.                            | Approx. 0 V                             |  |  |  |  |  |  |  |  |  |  |  |  |                             |               |
| 23            | 25<br>(L)       | Remote control signal B           | Input            | ON                 | Keep pushing SEEK<br>DOWN switch.                     | Approx. 1.7 V                           |  |  |  |  |  |  |  |  |  |  |  |  |                             |               |
| (**)          | (Ľ)             |                                   |                  | •                  | Keep pushing VOL<br>DOWN switch.                      | Approx. 3.3 V                           |  |  |  |  |  |  |  |  |  |  |  |  |                             |               |
|               |                 |                                   |                  |                    | Except for above.                                     | Approx. 5V                              |  |  |  |  |  |  |  |  |  |  |  |  |                             |               |
| 25<br>(L)     | Ground          | Remote control ground             | _                | ON                 | _                                                     | Approx. 0 V                             |  |  |  |  |  |  |  |  |  |  |  |  |                             |               |
| 26<br>(W)     | _               | TEL in (–)                        | _                | _                  | _                                                     | -                                       |  |  |  |  |  |  |  |  |  |  |  |  |                             |               |
| 27<br>(L)     | _               | TEL in (+)                        | _                | -                  | -                                                     | -                                       |  |  |  |  |  |  |  |  |  |  |  |  |                             |               |
| 28<br>(Y)     | _               | TEL mute                          | _                | _                  | _                                                     | _                                       |  |  |  |  |  |  |  |  |  |  |  |  |                             |               |
### Audio Unit (With NAVI)

| Ter<br>(Wire | minal<br>e color) | ltem                             | Signal           |                    | Condition                                                                          | Reference value                                 |
|--------------|-------------------|----------------------------------|------------------|--------------------|------------------------------------------------------------------------------------|-------------------------------------------------|
| +            | -                 | nem                              | output           | Ignition<br>switch | Operation                                                                          |                                                 |
| 3<br>(Y)     | -                 | Communication<br>signal (H)      | Input/<br>output | -                  | _                                                                                  | -                                               |
| 4<br>(R)     | -                 | Communication<br>signal (L)      | Input/<br>output | -                  | _                                                                                  | _                                               |
| 10<br>(W)    | 11<br>(O)         | TEL voice signal                 | Input            | ON                 | TEL voice output                                                                   | (V)<br>0.4<br>0<br>-0.4<br>••4ms<br>SKiB1990E   |
| 12<br>(O)    | 13<br>(W)         | Voice guidance signal            | Input            | ON                 | Voice guidance output                                                              | (V)<br>0.4<br>-0.4<br>-0.4<br>-0.4              |
| 17           | Ground            | Shield (TEL voice)               | _                | ON                 | _                                                                                  | Approx. 0 V                                     |
| 18           | Ground            | Shield (Guide voice)             | -                | ON                 | _                                                                                  | Approx. 0 V                                     |
| 22<br>(BR)   | 23<br>(L)         | Audio signal front LH            | Output           | ON                 | Sound output                                                                       | (V)<br>0.4<br>-0.4<br>-0.4<br>SKIB1990E         |
| 24<br>(L)    | 25<br>(V)         | Audio signal rear LH             | Output           | ON                 | Sound output                                                                       | (V)<br>0.4<br>-0.4<br>-0.4<br>•••4ms            |
|              |                   |                                  |                  |                    | Keep pushing SOURCE switch.                                                        | approx. 0 V                                     |
|              |                   |                                  |                  |                    | Keep pushing MENU<br>UP switch.                                                    | Approx. 1.2 V                                   |
| 26<br>(P)    | 35<br>(L)         | Remote control signal A          | Input            | ON                 | Keep pushing MENU<br>DOWN switch.                                                  | Approx. 2.5 V                                   |
|              |                   |                                  |                  |                    | Keep pushing ENTER switch.                                                         | Approx. 3.7 V                                   |
|              |                   |                                  |                  |                    | Except for above.                                                                  | Approx. 5 V                                     |
| 27<br>(V)    | Ground            | ACC power supply                 | Input            | ACC                | -                                                                                  | Battery voltage                                 |
| 28<br>(B)    | Ground            | Illumination control sig-<br>nal | Input            | ON                 | Illumination control<br>switch is operated by<br>lighting switch in ON<br>position | Changes between approx. 0 V<br>and approx. 12 V |

| Terminal<br>(Wire color) |           | ltem                    | Signal |                    | Condition                     | Reference value                              |
|--------------------------|-----------|-------------------------|--------|--------------------|-------------------------------|----------------------------------------------|
| +                        | -         | nem                     | output | Ignition<br>switch | Operation                     |                                              |
| 29                       | Ground    | Illumination signal     | Input  | ON                 | Lighting switch is ON.        | Approx. 12 V                                 |
| (O)                      | Ground    | niumination signal      | mput   |                    | Lighting switch is OFF.       | Approx. 0 V                                  |
| 31<br>(LG)               | 32<br>(V) | Audio signal front RH   | Output | ON                 | Sound output                  | (V)<br>0.4<br>0<br>-0.4<br>-0.4<br>SKiB1990E |
| 33<br>(GR)               | 34<br>(V) | Audio signal rear RH    | Output | ON                 | Sound output                  | (V)<br>0.4<br>0<br>-0.4<br>-0.4<br>SKIB1990E |
|                          |           | Remote control signal B | Input  | ON                 | Keep pushing VOL DOWN switch. | Approx. 0 V                                  |
|                          |           |                         |        |                    | Keep pushing VOL UP switch.   | Approx. 1.2 V                                |
| 36<br>(W)                | 35<br>(L) |                         |        |                    | Keep pushing TEL, PTT switch. | Approx. 2.5 V                                |
|                          |           |                         |        |                    | Keep pushing BACK switch.     | Approx. 3.7 V                                |
|                          |           |                         |        |                    | Except for above.             | Approx. 5 V                                  |
| 39<br>(Y)                | Ground    | Battery power supply    | Input  | ON                 | _                             | Battery voltage                              |

### **NAVI Control Unit**

Terminal Condition Signal (Wire color) Item input/ Reference value Ignition output \_ Operation + switch 1 Ground Ground ON Approx. 0 V \_ \_ (B) 2 ON Ground Battery power supply Input \_ Battery voltage (Y) 5 Ground ACC power supply ACC Input \_ Battery voltage (V) 6 MIC. power supply ON Ground Output \_ Approx. 5 V (B) 7 Ground Shield (MIC.) ON Approx. 0 V \_ \_ (V) 2.5 2.0 1.5 1.0 Ŵ  $\sim$ 8 Ground MIC. signal Input ON Sounds (W) 0.5 2ms PKIB5037J 9 Ground Shield (TEL voice) \_ ON \_ Approx. 0 V

EKS00Q6E

AV-38

| Term<br>(Wire | iinal<br>color) |                               | Signal |                    | Condition                                                                                                    | A                                                                                          |
|---------------|-----------------|-------------------------------|--------|--------------------|----------------------------------------------------------------------------------------------------|--------------------------------------------------------------------------------------------|
| +             | -               | Item                          | output | Ignition<br>switch | Operation                                                                                                    | Reference value                                                                            |
| 10<br>(W)     | 11<br>(O)       | TEL voice signal              | Output | ON                 | TEL voice output                                                                                                    | (V)<br>0. 4<br>0<br>-0. 4<br>0<br>0<br>0<br>0<br>0<br>0<br>0<br>0<br>0<br>0<br>0<br>0<br>0 |
| 12<br>(O)     | 14<br>(W)       | Voice guidance signal         | Output | ON                 | Voice guidance output                                                                                                    | (V)<br>0.4<br>0<br>-0.4<br>0<br>0<br>0<br>0<br>0<br>0<br>0<br>0<br>0<br>0<br>0<br>0<br>0   |
| 13            | Ground          | Shield (Guide voice)          | -      | ON                 | _                                                                                                    | Approx. 0 V                                                                                |
| 44<br>(G)     | 47<br>(B)       | RGB signal (R: red)           | Output | ON                 | Start Confirmation/<br>Adjustment mode, and<br>then display color bar<br>by selecting "Display<br>Color Spectrum Bar"<br>on DISPLAY DIAGNO-<br>SIS screen. | (V)<br>0.4<br>0<br>-0.4<br>-0.4<br>-0.4<br>-0.4<br>-0.4<br>-0.4<br>-0.                     |
| 45<br>(R)     | 47<br>(B)       | RGB signal (G: green)         | Output | ON                 | Start Confirmation/<br>Adjustment mode, and<br>then display color bar<br>by selecting "Display<br>Color Spectrum Bar"<br>on DISPLAY DIAGNO-<br>SIS screen. | (V)<br>0. 4<br>0<br>-0. 4<br>0<br>0<br>0<br>0<br>0<br>0<br>0<br>0<br>0<br>0<br>0<br>0<br>0 |
| 46<br>(W)     | 47<br>(B)       | RGB signal (B: blue)          | Output | ON                 | Start Confirmation/<br>Adjustment mode, and<br>then display color bar<br>by selecting "Display<br>Color Spectrum Bar"<br>on DISPLAY DIAGNO-<br>SIS screen. | (V)<br>0.4<br>0.4<br>0.4<br>0.4<br>0.4<br>0.4<br>0.4<br>0.4                                |
| 47<br>(B)     | Ground          | RGB ground                    | _      | ON                 | _                                                                                                    | Approx. 0 V                                                                                |
| 48<br>(B)     | Ground          | RGB synchronizing sig-<br>nal | Output | ON                 | _                                                                                                    | (V)<br>4<br>0<br>→ 20µs<br>SKIB3603E                                                       |
| 49            | Ground          | Shield (Synchronizing)        | _      | ON                 | _                                                                                                    | Approx. 0 V                                                                                |

| Term<br>(Wire o | rminal<br>re color) Signal Condition |                                              | Condition        | Reference value    |                                                                                      |                                                                                                    |
|-----------------|--------------------------------------|----------------------------------------------|------------------|--------------------|--------------------------------------------------------------------------------------|----------------------------------------------------------------------------------------------------|
| +               | -                                    | Item                                         | input/<br>output | Ignition<br>switch | Operation                                                                            | Reference value                                                                                         |
| 50              | Ground                               | RGB area (YS) signal                         | Outout           | ON                 | Set the selector lever in<br>R position, and then<br>display the rear view<br>image. | (V)<br>4<br>0<br>+ 20µs<br>SKIB3599E                                                                    |
| (G)             |                                      |                                              |                  |                    | Other than the above.                                                                | (V)<br>4<br>0<br>• 20µs<br>SKIB3600E                                                                    |
| 51<br>(R)       | Ground                               | Horizontal<br>synchronizing (HP) sig-<br>nal | Input            | ON                 | Set the selector lever in<br>R position, and then<br>display the rear view<br>image. | (V)<br>4<br>0<br>• • 20,4<br>SKIB3601E                                                                  |
| 52<br>(W)       | Ground                               | Vertical synchronizing<br>(VP) signal        | Input            | ON                 | Set the selector lever in<br>R position, and then<br>display the rear view<br>image. | (V)<br>4<br>0<br>+ 4ms<br>5KiB3598E                                                                     |
| 53<br>(W)       | Ground                               | Communication<br>signal (CONT-DISP)          | Output           | ON                 | Image quality adjust-<br>ment                                                        | (V)<br>6<br>4<br>0<br>0<br>0<br>0<br>0<br>0<br>0<br>0<br>0<br>0<br>0<br>0<br>0<br>0<br>0<br>0<br>0<br>0 |
| 54<br>(O)       | Ground                               | Communication<br>signal (DISP-CONT)          | Input            | ON                 | Image quality adjust-<br>ment                                                        | (V)<br>6<br>4<br>0<br>0<br>0<br>0<br>0<br>0<br>0<br>0<br>0<br>0<br>0<br>0<br>0<br>0<br>0<br>0<br>0<br>0 |
| 55              | Ground                               | Shield                                       | -                | ON                 | _                                                                                    | Approx. 0 V                                                                                             |
| 61<br>(G)       | Ground                               | Illumination signal                          | Input            | ON                 | Lighting switch is ON.                                                               | Approx. 12 V<br>Approx. 0 V                                                                             |
| 63<br>(R)       | Ground                               | Ignition signal                              | Input            | ON                 |                                                                                      | Battery voltage                                                                                         |
| 64              |                                      |                                              |                  |                    | Parking brake ON                                                                     | Approx. 0 V                                                                                             |
| (G)             | Ground                               | Parking brake signal                         | Input            | ON                 | Parking brake OFF                                                                    | Approx. 12 V                                                                                            |

| Term<br>(Wire | iinal<br>color) | <b>W</b>                          | Signal           |                               | Condition                                             |                                                    |
|---------------|-----------------|-----------------------------------|------------------|-------------------------------|-------------------------------------------------------|----------------------------------------------------|
| +             | -               | item                              | output           | Ignition<br>switch            | Operation                                             | Reference value                                    |
| 65            |                 | Input                             |                  | Selector lever in R position. | Approx. 12V                                           |                                                    |
| (LG)          | Ground          | Reverse signal                    | input            | ON                            | Other than selector lever in R position.              | Approx. 0 V                                        |
| 66<br>(O)     | Ground          | Vehicle speed signal<br>(8-pulse) | Input            | ON                            | When vehicle speed is<br>approx. 40 km/h (25<br>MPH). | (V)<br>6<br>4<br>2<br>0<br>• • • 20ms<br>5KIA6649J |
| 69<br>(O)     | _               | Communication signal (H)          | Input/<br>output | _                             | _                                                     | _                                                  |
| 70<br>(SB)    | -               | Communication signal (L)          | Input/<br>output | _                             | _                                                     | -                                                  |
| 71<br>(L)     | -               | CAN-H                             | Input/<br>output | _                             | _                                                     | -                                                  |
| 72<br>(P)     | -               | CAN-L                             | Input/<br>output | _                             | _                                                     | -                                                  |
| 73            | Ground          | GPS signal                        | Input            | ON                            | Connector is not con-<br>nected.                      | Approx. 5 V                                        |
| 74            | Ground          | Shield                            | -                | ON                            | _                                                     | Approx. 0 V                                        |

## **Display Unit**

| Ter<br>(Wir     | minal<br>e color)      | ltem                        | Signal | Condition                                                                   |                                                                                                    | Reference value                                                                                        |  |
|-----------------|------------------------|-----------------------------|--------|-----------------------------------------------------------------------------|----------------------------------------------------------------------------------------------------|----------------------------------------------------------------------------------------------------|--|
| +               | -                      | nem                         | output | Ignition<br>switch                                                          | Operation                                                                                                    | Reference value                                                                                        |  |
| 1<br>(G)        | 8<br>(B)               | RGB signal (R: red)         | Input  | ON                                                                          | Start Confirmation/Adjust-<br>ment mode, and then dis-<br>play color bar by<br>selecting "Display Color<br>Spectrum Bar" on DIS-<br>PLAY DIAGNOSIS<br>screen. | (V)<br>0.4<br>0<br>-0.4<br>(V)<br>0.4<br>0<br>0<br>0<br>0<br>0<br>0<br>0<br>0<br>0<br>0<br>0<br>0<br>0 |  |
| 2<br>(G) Ground | d RGB area (YS) signal | Input                       | ON     | Set the selector lever in R position, and then display the rear view image. | (V)<br>4<br>0<br>+ 20µs<br>SKIB3599E                                                                                                    |                                                                                                    |  |
|                 |                        | Ground RGB area (YS) signal | Input  | ON                                                                          | Other than the above.                                                                                                    | (V)<br>4<br>0<br>• • • 20µs<br>SKIB3600E                                                               |  |

EKS00Q6F

J

AV

Μ

| Ter<br>(Wir | rminal<br>e color) |                                              | Signal | Condition          |                                                                                                    |                                                                                                    |
|-------------|--------------------|----------------------------------------------|--------|--------------------|----------------------------------------------------------------------------------------------------|----------------------------------------------------------------------------------------------------|
| +           | -                  | Item                                         | output | Ignition<br>switch | Operation                                                                                                    | Reference value                                                                                         |
| 3<br>(R)    | 8<br>(B)           | RGB signal (G: green)                        | Input  | ON                 | Start Confirmation/Adjust-<br>ment mode, and then dis-<br>play color bar by<br>selecting "Display Color<br>Spectrum Bar" on DIS-<br>PLAY DIAGNOSIS<br>screen. | (V)<br>0.4<br>0<br>-0.4<br>-0.4<br>SKIB2236J                                                            |
| 4<br>(R)    | Ground             | Horizontal<br>synchronizing (HP) sig-<br>nal | Output | ON                 | Set the selector lever in R position, and then display the rear view image.                                                                                   | (V)<br>4<br>0<br>→ 20µs<br>SKIB3601E                                                                    |
| 5<br>(W)    | 8<br>(B)           | RGB signal (B: blue)                         | Input  | ON                 | Start Confirmation/Adjust-<br>ment mode, and then dis-<br>play color bar by<br>selecting "Display Color<br>Spectrum Bar" on DIS-<br>PLAY DIAGNOSIS<br>screen. | (V)<br>0.4<br>0.4<br>0.4<br>0.4<br>0.4<br>0.4<br>0.4<br>0.4                                             |
| 6<br>(W)    | Ground             | Vertical synchronizing<br>(VP) signal        | Output | ON                 | Set the selector lever in R position, and then display the rear view image.                                                                                   | (V)<br>4<br>0<br>••••4ms<br>SKIB3598E                                                                   |
| 7<br>(B)    | Ground             | RGB synchronizing sig-<br>nal                | Input  | ON                 | _                                                                                                    | (V)<br>4<br>0<br>→ 20µs<br>SKIB3603E                                                                    |
| 8<br>(B)    | Ground             | RGB ground                                   | _      | ON                 | _                                                                                                    | Approx. 0 V                                                                                             |
| 10          | Ground             | Shield (Synchronizing)                       | -      | ON                 | _                                                                                                    | Approx. 0 V                                                                                             |
| 17<br>(O)   | Ground             | Communication<br>signal (DISP-CONT)          | Output | ON                 | Image quality adjustment                                                                                                    | (V)<br>6<br>4<br>0<br>0<br>0<br>0<br>0<br>0<br>0<br>0<br>0<br>0<br>0<br>0<br>0<br>0<br>0<br>0<br>0<br>0 |
| 18          | Ground             | Shield                                       | _      | ON                 | _                                                                                                    | Approx. 0 V                                                                                             |

| Ter<br>(Wir | rminal<br>e color) | ltom                                | Signal | Condition          |                          | Poforonoo voluo                                                                                              |   |
|-------------|--------------------|-------------------------------------|--------|--------------------|--------------------------|----------------------------------------------------------------------------------------------------|---|
| +           | -                  | liem                                | output | Ignition<br>switch | Operation                | Reletence value                                                                                              |   |
| 19<br>(W)   | Ground             | Communication<br>signal (CONT-DISP) | Input  | ON                 | Image quality adjustment | (V)<br>6<br>4<br>2<br>0<br>0<br>0<br>0<br>0<br>0<br>0<br>0<br>0<br>0<br>0<br>0<br>0<br>0<br>0<br>0<br>0<br>0 | C |
| 20<br>(V)   | Ground             | ACC power supply                    | Input  | ACC                | -                        | Battery voltage                                                                                              |   |
| 21<br>(Y)   | Ground             | Battery power supply                | Input  | ON                 | -                        | Battery voltage                                                                                              | E |
| 23<br>(B)   | Ground             | Ground                              | _      | ON                 | -                        | Approx. 0 V                                                                                                  | F |

G

Н

J

AV

L

M

### **Navigation System Diagnosis Function**

- There are 2 diagnosis functions (on board diagnosis and diagnosis using CONSULT-II), and it is necessary to use them properly according to the condition. If the on board diagnosis starts, perform diagnosis with on board diagnosis. If the on board diagnosis does not start (the cause being that the system is not started, the switch operation is not activated, etc.), perform diagnosis using CONSULT-II.
- At on board diagnosis, the NAVI control unit diagnosis function starts by switch operation and the NAVI control unit performs the diagnosis for each unit of system.
- At diagnosis using CONSULT-II, the NAVI control unit diagnosis function starts by the communication between CONSULT-II and NAVI control unit, and the NAVI control unit performs the diagnosis for each unit of system.

# On Bord Self-Diagnosis Function DESCRIPTION

- The on board diagnosis function has a self-diagnosis mode for performing trouble diagnosis automatically and a Confirmation/Adjustment mode for operating manually.
- Self-diagnosis mode performs the diagnosis at NAVI control unit, connections between each unit that composes the system, and connections between NAVI control unit and GPS antenna. It displays the results on the display.
- Confirmation/Adjustment mode is used to monitor the vehicle signals requiring operation and judgement by a technician (malfunctions that cannot be automatically judged by the system), the confirmation/adjustment of setting value, the error history of system, and the communication condition of system.

#### **DIAGNOSIS ITEM**

| Mode                 |                   |                              | Description                                                                                                    |  |  |
|----------------------|-------------------|------------------------------|----------------------------------------------------------------------------------------------------|--|--|
|                      |                   |                              | <ul> <li>NAVI control unit diagnosis (DVD-ROM drive will not be diagnosed when<br/>no map DVD-ROM is in it.)</li> </ul>                                                                                           |  |  |
| Self Diagnosis       |                   |                              | <ul> <li>The connection diagnosis between NAVI control unit and GPS antenna<br/>and the connection diagnosis between NAVI control unit and each unit<br/>can be performed.</li> </ul>                             |  |  |
|                      | Display Diagnosis |                              | The tint can be confirmed by the color spectrum bar display. The shading of color can be confirmed by the gradation bar display.                                                                                  |  |  |
|                      | Vehicle Signals   |                              | Diagnosis of signals can be performed for vehicle speed, parking brake, lights, ignition (ignition switch), and reverse.                                                                                          |  |  |
|                      | Speaker Test      |                              | The connection of a speaker can be confirmed by test tone.                                                                                                    |  |  |
|                      | Navigation        | Steering Angle<br>Adjustment | When there is a difference between the actual turning angle and the vehi-<br>cle mark turning angle, it can be adjusted.                                                                                          |  |  |
| Confirma-            |                   | Speed Calibration            | When there is a difference between the current location mark and the actual location, it can be adjusted.                                                                                                    |  |  |
| tion/Adjust-<br>ment | Error History     |                              | The system malfunction and its frequency that occurred in the past are dis-<br>played. When the malfunctioning item is selected, the time and place that<br>the selected malfunction last occurred are displayed. |  |  |
|                      | Vehicle CAN Diagr | nosis                        | The transmitting/receiving of CAN communication can be monitored.                                                                                                    |  |  |
|                      | AV COMM Diagnosis |                              | The communication condition of each unit that composes the system can be monitored.                                                                                                    |  |  |
|                      | Handsfree Phone   |                              | Each setting of hands-free volume adjustment, voice microphone test, delete hands-free memory can be performed.                                                                                                   |  |  |
|                      | Bluetooth         |                              | Passkey and device name can be confirmed/changed.                                                                                                    |  |  |
|                      | Delete Unit Comm  | ection Log                   | The connection history and error history of unit can be deleted.                                                                                                    |  |  |

PFP:00000

EKS00Q6H

EKS00Q6I

**AV-45** 

#### **OPERATION PROCEDURE**

- 1. Start engine.
- 2. Turn the audio OFF.
- While pressing the "SETTING" switch, turn volume dial to the left or right by at least 40 clicks. (When diagnosis function is activated, a short beep sounds.)
   Press the "BACK" switch and the initial system screen will be shown.

4. The system diagnostic menu is displayed, and then the items of "Self Diagnosis" and "Confirmation/Adjustment" can be selected.

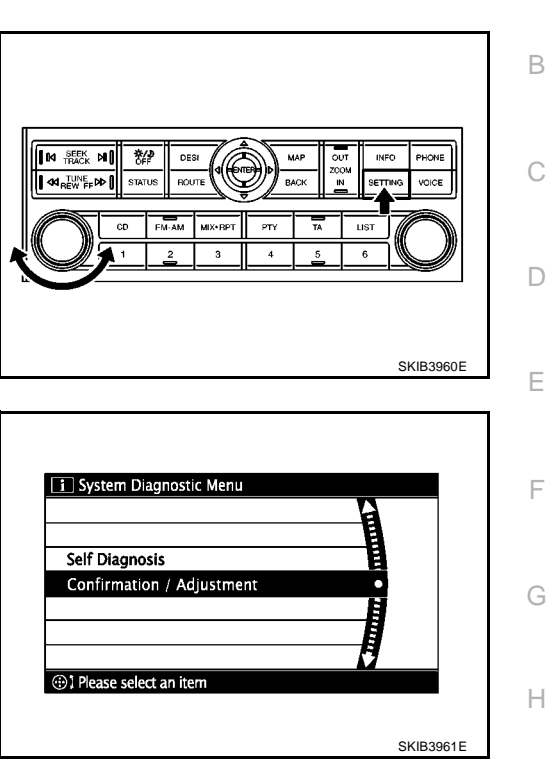

I

А

AV

Μ

### Self Diagnosis Mode

- 1. Start the diagnosis function, and then select "Self Diagnosis".
- Self-diagnosis screen is displayed. The system enters in the self-diagnosis mode.
- The bar graph visible on the center of screen indicates the progress of self-diagnosis.
- Sel Running self diagnosis... Co Running self diagnosis... (\*) Please select an item
- 2. Diagnostic results are displayed when the self-diagnosis is complete. Each unit name and connection lines between each unit will be colored according to the diagnostic results, as follows.

| Diagnosis results                     | Unit   | Connection<br>line |
|---------------------------------------|--------|--------------------|
| Normal                                | Green  | Green              |
| Connection malfunction                | Gray   | Yellow             |
| DVD drive undiagnosed                 | Gray   | Green              |
| DVD-ROM and DVD-ROM drive malfunction | Yellow | Green              |
| Unit returned an error *              | Red    | Green              |

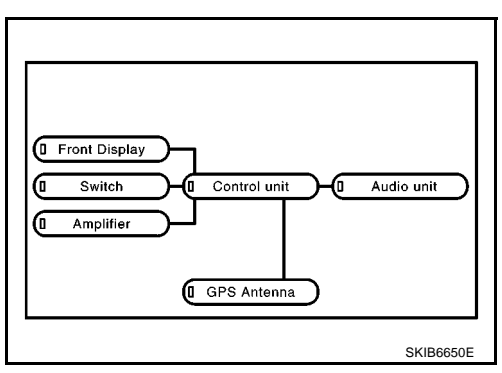

- \* : Only control unit (NAVI control unit) is displayed in red. NOTE:
  - Switch: AV switch
  - Control unit: NAVI control unit
  - Amplifier is built in Audio unit.
- If multiple malfunctions occur at the same time for a single unit, the screen switch colors are determined according to the following order of priority: red > yellow > gray.
- When selecting the screen switch on self-diagnosis screen, the comment of self-diagnosis results is displayed.

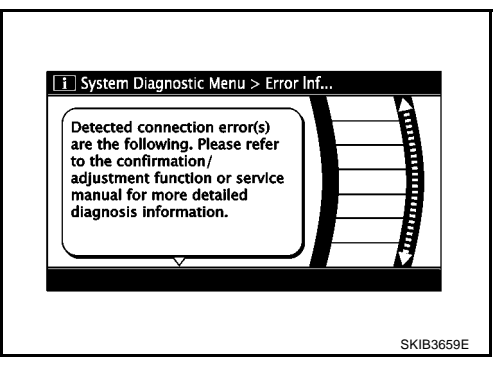

EKS00Q6J

#### ERROR DETECTION RANGE OF SELF-DIAGNOSIS MODE

- Self-diagnosis mode can perform the connection condition diagnosis of communication circuit between NAVI control unit and each unit and the NAVI control unit diagnosis.
- Since the start condition of diagnosis function is switch operation, if the malfunction is detected in the communication circuit between NAVI control unit and AV switch, on board diagnosis function cannot be started.

#### **DIAGNOSIS RESULTS**

Check the applicable display at the DTC quick reference table, and then repair the malfunctioning parts.

#### DTC Quick Reference Table

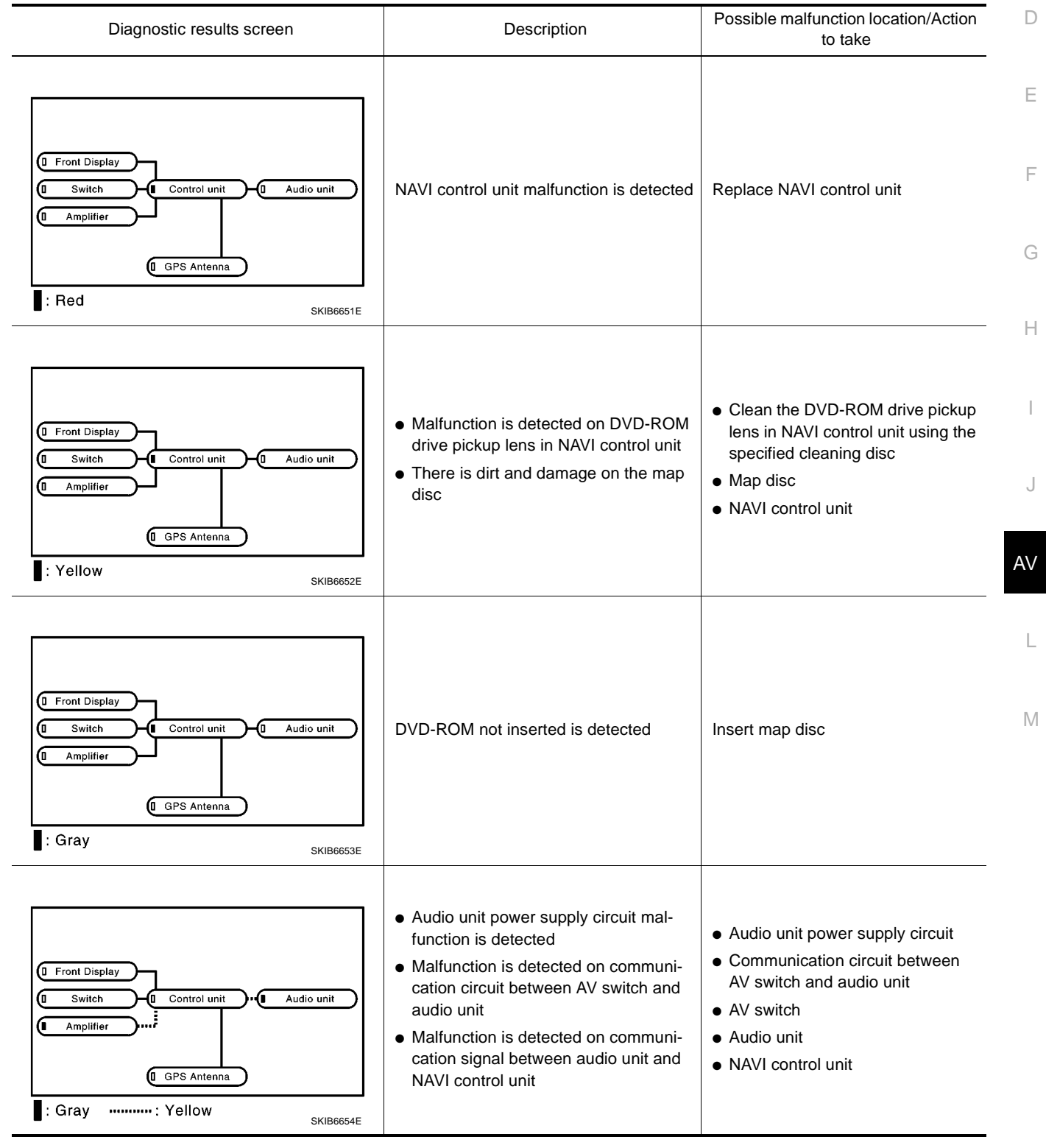

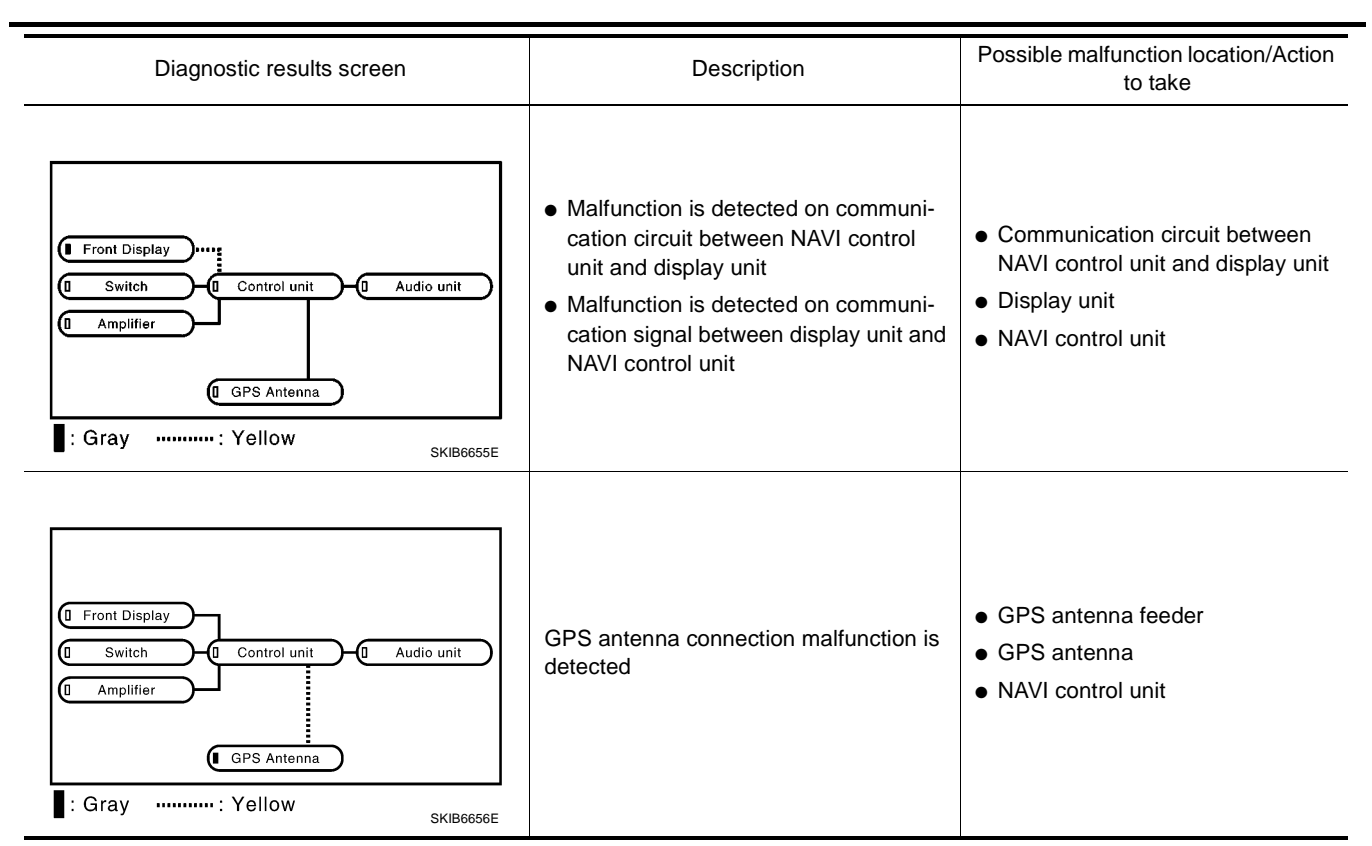

### **Confirmation/Adjustment Mode**

1. Start the diagnosis function, and then select "Confirmation/ Adjustment".

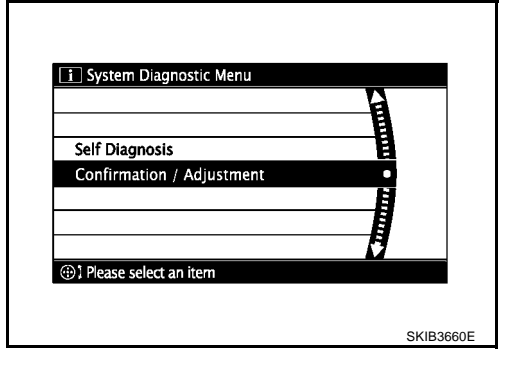

EKS00Q6K

2. Select each screen switch to display the relevant diagnosis screen. Press the "BACK" switch to return to the initial screen of Confirmation/Adjustment.

| <b>a_</b> |                   | <u>a</u> |
|-----------|-------------------|----------|
| E         | Display Diagnosis |          |
| B         | Vehicle Signals   | 8        |
| •         | Speaker Test      |          |
| H         | Navigation        | 18       |
| Ħ         | Error History     | e I      |
| ų –       | 1/11 DOWN         | 9        |

#### SCREEN TROUBLE DIAGNOSIS

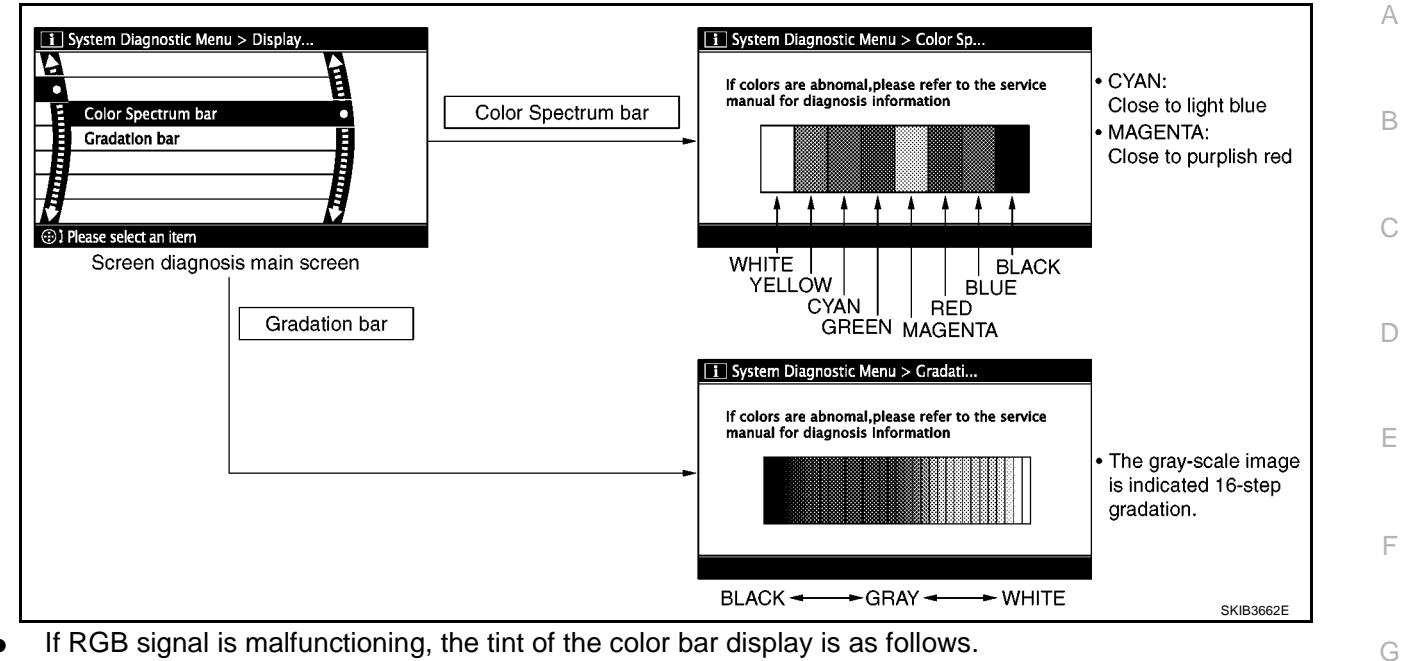

- R (red) signal error
- : Light blue (Cyan) tint
- G (green) signal error :
- **B** (blue) signal error

# : Purple (Magenta) tint

: Yellow tint

#### **VEHICLE SIGNALS**

A comparison check can be made of each actual vehicle signal and the signals recognized by the system.

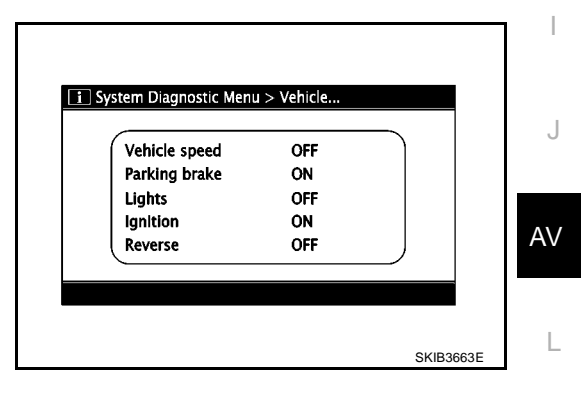

Н

Μ

| Diagnosis item | Dis-<br>play                   | Vehicle status                              | Remarks                                               |  |
|----------------|--------------------------------|---------------------------------------------|-------------------------------------------------------|--|
|                | ON                             | Vehicle speed > 0 km/h                      |                                                       |  |
| Vehicle speed  | OFF                            | Vehicle speed = 0 km/h                      |                                                       |  |
|                | -                              | Ignition switch ACC                         | Changes in indication may be delayed. This is normal. |  |
| Parking brake  | ON                             | Parking brake is applied.                   |                                                       |  |
| Faiking blake  | OFF Parking brake is released. |                                             |                                                       |  |
| Lighte         | ON                             | Lighting switch ON                          |                                                       |  |
| Lights         | OFF Lighting switch OFF        |                                             |                                                       |  |
| Ignition       | ON                             | Ignition switch ON                          |                                                       |  |
| Ighillion      | OFF                            | Ignition switch ACC                         | _                                                     |  |
|                | ON                             | Selector lever in R position                |                                                       |  |
| Reverse        | OFF                            | Selector lever in any position other than R | Changes in indication may be delayed. This is normal. |  |
|                | I                              | Ignition switch ACC                         |                                                       |  |

### SPEAKER TEST

When selecting "Speaker Test", speaker diagnosis screen is displayed. When pressing "Start", test tone sounds from the speaker. At that time, when pressing "Start", test tone sounds from next speaker. Then, when pressing the "Stop", test tone stops.

#### NOTE:

The frequency of test tone emitted from each speaker is as follows.

| Tweeter            | : 3 kHz  |
|--------------------|----------|
| Front door speaker | : 300 Hz |
| Rear door speaker  | : 1 kHz  |

### NAVIGATION

#### **Steering Angle Adjustment**

The steering angle output value detected with the gyroscope can be adjusted.

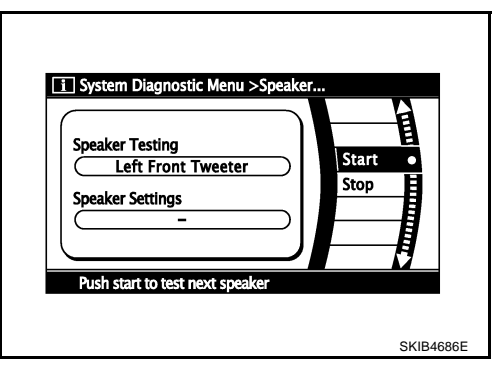

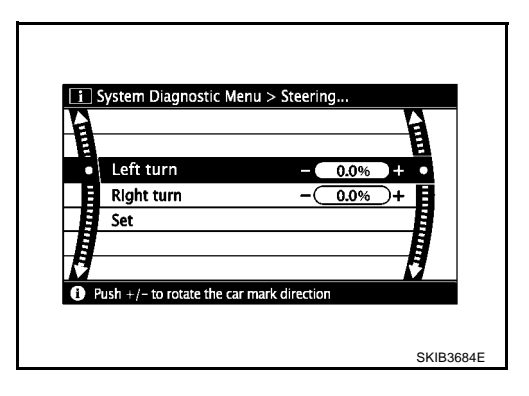

#### **Speed Calibration**

Usually the automatic distance correction function adjusts the malfunction in distance caused by the tires wearing down or the tire pressure change. If prompt adjustment is necessary when the tire chains are installed etc., perform this.

| A |            |         |       | 9    |  |
|---|------------|---------|-------|------|--|
| A |            |         |       | 目    |  |
| E | Speed Cali | bration | - 0.0 | %)+• |  |
| ۰ | Set        |         |       |      |  |
|   |            |         |       |      |  |
| Ħ |            |         |       | 8    |  |
| Ħ |            |         |       | B    |  |

#### ERROR HISTORY

The diagnostic results of "Self-diagnosis" determine if any malfunction occurred between selecting "Self-diagnosis" and displaying "Self-diagnostic Results". However if a malfunction occurred before selecting "Self-diagnosis", and did not occur again before displaying "Self-diagnostic Results", the diagnostic results are determined to be normal. For this reason, past malfunctions that could not be determined at the time "Self-diagnosis" was conducted must be diagnosed from the "Error History". In "Error History", time, date, and place that the selected error last occurred are displayed. Be careful about the following.

- If there is a malfunction with the GPS antenna circuit board in the NAVI control unit, the correct date and time of occurrence may not be able to be displayed.
- The place of occurrence is a current location mark display position marked when the error occurs. If this mark is not in the correct position, the correct place of occurrence will not be displayed.
- The frequency of occurrence is displayed by 2 types of the count down type and the count up type. Select either type according to the error item.

#### **Count Down Type**

• When the error is detected, set the counter to 40. If the system is normal when turning the ignition switch ON, it decreases by 1 on the counter.

F

F

Н

• The lower limit of the counter is 1. It can be reset to 0 by "Delete log" switch or CONSULT-II.

#### **Count Up Type**

- When the ignition switch is turned ON if the error is detected, the counter increases by 1. Even if it is normal when the ignition switch is turned ON next time, the counter is not decreased.
- The upper limit of the counter is 50. 51 or more is displayed as 50. It can be reset to 0 by "Delete log" switch or CONSULT-II.

| Display type of occur-<br>rence frequency | Error history display item                                               |
|-------------------------------------------|--------------------------------------------------------------------------|
| Count down type                           | CAN-COMM-CIRCUIT, CONTROL UNIT (CAN), AV COMM CIRCUIT, CONTROL UNIT (AV) |
| Count up type                             | Other than the above                                                     |

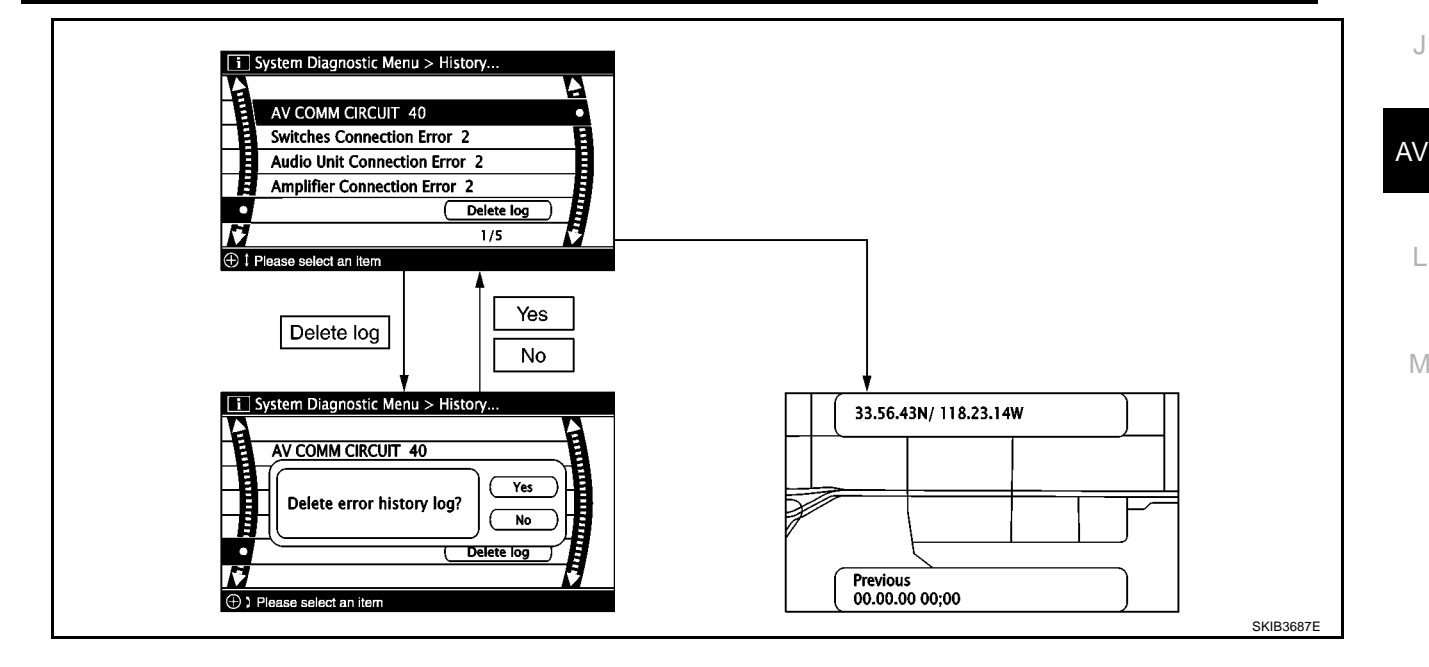

#### **Error History Display Item**

Some error items may be displayed simultaneously according to the cause. If some error items are displayed simultaneously, the detection of the cause can be performed by the combination of display items

| Display Item                                                                                                    | Description                                                                                                    | Possible malfunction location/Action to take                                                                                                    |  |
|----------------------------------------------------------------------------------------------------|----------------------------------------------------------------------------------------------------|----------------------------------------------------------------------------------------------------|--|
| CAN_COMM_CIRCUIT                                                                                                    | CAN communication malfunction is detected                                                                                                    | Perform the diagnosis using CONSULT-<br>II, and then repair the malfunctioning<br>parts by diagnostic results.<br>Refer to <u>AV-47, "DIAGNOSIS</u><br><u>RESULTS"</u> .                                                   |  |
| CONTROL UNIT (CAN)                                                                                                    | CAN initial diagnosis malfunction is detected                                                                                                    | Replace NAVI control unit                                                                                                    |  |
| CONTROL UNIT (AV)                                                                                                    | AV communication circuit initial diagno-<br>sis malfunction is detected                                                                                                    | Replace NAVI control unit                                                                                                    |  |
| <ul> <li>CAN_COMM_CIRCUIT (AV)</li> <li>Audio Unit Connection Error</li> <li>Amplifier Connection Error</li> <li>RDS-TMC Error</li> </ul>                                    | <ul> <li>Audio unit power supply and ground circuit malfunction is detected</li> <li>Malfunction is detected on communication circuit between AV switch and audio unit</li> <li>Malfunction is detected on communication signal between audio unit and NAVI control unit</li> </ul>               | <ul> <li>Audio unit power supply and ground circuit</li> <li>Communication circuit between AV switch and audio unit</li> <li>AV switch</li> <li>Audio unit</li> <li>NAVI control unit</li> </ul>                           |  |
| <ul> <li>CAN_COMM_CIRCUIT (AV)</li> <li>Switches Connection Error</li> </ul>                                                                                                 | <ul> <li>AV switch power supply and ground<br/>circuit malfunction is detected</li> <li>Malfunctioning is detected on com-<br/>munication circuit AV switch and<br/>NAVI control unit</li> </ul>                                                                                                  | <ul> <li>AV switch power supply and ground circuit</li> <li>AV switch</li> <li>NAVI control unit</li> </ul>                                                                                                    |  |
| Front Display Connection Error                                                                                                    | <ul> <li>Display unit power supply and ground circuit malfunction is detected</li> <li>Malfunction is detected on communication circuit between Display unit and NAVI control unit</li> <li>Malfunction is detected on communication signal between Display unit and NAVI control unit</li> </ul> | <ul> <li>Display unit power supply and ground circuit</li> <li>Communication circuit between Display unit and NAVI control unit</li> <li>Display unit</li> <li>NAVI control unit</li> </ul>                                |  |
| GPS Antenna Error                                                                                                    | GPS antenna connection malfunction is detected                                                                                                    | <ul> <li>GPS antenna connection line condition</li> <li>GPS antenna</li> <li>GPS antenna feeder</li> <li>NAVI control unit</li> </ul>                                                                                      |  |
| <ul> <li>CAN_COMM_CIRCUIT (AV)</li> <li>Switches Connection Error</li> <li>Audio Unit Connection Error</li> <li>Amplifier Connection Error</li> <li>RDS-TMC Error</li> </ul> | <ul> <li>Malfunction is detected on communication circuit between NAVI control unit and AV switch</li> <li>Malfunction is detected on communication signal between NAVI control unit and AV switch</li> </ul>                                                                                     | <ul> <li>Communication circuit between NAVI control unit and AV switch</li> <li>NAVI control unit</li> <li>AV switch</li> </ul>                                                                                            |  |
| FLASH-ROM Error Of Control Unit<br>Connection Of Gyro                                                                                                    | NAVI control unit malfunction is detected                                                                                                    | Replace NAVI control unit                                                                                                    |  |
| GPS Communication Error<br>GPS ROM Error<br>GPS RAM Error<br>GPS RTC Error                                                                                                   | GPS malfunction is detected                                                                                                    | If the symptom such as the GPS receiv-<br>ing malfunction occurs, intermittent mal-<br>function caused by strong radio<br>interference may be detected. If the<br>malfunction always occurs, replace<br>NAVI control unit. |  |

| Display Item                      | Description                                                                   | Possible malfunction location/Action to take       |
|-----------------------------------|-------------------------------------------------------------------------------|----------------------------------------------------|
| DVD-ROM Communication Error       |                                                                               |                                                    |
| DVD-ROM Read Error                |                                                                               |                                                    |
| DVD-ROM Disc Error                |                                                                               |                                                    |
| DVD-ROM Mechanism not Detected    |                                                                               |                                                    |
| DVD-ROM Mechanism Error           |                                                                               | <ul> <li>Clean the DVD-ROM drive pickup</li> </ul> |
| DVD-ROM Focus Error               | Malfunction is detected on DVD-ROM     drive pickup long in NAV( control unit | lens in NAVI control unit using the                |
| DVD-ROM TOC Error                 | There is dirt and damage on the man                                           | specified cleaning disc                            |
| DVD-ROM Seek Error                | disc                                                                          | Map disc                                           |
| DVD-ROM Error Correction Error    |                                                                               | NAVI control unit                                  |
| DVD-ROM Data Transfer Error       |                                                                               |                                                    |
| DVD-ROM Data Error                |                                                                               |                                                    |
| DVD-ROM Time-out                  |                                                                               |                                                    |
| DVD-ROM Loading / Eject Error     |                                                                               |                                                    |
| CAN Controller Memory Error       | NAVI control unit malfunction is                                              |                                                    |
| Bluetooth Module Connection Error | detected                                                                      |                                                    |

### **VEHICLE CAN DIAGNOSIS**

- CAN communication status and error counter is displayed.
- Error counter displays 0 if any malfunction is not detected in the past. If the malfunction is detected, it displays 40. When turning the ignition switch ON, if it is normal, it displays 39. The lower limit of the counter is 1.
- If it resets, the error counter displays 0.

| Signal       | Status<br>(Current) | Count.<br>(Past) |
|--------------|---------------------|------------------|
| Rx (ECM)     | OK / ???            | 0 - 40           |
| Rx (Cluster) | OK / ???            | 0 - 40           |

#### NOTE:

"???" indicates UNKWN.

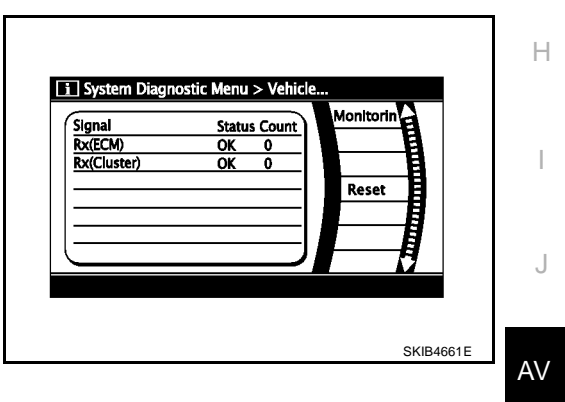

L

#### **AV COMM DIAGNOSIS**

- Displays the communication condition between NAVI control unit (master unit) and each unit.
- Error counter displays 0 if any malfunction is not detected in the past. If the malfunction is detected, it displays 40. When turning the ignition switch ON, if it is normal, it displays 39. The lower limit of the counter is 1.
- If it resets, the error counter is deleted.

| Signal                | Status<br>(Current) | Count.<br>(Past) |
|-----------------------|---------------------|------------------|
| C Tx (ITM-Primary SW) | OK / ???            | 0 - 40           |
| C Rx (Primary SW-ITM) | OK / ???            | 0 - 40           |
| C Rx (STRG SW-ITM)    | OK / ???            | 0 - 40           |
| C Rx (Audio-ITM)      | OK / ???            | 0 - 40           |
| C Rx (Amp-ITM)        | OK / ???            | 0 - 40           |
| C Rx (RDS-ITM)        | OK / ???            | 0 - 40           |

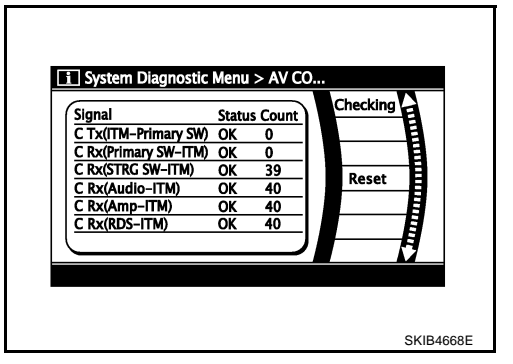

ITM: NAVI control unit

#### NOTE:

"???" indicates UNKWN.

#### HANDSFREE PHONE

#### Handsfree Volume Adjustment

The received volume adjustment of hands-free phone can be adjusted to Low, Medium, and High settings.

|    |                           |      | 8 |
|----|---------------------------|------|---|
|    | Handsfree Volume Adjustme | ent  |   |
| H_ | Voice Microphone Test     | ( ON | H |
| •  | Delete Handsfree Memory   |      |   |
| Ħ  |                           |      | I |

#### **Voice Microphone Test**

When this function is turned ON, the voice that is input to microphone is output to front speaker via TEL voice signal line. The microphone and TEL voice signal line can be checked.

#### **Delete Handsfree Memory**

Erase the memory related to the hands-free phone.

## BLUETOOTH

### Confirm/Change Passkey

- The passkey of Bluetooth can be confirmed and changed.
- The passkey can be changed by four digits within 0 to 9.

| A |                   |      |  |
|---|-------------------|------|--|
| E |                   |      |  |
|   | Bluetooth Passkey | 1234 |  |
| 1 |                   |      |  |

### **Confirm/Change Device Name**

- The device name of Bluetooth can be confirmed and changed.
- The device name can be changed by sixteen digits within A to Z (small character can be used) and (hyphen).

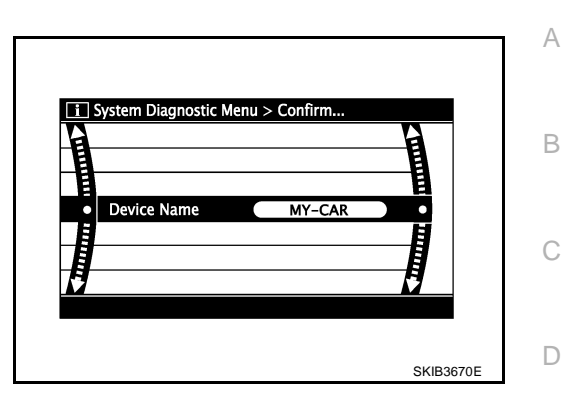

### DELETE UNIT CONNECTION LOG

Erase the connection history of unit and error history that is recorded in NAVI control unit (Clear the connection history of the removed unit)

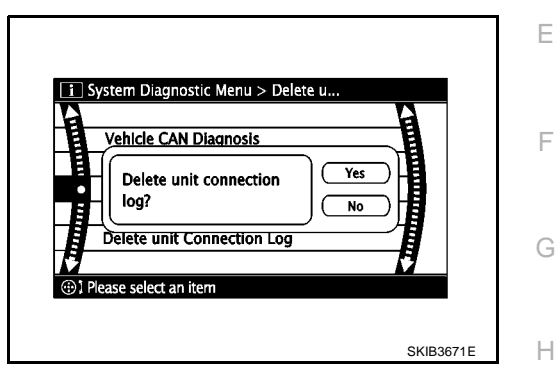

AV

L

Μ

J

I

### CONSULT-II Functions CONSULT-II FUNCTIONS

EKS00Q6L

CONSULT-II can display each diagnostic item using the diagnostic test modes shown following.

| Diagnosis mode        | Description                                                                                                    | Reference    |
|-----------------------|----------------------------------------------------------------------------------------------------|--------------|
| SELF DIAG RESULTS     | Performs the connection diagnosis of communication circuit between NAVI control unit and navigation system and displays the current and past malfunctions collectively. | <u>AV-56</u> |
| DATA MONITOR          | The diagnosis of vehicle signal that is input to the NAVI control unit can be performed.                                                                                | <u>AV-58</u> |
| CAN DIAG SUPPORT MNTR | The transmitting/receiving of CAN communication can be monitored.                                                                                                    | LAN-15       |
| AV COMM MONITOR       | The transmitting/receiving of navigation system can be monitored.                                                                                                    | <u>AV-59</u> |
| ECU PART NUMBER       | The part number of NAVI control unit can be checked.                                                                                                    | <u>AV-60</u> |

# CONSULT-II BASIC OPERATION PROCEDURE

#### **CAUTION:**

# If CONSULT-II is used with no connection of CONSULT-II CONVERTER, malfunctions might be detected in self-diagnosis depending on control unit which carry out CAN communication.

- 1. Select "MULTI AV" on "SELECT SYSTEM" screen. If "MULTI AV" is not indicated, check the following items.
  - NAVI contorol unit power supply and ground circuit.
  - CONSULT-II data link connector (DLC) circuit Refer to <u>GI-50, "CONSULT-II Data Link Connector (DLC) Cir-</u> cuit".

| METER A/C AMP<br>PRECRASH SEATBELT<br>ADAPTIVE LIGHT<br>ICC<br>MULTI AV<br>LDW | S    | ELECT   | SYSTE   | M    |           |
|--------------------------------------------------------------------------------|------|---------|---------|------|-----------|
| PRECRASH SEATBELT ADAPTIVE LIGHT ICC MULTI AV LDW                              | N    | IETER , | A/C AMI | -    |           |
| ADAPTIVE LIGHT<br>ICC<br>MULTI AV<br>LDW                                       | PRE  | CRASH   | I SEATB | ELT  |           |
| ICC<br>MULTI AV<br>LDW                                                         | A    | DAPTIV  | E LIGH  | т    |           |
| MULTI AV<br>LDW                                                                |      | IC      | C       |      |           |
| LDW                                                                            |      | MUL     | TI AV   |      |           |
|                                                                                | LDW  |         |         |      |           |
|                                                                                |      |         |         |      |           |
| Page Up                                                                        | Page | 9 Up    |         |      |           |
| BACK LIGHT COPY SKIB3672E                                                      |      | BACK    | LIGHT   | COPY | SKIB3672E |

2. Select diagnosis item on "SELECT DIAG MODE" screen.

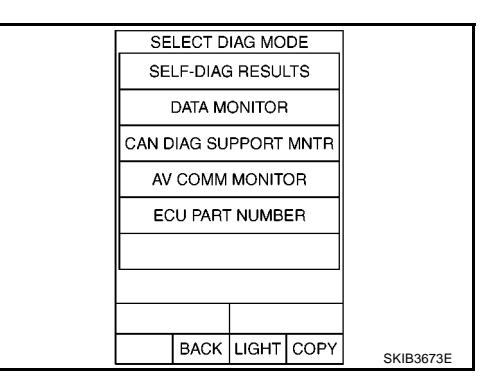

### SELF-DIAG RESULTS

The self-diagnosis is started and self-diagnostic results are displayed by touching "START" after selecting "SELF-DIAG RESULTS".

- In CONSULT-II self-diagnosis, self-diagnostic results and error history are displayed collectively.
- The current malfunction indicates "CRNT". The past malfunction indicates "PAST".
- If DTC [U1000], [U1300] are detected, "0" is displayed at TIME.
   If it is normal the next time ignition switch is ON, add 1 to the TIME.

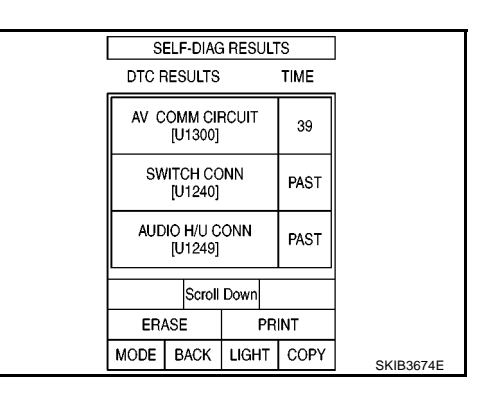

#### Self-Diagnostic Results Display Item

Some error items may be displayed simultaneously according to the cause. If some error items are displayed simultaneously, the detection of the cause can be performed by the combination of display items.

| Display Item                                                                                                    | Description                                                                                                    | Possible malfunction location/Action to take                                                                      |
|----------------------------------------------------------------------------------------------------|----------------------------------------------------------------------------------------------------|----------------------------------------------------------------------------------------------------|
| CAN_COMM_CIRCUIT [U1000]                                                                                                    | CAN communication malfunction is detected                                                                                                    | Print out the self-diagnostic results and<br>GO TO <u>LAN-3</u> , "Precautions When<br><u>Using CONSULT-II"</u> . |
| CONTROL UNIT (CAN) [U1010]                                                                                                    | CAN initial diagnosis malfunction is detected                                                                                                    | Replace NAVI control unit                                                                                         |
| CONTROL UNIT (AV) [U1310]                                                                                                    | AV communication circuit initial diagno-<br>sis malfunction is detected                                                                                   | Replace NAVI control unit                                                                                         |
| <ul> <li>AV COMM CIRCUIT [U1300]</li> <li>SWITCH CONN [U1240]</li> <li>AUDIO H/U CONN [U1249]</li> <li>AMB CONN [U1245]</li> </ul> | <ul> <li>Malfunction is detected on communication circuit between AV switch and NAVI control unit</li> <li>Malfunction is detected on communi-</li> </ul> | <ul> <li>Communication circuit between AV<br/>switch and NAVI control unit</li> <li>AV switch</li> </ul>          |
| <ul> <li>AMP CONN [0124E]</li> <li>RDS CONN [0124F]</li> </ul>                                                                     | cation signal between AV switch and<br>NAVI control unit                                                                                                  | NAVI control unit     F                                                                                           |
|                                                                                                    | <ul> <li>Audio unit power supply and ground<br/>circuit malfunction is detected</li> </ul>                                                                | Audio unit power supply and ground<br>circuit                                                                     |
| <ul> <li>AV COMM CIRCUIT [U1300]</li> <li>AUDIO H/U CONN [U1249]</li> <li>AMP CONN [U124E]</li> </ul>                              | <ul> <li>Malfunction is detected on communi-<br/>cation circuit between AV switch and<br/>audio unit</li> </ul>                                           | Communication circuit between AV<br>switch and audio unit                                                         |
| • RDS CONN [U124F]                                                                                                    | <ul> <li>Malfunction is detected on communi-</li> </ul>                                                                                                   | Audio unit                                                                                                    |
|                                                                                                    | cation signal between AV switch and<br>NAVI control unit                                                                                                  | NAVI control unit                                                                                                 |
|                                                                                                    | • Display unit power supply and ground circuit malfunction is detected                                                                                    | Display unit power supply and ground                                                                              |
| FRONT DISP CONN [U1243]                                                                                                    | <ul> <li>Malfunction is detected on communi-<br/>cation circuit between display unit<br/>and NAVI control unit</li> </ul>                                 | <ul> <li>Communication circuit between dis-<br/>play unit and NAVI control unit</li> </ul>                        |
|                                                                                                    | Malfunction is detected on communi-                                                                                                    | <ul> <li>Display unit</li> </ul>                                                                                  |
|                                                                                                    | cation signal between display unit<br>and NAVI control unit                                                                                               | NAVI control unit                                                                                                 |
|                                                                                                    | GPS antenna connection malfunction is                                                                                                    | <ul> <li>GPS antenna connection line condi-<br/>tion</li> </ul>                                                   |
| GPS ANTENNA CONN [U1244]                                                                                                    | detected                                                                                                    | GPS antenna                                                                                                    |
|                                                                                                    |                                                                                                    | NAVI control unit                                                                                                 |
| AV COMM CIRCUIT [U1300]                                                                                                    | <ul> <li>AV switch power supply and ground<br/>circuit malfunction is detected</li> </ul>                                                                 | • AV switch power supply and ground circuit                                                                       |
| SWITCH CONN [U1240]                                                                                                    | Malfunction is detected on communi-                                                                                                    | • AV switch                                                                                                    |
|                                                                                                    | cation signal between AV switch and NAVI control unit                                                                                                    | NAVI control unit                                                                                                 |
| Control Unit FLASH-ROM [U1200]                                                                                                    | NAVI control unit malfunction is                                                                                                    | Poplaco NAV/I control unit                                                                                        |
| GYRO NO CONN [U1201]                                                                                                    | detected                                                                                                    |                                                                                                    |
| GPS COMM [U1204]                                                                                                    |                                                                                                    | If the symptom such as the GPS receiv-                                                                            |
| GPS ROM [U1205]                                                                                                    |                                                                                                    | ing malfunction occurs, intermittent mal-<br>function caused by strong radio                                      |
| GPS RAM [U1206]                                                                                                    | GPS malfunction is detected                                                                                                    | interference may be detected. If the                                                                              |
| GPS RTC [U1207]                                                                                                    |                                                                                                    | malfunction always occurs, replace<br>NAVI control unit.                                                          |

| Display Item                   | Description                                                                   | Possible malfunction location/Action to take         |  |
|--------------------------------|-------------------------------------------------------------------------------|------------------------------------------------------|--|
| DVD-ROM COMM [U1208]           |                                                                               |                                                      |  |
| DVD-ROM READ [U1209]           | Malfunction is detected on DVD-ROM     drive pickup lens in NAVI control unit |                                                      |  |
| DVD-ROM DISC [U120A]           |                                                                               | <ul><li>Map disc</li><li>NAVI control unit</li></ul> |  |
| DVD-ROM MECHA DETECT [U120C]   |                                                                               |                                                      |  |
| DVD-ROM DRIVE MECHA [U120D]    |                                                                               |                                                      |  |
| DVD-ROM FOCUS [U120E]          |                                                                               |                                                      |  |
| DVD-ROM TOC [U120F]            | There is dirt and damage on the man                                           |                                                      |  |
| DVD-ROM SEEK [U1210]           | disc                                                                          |                                                      |  |
| DVD-ROM ERR CORRECTION [U1211] |                                                                               |                                                      |  |
| DVD-ROM DATA FORWARD [U1212]   |                                                                               |                                                      |  |
| DVD-ROM DATA [U1213]           |                                                                               |                                                      |  |
| DVD-ROM TIMEOUT [U1214]        | -                                                                             |                                                      |  |
| DVD-ROM LOAD [U1215]           |                                                                               |                                                      |  |
| CAN CONT [U1216]               | NAVI control unit malfunction is                                              | Roplace NAV/Leoptrol unit                            |  |
| BLUETOOTH CONN [U1217]         | detected                                                                      |                                                      |  |

#### DATA MONITOR

When "DATA MONITOR" is selected, "ALL SIGNALS" and "SELEC-TION FROM MENU" are displayed.

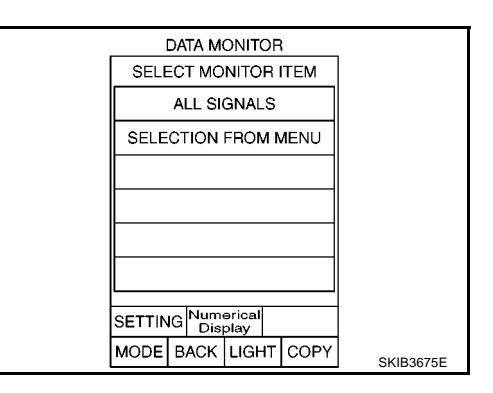

#### **All Signals**

- When "ALL SIGNALS" is selected and "START" is touched, the following vehicle signal condition that is input to NAVI control unit is displayed.
- For each signal, actual signal can be compared with the condition recognized on the system.

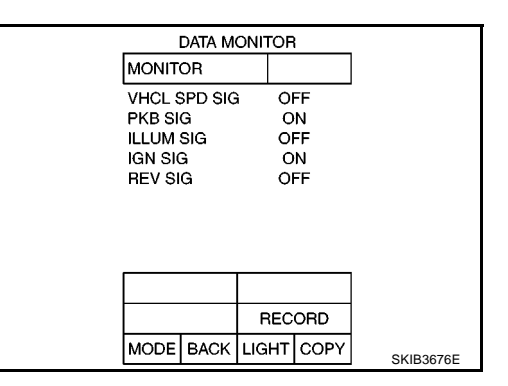

| Display Item | Dis-<br>play | Vehicle status                                  | Remarks                                               |
|--------------|--------------|-------------------------------------------------|-------------------------------------------------------|
|              | ON           | When vehicle speed is 0 km/h<br>(0 MPH) or more |                                                       |
|              | OFF          | When vehicle speed is 0 km/h<br>(0 MPH)         | Changes in indication may be delayed. This is normal. |
|              | ON           | Parking brake is applied.                       |                                                       |
|              | OFF          | Parking brake is released.                      |                                                       |

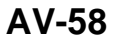

| Display Item | Dis-<br>play | Vehicle status                              | Remarks                                       |  |
|--------------|--------------|---------------------------------------------|-----------------------------------------------|--|
|              | ON           | Lighting switch ON                          |                                               |  |
|              | OFF          | Lighting switch OFF                         |                                               |  |
|              | ON           | Ignition switch ON                          |                                               |  |
| 1011 310     | OFF          | Ignition switch ACC                         |                                               |  |
|              | ON           | Selector lever in R position                | Changes in indication may be delayed. This is |  |
| REV SIG      | OFF          | Selector lever in any position other than R | normal.                                       |  |

#### **Selection From Menu**

When "SELECTION FROM MENU" is selected, the vehicle signal display can be selected. After that, the selected vehicle signal condition is displayed when "START" is touched.

| Item to be selected | Description                        |
|---------------------|------------------------------------|
| VHCL SPD SIG        |                                    |
| PKB SIG             |                                    |
| ILLUM SIG           | As well as selecting "ALL SIGNALS" |
| IGN SIG             |                                    |
| REV SIG             | 1                                  |

| D       | ATA MONITOR          |           |
|---------|----------------------|-----------|
| SELE    | CT MONITOR ITEM      |           |
| v       | HCL SPD SIG          |           |
|         | PKB SIG              |           |
|         | ILLUM SIG            |           |
|         | IGN SIG              |           |
|         | REV SIG              |           |
|         | Page Down            |           |
| SETTING | Numerical<br>Display |           |
| MODE E  | ACK LIGHT COPY       | SKIB4681E |

#### **AV COMM MONITOR**

When "AV COMM MONITOR" is selected, "AV&NAVI C/U" and "AUDIO" are displayed.

**AV-59** 

#### AV&NAVI C/U

- When "AV&NAVI C/U" is selected, the communication condition from NAVI control unit to each unit and malfunction counter are displayed.
- Error counter displays OK if any malfunction is not detected in the past. If the malfunction is detected, it displays 0. When turning the ignition switch ON, if it is normal, it displays 1. The upper limit of the counter is 39.

| Items         | Display<br>(PRESENT) | Malfunction<br>counter<br>(PAST) |
|---------------|----------------------|----------------------------------|
| TRANSMIT DIAG | OK / UNKWN           | OK / 0 - 39                      |
| PANEL SWITCH  | OK / UNKWN           | OK / 0 - 39                      |
| SW SECONDARY  | —                    | —                                |
| RR CONTROL SW | —                    | _                                |
| STEERING SW   | OK / UNKWN           | OK / 0 - 39                      |
| AUDIO         | OK / UNKWN           | OK / 0 - 39                      |
| SPEAKER AMP   | OK / UNKWN           | OK / 0 - 39                      |
| SIDE CAMERA   | —                    | _                                |
| REAR CAMERA   | —                    | —                                |
| TV TUNER      | —                    | —                                |
| DVD PLAYER    | —                    | _                                |
| VIDEO DIST    | —                    | —                                |
| ETC           | —                    | —                                |
| FM MULTI      | OK / UNKWN           | OK / 0 - 39                      |
| REMOTE CONT   | —                    | _                                |

| A              | и сомм                                                                                                    | MONITO                                                                                                    | R                                                                                                    |                                                                                                    |                                                                                                    |
|----------------|----------------------------------------------------------------------------------------------------|----------------------------------------------------------------------------------------------------|----------------------------------------------------------------------------------------------------|----------------------------------------------------------------------------------------------------|----------------------------------------------------------------------------------------------------|
|                | AV&N/                                                                                                    | AVI C/U                                                                                                    |                                                                                                    |                                                                                                    |                                                                                                    |
|                |                                                                                                    | PRSNT                                                                                                    | PAST                                                                                                    |                                                                                                    |                                                                                                    |
| TRANSM         | T DIAG                                                                                                    | ОК                                                                                                    | OK                                                                                                    |                                                                                                    |                                                                                                    |
| PANEL SV       | NITCH                                                                                                    | ОК                                                                                                    | ОК                                                                                                    |                                                                                                    |                                                                                                    |
| SW SECC        | NDARY                                                                                                    | -                                                                                                    | -                                                                                                    |                                                                                                    |                                                                                                    |
| <b>RR CONT</b> | ROL SW                                                                                                    | -                                                                                                    | •                                                                                                    |                                                                                                    |                                                                                                    |
| STEERIN        | GSW                                                                                                    | ÔK                                                                                                    | OK                                                                                                    |                                                                                                    |                                                                                                    |
| AUDIO          |                                                                                                    | OK                                                                                                    | ОК                                                                                                    |                                                                                                    | A٧                                                                                                    |
| SPEAKER        | AMP                                                                                                    | ОК                                                                                                    | ОК                                                                                                    |                                                                                                    |                                                                                                    |
| SIDE CAN       | /IERA                                                                                                    | -                                                                                                    | -                                                                                                    |                                                                                                    |                                                                                                    |
| REAR CA        | MERA                                                                                                    | -                                                                                                    | •                                                                                                    |                                                                                                    |                                                                                                    |
| PR             | INT                                                                                                    |                                                                                                    | Scroll<br>Down                                                                                                    |                                                                                                    |                                                                                                    |
| MODE           | BACK                                                                                                    | LIGHT                                                                                                    | COPY                                                                                                    | SKIB4684E                                                                                                    |                                                                                                    |
|                | A<br>TRANSMI<br>PANEL SV<br>SW SECC<br>RR CONT<br>STEERIN<br>AUDIO<br>SPEAKEF<br>SIDE CAN<br>REAR CA<br>PR<br>MODE | AV COMM<br>AV&N/<br>TRANSMIT DIAG<br>PANEL SWITCH<br>SW SECONDARY<br>RR CONTROL SW<br>STEERING SW<br>AUDIO<br>SPEAKER AMP<br>SIDE CAMERA<br>PRINT<br>MODE BACK | AV COMM MONITO<br>AV&NAVI C/U<br>PRSNT<br>TRANSMIT DIAG OK<br>PANEL SWITCH OK<br>SW SECONDARY -<br>RR CONTROL SW -<br>STEERING SW OK<br>AUDIO OK<br>SPEAKER AMP OK<br>SIDE CAMERA -<br>REAR CAMERA -<br>REAR CAMERA -<br>PRINT<br>MODE BACK LIGHT | AV COMM MONITOR AV&NAVI C/U PRSNT PAST TRANSMIT DIAG OK OK PANEL SWITCH OK OK SW SECONDARY RR CONTROL SW STEERING SW OK OK AUDIO OK OK SPEAKER AMP OK OK SPEAKER AMP OK OK SIDE CAMERA REAR CAMERA REAR CAMERA | AV COMM MONITOR AV&NAVI C/U PRSNT PAST TRANSMIT DIAG OK OK PANEL SWITCH OK OK SW SECONDARY RR CONTROL SW STEERING SW OK OK AUDIO OK OK SPEAKER AMP OK OK SIDE CAMERA REAR CAMERA REAR CAMERA REAR CAMERA REAR CAMERA SCROIL DOWN MODE BACK LIGHT COPY SKIE4684E |

M

D

F

F

G

Н

#### AUDIO

- When "AUDIO" is selected, the communication condition from audio unit to each unit and malfunction counter are displayed.
- Error counter displays OK if any malfunction is not detected in the past. If the malfunction is detected, it displays 0. When turning the ignition switch ON, if it is normal, it displays 1. The upper limit of the counter is 39.

| Items       | Display<br>(PRESENT) | Malfunction<br>counter<br>(PAST) |
|-------------|----------------------|----------------------------------|
| TRANSMIT DG | OK / UNKWN           | OK / 0 - 39                      |
| SPEAKER AMP |                      | _                                |
| TV TUNER    | _                    | _                                |
| DVD PLAYER  | _                    | _                                |
| MD DECK     | _                    | _                                |
| CD CHANGER  |                      | _                                |
| MD CHANGER  | _                    | _                                |

| AV COMM MONITOR |       |      |           |
|-----------------|-------|------|-----------|
| AU              | DIO   |      |           |
|                 | PRSNT | PAST |           |
| TRANSMIT DG     | ОК    | ОК   |           |
| SPEAKER AMP     | -     | -    |           |
| TVTUNER         | -     | -    |           |
| DVD PLAYER      | -     | -    |           |
| MD DECK         | -     | -    |           |
| CD CHANGER      | -     | -    |           |
| MD CHANGER      | -     | -    |           |
|                 |       |      |           |
|                 |       |      |           |
| PRINT           |       |      |           |
| MODE BACK       | LIGHT | COPY | SKIB4685E |

### ECU PART NUMBER

The part number of NAVI control unit is displayed.

| ECU PART NUMBER      |           |
|----------------------|-----------|
| 25915-EH010          |           |
|                      |           |
|                      |           |
|                      |           |
| MODE BACK LIGHT COPY | SKIB3680E |

### TROUBLE DIAGNOSIS Navigation System

| Symptoms                                                               | Check items                                 | Possible malfunction location/Action to take                                                                              |
|------------------------------------------------------------------------|---------------------------------------------|----------------------------------------------------------------------------------------------------|
|                                                                        | All switches cannot be operated             | Perform the self-diagnosis using CONSULT-II<br>Refer to <u>AV-56, "SELF-DIAG RESULTS"</u> .                               |
|                                                                        |                                             | Perform the self-diagnosis using CONSULT-II<br>Refer to <u>AV-56</u> , "SELF-DIAG RESULTS".                               |
| AV switch cannot be operated                                           | Only specified switch cannot be<br>operated | <ul> <li>No malfunction</li> <li>AV switch</li> </ul>                                                                     |
|                                                                        |                                             | <ul> <li>Malfunction is detected<br/>Refer to <u>AV-57, "Self-Diagnostic Results Display</u><br/><u>Item"</u>.</li> </ul> |
| Map screen is not displayed<br>(RGB image other than map is<br>normal) | _                                           | Perform the on board self-diagnosis<br>Refer to <u>AV-47, "DIAGNOSIS RESULTS"</u> .                                       |
| Fuel economy information display<br>is malfunctioning                  | -                                           | Perform the self-diagnosis using CONSULT-II<br>Refer to <u>AV-56, "SELF-DIAG RESULTS"</u> .                               |
|                                                                        |                                             | Voice guidance signal circuit                                                                                             |
| Voice guidance is not heard.                                           | -                                           | Audio unit                                                                                                    |
|                                                                        |                                             | NAVI control unit                                                                                                    |
|                                                                        |                                             | <ul> <li>Communication signal circuit</li> </ul>                                                                          |
|                                                                        | Radio broadcasts are received               | Audio unit                                                                                                    |
| Traffic information (RDS-TMC) is not received                          |                                             | NAVI control unit                                                                                                    |
|                                                                        |                                             | <ul> <li>Window antenna or rod antenna</li> </ul>                                                                         |
|                                                                        |                                             | Antenna feeder                                                                                                    |
|                                                                        | Radio broadcasts are not received           | <ul> <li>Antenna amp. ON signal circuit</li> </ul>                                                                        |
|                                                                        |                                             | Audio unit                                                                                                    |
|                                                                        |                                             | NAVI control unit                                                                                                    |

## **RGB** Image

| Symptoms                                                              | Check items                                                                                                    | Possible malfunction location/Action to take                                                       |
|-----------------------------------------------------------------------|----------------------------------------------------------------------------------------------------|----------------------------------------------------------------------------------------------------|
|                                                                       | Light blue (Cyan) tint                                                                                          | <ul> <li>RGB signal (R: red) circuit</li> <li>Display unit</li> <li>NAVI control unit</li> </ul>   |
| Color of RGB image is not proper.                                     | Purple (Magenta) tint and image is rolling                                                                      | <ul> <li>RGB signal (G: green) circuit</li> <li>Display unit</li> <li>NAVI control unit</li> </ul> |
|                                                                       | Screen looks yellowish                                                                                          | <ul> <li>RGB signal (B: blue) circuit</li> <li>Display unit</li> <li>NAVI control unit</li> </ul>  |
| RGB image is not displayed<br>(Nothing is displayed on the<br>screen) | <ul><li>AV switch cannot be operated<br/>when it is pressed</li><li>Backlight of display is turned on</li></ul> | Perform the self-diagnosis using CONSULT-II<br>Refer to <u>AV-56, "SELF-DIAG RESULTS"</u> .        |
|                                                                       | <ul> <li>"MULTI AV" is not displayed on<br/>"SELECT SYSTEM" screen of<br/>CONSULT-II.</li> </ul>                | <ul> <li>NAVI control unit power supply and ground circuit</li> <li>NAVI control unit</li> </ul>   |
|                                                                       | Backlight of display is not turned on                                                                           | <ul> <li>Display unit power supply and ground circuit</li> <li>Display unit</li> </ul>             |

PFP:00004

EKS00Q6P

А

EKS00Q6Q

# Voice Activated Control System

| 0                                                                              |                                                                                                    | Dashakin asalfar ting bashira        |
|--------------------------------------------------------------------------------|----------------------------------------------------------------------------------------------------|--------------------------------------|
| Symptoms                                                                       | Check Items                                                                                                    | Probable malfunction location        |
|                                                                                | Voice sounds at "Speaker Test" and<br>"Voice Microphone Test" of Confir-<br>mation/Adjustment mode                                                                                        | NAVI control unit                    |
| The voice cannot be controlled                                                 | Voice does not sound at "Speaker                                                                                                    | MIC. power supply circuit            |
| even if the voice control screen is<br>displayed                               |                                                                                                    | • Shield (MIC.) circuit              |
| asplayed                                                                       | Test" and "Voice Microphone Test" of                                                                                                    | MIC. signal circuit                  |
|                                                                                | Confirmation/Adjustment mode                                                                                                    | Microphone                           |
|                                                                                |                                                                                                    | NAVI control unit                    |
| The voice cannot be controlled<br>(Voice control screen is not dis-<br>played) | TEL operation screen is displayed by<br>pressing and holding "TEL/PPT"<br>switch of steering wheel switch                                                                                 | NAVI control unit                    |
|                                                                                | <ul> <li>TEL operation screen is not displayed by pressing and holding<br/>"TEL/PPT" switch of steering<br/>wheel switch</li> <li>Other steering wheel switches are<br/>normal</li> </ul> | Steering wheel switch                |
|                                                                                | "BACK", "VOL UP", "VOL DOWN",<br>and "TEL/PPT" switches of steering<br>wheel switch are not operated                                                                                      | Remote control signal B circuit      |
|                                                                                |                                                                                                    | Steering wheel switch                |
|                                                                                |                                                                                                    | Audio unit                           |
|                                                                                | All steering wheel switches are not                                                                                                    | Remote control signal ground circuit |
|                                                                                |                                                                                                    | Steering wheel switch                |
|                                                                                | oporated                                                                                                    | Audio unit                           |

### **Steering Wheel Switch**

#### Without NAVI

| Symptoms                                                       | Probable malfunction location        |   |
|----------------------------------------------------------------|--------------------------------------|---|
|                                                                | Remote control signal ground circuit | - |
| All steering wheel switches are not operated                   | Steering wheel switch                |   |
|                                                                | Audio unit                           |   |
| Only specified switch cannot be operated                       | Steering wheel switch                | ( |
|                                                                | Remote control signal A circuit      |   |
| "MODE", "SEEK UP", and "VOL UP" switches are not oper-<br>ated | Steering wheel switch                | г |
|                                                                | Audio unit                           | L |
|                                                                | Remote control signal B circuit      |   |
| "SEEK DOWN", and "VOL DOWN" switches are not oper-             | Steering wheel switch                | E |
|                                                                | Audio unit                           |   |

#### With NAVI

| Symptoms                                                                   | Probable malfunction location        | -  |
|----------------------------------------------------------------------------|--------------------------------------|----|
|                                                                            | Remote control signal ground circuit |    |
| All steering wheel switches are not operated                               | Steering wheel switch                | (- |
|                                                                            | Audio unit                           |    |
| Only specified switch cannot be operated                                   | Steering wheel switch                |    |
|                                                                            | Remote control signal A circuit      |    |
| "ENTER", "MENU UP", "MENU DOWN", and "SOURCE"<br>switches are not operated | Steering wheel switch                |    |
|                                                                            | Audio unit                           |    |
|                                                                            | Remote control signal B circuit      |    |
| "BACK", "TEL/PPT", "VOL UP", and "VOL DOWN" switches                       | Steering wheel switch                |    |
|                                                                            | Audio unit                           |    |

#### Component Parts Inspection STEERING WHEEL SWITCH UNIT INSPECTION

• Check continuity between combination switch harness connector M302 terminal 15 and terminal 16.

• Check continuity between combination switch harness connector M302 terminal 14 and terminal 16.

L

Μ

AV

EKS00Q6S

EKS00Q6R

А

: Approx. 652 $\Omega$ 

: Approx. 165 $\Omega$ 

: **Approx. 0**Ω

### Standard

#### Without NAVI

| 15 – 16             |                        |
|---------------------|------------------------|
| VOL DOWN switch ON  | : <b>Approx. 652</b> Ω |
| SEEK DOWN switch ON | : <b>Approx. 165</b> Ω |

### 14 – 16

| VOL UP switch ON  |
|-------------------|
| SEEK UP switch ON |
| MODE switch ON    |

#### With NAVI

| 15 – 16            |                          |
|--------------------|--------------------------|
| BACK switch ON     | : <b>Approx. 1,010</b> Ω |
| TEL/PTT switch ON  | : Approx. 330 $\Omega$   |
| VOL UP switch ON   | : <b>Approx. 110</b> Ω   |
| VOL DOWN switch ON | : <b>Approx. 0</b> Ω     |
|                    |                          |

| 14 – 16             |                          |
|---------------------|--------------------------|
| ENTER switch ON     | : <b>Approx. 1,010</b> Ω |
| MENU DOWN switch ON | : <b>Approx. 330</b> Ω   |
| MENU UP switch ON   | : <b>Approx. 110</b> Ω   |
| SOURCE switch ON    | : <b>Approx. 0</b> Ω     |

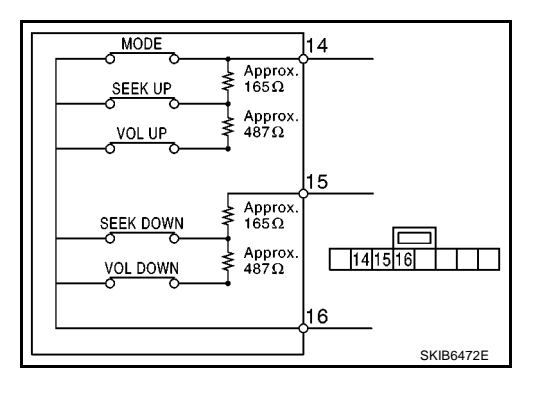

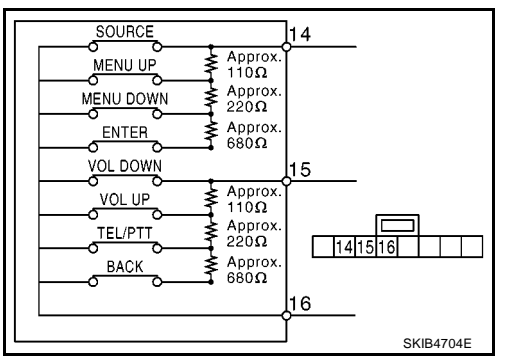

### **Example of Symptoms Not Malfunction BASIC OPERATION**

| EKS00Q6T |
|----------|
|----------|

| Λ |
|---|
| А |

G

| Symptom                                                        | Possible cause                                                                | Possible solution                                                            |
|----------------------------------------------------------------|-------------------------------------------------------------------------------|------------------------------------------------------------------------------|
| No impose in disalation                                        | The brightness is at the lowest setting.                                      | Adjust the brightness of the display.                                        |
| No image is displayed.                                         | The display is turned off.                                                    | Press and hold $*/$ ) to turn on the display.                                |
| No voice quidence is available                                 | The volume is not set correctly, or it is turned off.                         | Adjust the volume of voice guidance.                                         |
| The volume is too high or too low.                             | Volume guidance is not provided for narrow streets (roads displayed in gray). | This is not a malfunction.                                                   |
| No map is displayed on the screen.                             | The map DVD-ROM is not inserted, or it is inserted upside down.               | Insert the map DVD-ROM correctly.                                            |
|                                                                | A screen other than map screen is displayed.                                  | Press "MAP".                                                                 |
| The screen is too dim.<br>The movement is slow.                | The temperature in the interior of the vehicle is low.                        | Wait until the interior of the vehicle has warmed up.                        |
| Some pixels in the display are darker or brighter than others. | This condition is an inherent characteristic of liquid crystal displays.      | This is not a malfunction.                                                   |
| Some menu items cannot be selected.                            | Some menu items become unavailable while the vehicle is driven.               | Park the vehicle in a safe location, and then operate the navigation system. |

#### NOTE:

Locations stored in the Address Book and other memory functions may be lost if the vehicle's battery is disconnected or becomes discharged. If this occurs, service the vehicle's battery as necessary and re-enter the information in the Address Book.

#### **VEHICLE ICON**

| VEHICLE ICON                                                                                      |                                                                                                    |                                                                                                    | Н     |
|---------------------------------------------------------------------------------------------------|----------------------------------------------------------------------------------------------------|----------------------------------------------------------------------------------------------------|-------|
| Symptom                                                                                           | Possible cause                                                                                                    | Possible solution                                                                                                    |       |
| Names of roads and locations dif-<br>fer between Plan view and Bird-<br>view™.                    | This is because the quantity of the displayed infor-<br>mation is reduced so that the screen does not<br>become too crowded. There is also a chance that<br>names of the roads or locations may be displayed<br>multiple times, and the names appearing on the a<br>screen may be different because of a processing<br>procedure. | This is not a malfunction.                                                                                                    | <br>J |
| The vehicle icon is not displayed in the correct position.                                        | The vehicle was transported after the ignition switch was turned off, for example, by a ferry or car transporter.                                                                                                    | Drive the vehicle for a while on a road where GPS can be received.                                                                        | AV    |
|                                                                                                   | The position and direction of the vehicle may be<br>incorrect depending on the driving environments and<br>the levels of positioning accuracy of the navigation<br>system.                                                                                                    | This is not a malfunction. Drive the vehi-<br>cle for a while to automatically correct the<br>position and direction of the vehicle icon. | L     |
| When the vehicle is travelling on a new road, the vehicle icon is located on another road nearby. | Because the new road is not stored in the map data,<br>the system automatically places the vehicle ion on<br>the nearest road available.                                                                                                    | Updated road information will be included in the next version of the map DVD-ROM.                                                         | M     |
| The screen does not switch to the night screen even after turning on the headlights.              | The daytime screen was set the last time the head-<br>lights were turned on.                                                                                                    | Set the screen to the night screen mode using when turning on the headlights.                                                             |       |
| The map does not scroll even when the vehicle is moving.                                          | The current location map screen is not displayed.                                                                                                    | Press "MAP".                                                                                                    |       |
| The vehicle icon is not displayed.                                                                | The current location map screen is not displayed.                                                                                                    | Press "MAP".                                                                                                    |       |
| The GPS indicator on the screen remains gray.                                                     | GPS signals cannot be received depending on the vehicle location, such as in a parking garage, on a road that has numerous tall buildings, etc.                                                                                                    | Drive on an open, straight road for a while.                                                                                              |       |
|                                                                                                   | GPS signals cannot be received because objects are placed on the rear parcel shelf.                                                                                                    | Remove the objects from the rear parcel shelf.                                                                                            |       |
|                                                                                                   | A sufficient amount of GPS satellites are not available.                                                                                                    | Wait for the satellites to move locations available for navigation system.                                                                |       |

| Symptom                                                                                                    | Possible cause                                                                                                | Possible solution                                                                                                    |
|----------------------------------------------------------------------------------------------------|----------------------------------------------------------------------------------------------------|----------------------------------------------------------------------------------------------------|
| The location of vehicle icon is mis-<br>aligned from the actual position.<br>The map data has m<br>vehicle icon position<br>same area). | When using tire chains or replacing the tires, speed calculations based on the speed sensor may be incorrect. | Drive the vehicle for a while [at approxi-<br>mately 30 km/h (19 MPH) for about 30<br>minutes] to automatically correct the vehi-<br>cle icon position.<br>If this does not correct the vehicle icon<br>position, contact an NISSAN dealer. |
|                                                                                                    | The map data has mistake or is incomplete (the vehicle icon position is always misaligned in the same area).  | Updated road information will be included in the next version of the map DVD-ROM.                                                                                                    |

#### MAP DVD-ROM

| Symptom                      | Possible cause                             | Possible solution                                      |
|------------------------------|--------------------------------------------|--------------------------------------------------------|
| The message "Error" appears. | Map DVD-ROM is dirty or partially damaged. | Check the DVD-ROM and wipe it clean with a soft cloth. |
|                              |                                            | If there is any damage, replace the DVD-ROM.           |

### ROUTE CALCULATION AND VISUAL GUIDANCE

| Symptom Possible cause                                                                                        |                                                                                                    | Possible solution                                                                                                    |  |
|----------------------------------------------------------------------------------------------------|----------------------------------------------------------------------------------------------------|----------------------------------------------------------------------------------------------------|--|
| In the auto reroute calculation, waypoints are not included.                                                  | Waypoints already passed are not included in the auto reroute calculation.                                                                                                    | In case of going to that waypoints again, edit the route.                                                                                                    |  |
|                                                                                                    | Route calculation has not yet been performed.                                                                                                    | Set the destination and perform route cal-<br>culation.                                                                                                    |  |
| Pouto information is not displayed                                                                            | The vehicle is not driven on the suggested route.                                                                                                    | Drive on the suggested route.                                                                                                    |  |
| Route information is not displayed.                                                                           | Route guidance is set to off.                                                                                                    | Turn on route guidance.                                                                                                    |  |
|                                                                                                    | Route information is not provided for narrow streets (roads displayed in gray).                                                                                                    | This is not a malfunction.                                                                                                    |  |
| The auto reroute calculation (or detour calculation) suggests the same route as the one previously suggested. | Route calculation took priority conditions into con-<br>sideration, but the same route was calculated.                                                                                                    | This is not a malfunction.                                                                                                    |  |
| A waypoint cannot be added.                                                                                   | Five waypoints are already set on the route, includ-<br>ing ones that already passed.                                                                                                    | A maximum of 5 waypoints can be set on<br>the route. In case of going to 6 or more<br>waypoints, perform route calculations mul-<br>tiple times as necessary. |  |
|                                                                                                    | Roads near the destination cannot be calculated.                                                                                                    | Reset the destination to a main or ordinary road, and recalculate the route.                                                                                  |  |
|                                                                                                    | The starting point and destination are too close.                                                                                                    | Set a more distant destination.                                                                                                    |  |
| The suggested route is not dis-<br>played.                                                                    | The starting point and destination are too far away.                                                                                                    | Divide the way by selecting one or two<br>intermediate destinations, and perform<br>route calculations multiple times.                                        |  |
|                                                                                                    | There are time restricted roads (by day of week, by time) near the current vehicle location or destination.                                                                                                    | Set Use Time Restricted Roads to off.                                                                                                    |  |
| A part of the route is not displayed.                                                                         | The suggested route includes narrow streets (roads displayed in gray).                                                                                                    | This is not a malfunction.                                                                                                    |  |
| The part of the route already passed is deleted.                                                              | A route is managed by sections between way-<br>points. If you passed the first waypoint, the section<br>between the starting point and the waypoint is<br>deleted. (It may not be deleted depending on the<br>area.) | n<br>This is not a malfunction.                                                                                                    |  |

| Symptom Possible cause                                                                                                    |                                                                                                    | Possible solution                                                                                        |
|----------------------------------------------------------------------------------------------------|----------------------------------------------------------------------------------------------------|----------------------------------------------------------------------------------------------------|
| An indirect route is suggested                                                                                                    | If there are restrictions (such as one way streets)<br>on roads close to the starting point or destination,<br>the system may suggest an indirect route.  | Adjust the location of the starting point or destination.                                                |
| An maneer route is suggested.                                                                                                    | The system may suggest an indirect route because<br>route calculation does not take into consideration<br>some areas such as narrow streets (gray roads). | Reset the destination to a main or ordinary road, and recalculate the route.                             |
| The landmark information does not correspond to the actual information. This may caused by insufficient or incorrect data on the DVD-ROM. |                                                                                                    | This is not a malfunction.                                                                               |
| The suggested route does not<br>exactly connect to the starting<br>point, waypoints, or destination.                                      | There is no data for route calculation closer to these locations.                                                                                         | Set the starting point, waypoints and desti-<br>nation on main road, and perform route cal-<br>culation. |

### **VOICE GUIDANCE**

| Symptom                                                           | Possible cause                                                                                                    | Possible solution                                                  |   |
|-------------------------------------------------------------------|----------------------------------------------------------------------------------------------------|--------------------------------------------------------------------|---|
|                                                                   | Voice guidance is only available at certain intersec-<br>tions. In some cases, voice guidance is not avail-<br>able even when the vehicle should make a turn. | This is not a malfunction.                                         | F |
| The voice guidance is not avail-<br>able.                         | The vehicle has deviated from the suggested route.                                                                                                    | Go back to the suggested route or request route calculation again. | ( |
|                                                                   | Voice guidance is set to off.                                                                                                    | Turn on the voice guidance.                                        |   |
|                                                                   | Route guidance is set to off.                                                                                                    | Turn on the voice guidance.                                        |   |
| The guidance content does not correspond to the actual condition. | The content of the voice guidance may vary,<br>depending on the types of intersections at which<br>turns are made.                                            | Follow all traffic rules and regulations.                          | - |

Е

L

### **VOICE RECOGNITION**

| Symptom                                                                                              | Possible cause                                                                        | Possible solution                                                                                  |    |
|----------------------------------------------------------------------------------------------------|---------------------------------------------------------------------------------------|----------------------------------------------------------------------------------------------------|----|
|                                                                                                    | The interior of the vehicle is too noisy.                                             | Close the windows or have other occupants be quiet.                                                | J  |
|                                                                                                    | The volume of the voice is too low.                                                   | Speak louder.                                                                                      |    |
|                                                                                                    | Pronounceation is unclear.                                                            | Speak clearly.                                                                                     | A۷ |
| The system does not recognize<br>the command.<br>The system recognizes the com-<br>mand incorrectly. | Voice recognition mode is not yet ready to speak.                                     | Push the release "PPT" on the steering<br>switch, and speak a command after the<br>tone sounds.    | _  |
|                                                                                                    | 5 seconds or more have passed after pushed and released "PTT" on the steering switch. | Make sure to speak a command within 5 seconds after push and release "PTT" on the steering switch. |    |
|                                                                                                    | Only a limited range of voice commands is usable for each screen.                     | Use a correct voice command appropriate for the current screen.                                    | IV |

### **EXAMPLES OF CURRENT LOCATION MARK DISPLACEMENT**

It calculates vehicle travel by reading travel distance and turn angle. Therefore, if the vehicle is driven in the following manner, a mistake will occur in the current location display. If correct location has not been restored after driving the vehicle normally, perform location correction.

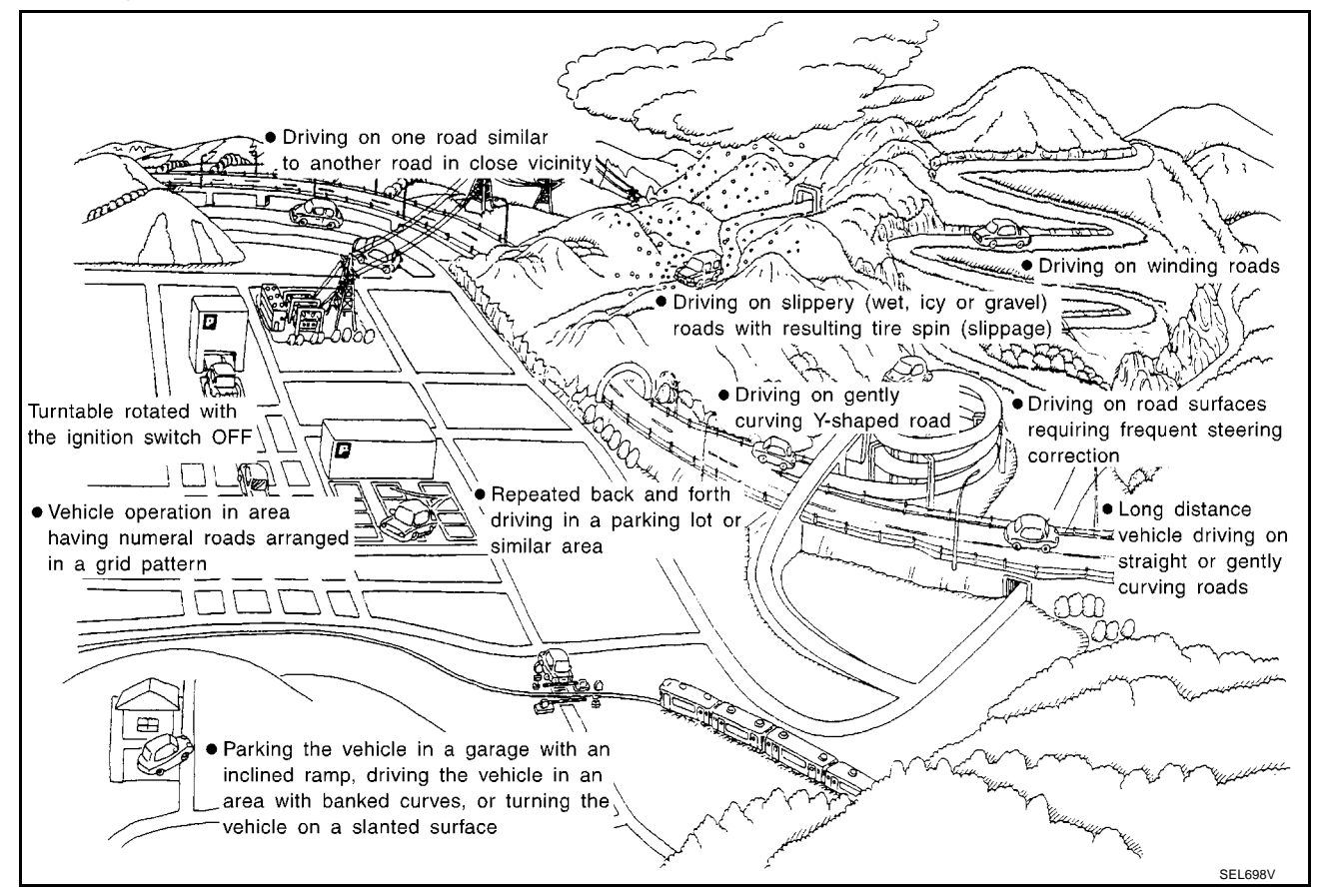

|                                                                                                    | Cause (condition)                                        | Driving condition                                                                                                    | Remarks (correction, etc.)                                                                                | Λ  |
|----------------------------------------------------------------------------------------------------|----------------------------------------------------------|----------------------------------------------------------------------------------------------------|----------------------------------------------------------------------------------------------------|----|
|                                                                                                    | Y-intersections<br>ELK0192D                              | At a Y intersection or similar gradual<br>division of roads, errors in the direc-<br>tion of travel deduced by the sensor<br>may result in the current location<br>mark appearing on the wrong road.                      |                                                                                                    | В  |
|                                                                                                    | Spiral roads                                             | When driving on a large, continuous                                                                                                    |                                                                                                    | D  |
|                                                                                                    | ELK0193D                                                 | spiral road (such as loop bridge),<br>turning angle errors accumulate and<br>vehicle mark may deviate from the<br>correct location.                                                                                       |                                                                                                    | E  |
|                                                                                                    | Straight roads                                           | When driving on a long, straight,<br>slowly curving road without stop-<br>ping, map-matching does not work<br>effectively enough and distance<br>errors may accumulate. As a result,<br>the vehicle mark may deviate from |                                                                                                    | F  |
| Road pat-<br>tern                                                                                                    | ELK0194D                                                 | the correct location when the vehi-<br>cle turns at a corner.                                                                                                    | If after traveling about 10 km (6<br>MPH) the correct location has not<br>been restored, perform location | Н  |
| When driving on a zigzag road, the map may be matched to other roads in a similar direction nearby at every turn, and the vehicle mark may deviate from the correct location. | correction and, if necessary, direc-<br>tion correction. | J                                                                                                    |                                                                                                    |    |
|                                                                                                    | Grid pattern roads                                       | When driving in a location where                                                                                                    |                                                                                                    | AV |
|                                                                                                    |                                                          | roads are laid out in a grid pattern,<br>where many roads are running in<br>the similar direction nearby, the map<br>may be matched to them by mistake<br>and the vehicle mark may deviate<br>from the correct location.  |                                                                                                    | L  |
|                                                                                                    | Parallel roads                                           | When two roads are running in par-<br>allel (such as highway and side-<br>way), the map may be matched to<br>the other road by mistake and the<br>vehicle mark may deviate from the<br>correct location.                  |                                                                                                    | Μ  |

|          | Cause (condition)                                 | Driving condition                                                                                                    | Remarks (correction, etc.)                                                                                                    |
|----------|---------------------------------------------------|----------------------------------------------------------------------------------------------------|----------------------------------------------------------------------------------------------------|
|          | In a parking lot                                  | When driving in a parking lot, or<br>other location where there are no<br>roads on the map, matching may<br>place the vehicle mark on a nearby<br>road. When the vehicle returns to<br>the road, the vehicle mark may<br>have deviated from the correct loca-<br>tion.<br>When driving in circle or turning the<br>steering wheel repeatedly, direction<br>errors accumulate, and the vehicle<br>mark may deviate from the correct<br>location. |                                                                                                    |
| Place    | Turntable                                         | When the ignition switch is OFF, the<br>navigation system cannot receive<br>the signal from the gyroscope<br>(angular speed sensor). Therefore,<br>the displayed direction may be<br>incorrect and the correct road may<br>not be easily returned to after rotat-<br>ing the vehicle on a turntable with<br>the ignition OFF.                                                                                                    |                                                                                                    |
|          | Slippery roads                                    | On snow, wet roads, gravel, or other<br>roads where tires may slip easily,<br>accumulated mileage errors may<br>cause the vehicle mark to deviate<br>from the correct road.                                                                                                    | If after traveling about 10 km (6<br>MPH) the correct location has not<br>been restored, perform location<br>correction and, if necessary, direc-<br>tion correction. |
|          | Slopes                                            | When parking in sloped garages,<br>when traveling on banked roads, or<br>in other cases where the vehicle<br>turns when tilted, an error in the<br>turning angle will occur, and the<br>vehicle mark may deviate from the<br>road.                                                                                                    |                                                                                                    |
| Map data | Roads not displayed on the map<br>screen          | When driving on new roads or other<br>roads not displayed on the map<br>screen, map matching does not<br>function correctly and matches the<br>location to a nearby road. When the<br>vehicle returns to a road which is on<br>the map, the vehicle mark may devi-<br>ate from the correct road.                                                                                                    |                                                                                                    |
|          | Different road pattern<br>(Changed due to repair) | If the road pattern stored in the map<br>data and the actual road pattern are<br>different, map matching does not<br>function correctly and matches the<br>location to a nearby road. The vehi-<br>cle mark may deviate from the cor-<br>rect road.                                                                                                    |                                                                                                    |

|                                    | Cause (condition)                                     | Driving condition                                                                                                    | Remarks (correction, etc.)                                                                                                    |
|------------------------------------|-------------------------------------------------------|----------------------------------------------------------------------------------------------------|----------------------------------------------------------------------------------------------------|
| Vehicle                            | Use of tire chains.                                   | The vehicle mark may deviate from the correct road.                                                                                                    | Drive the vehicle for a while. If dis-<br>tance still deviates, adjust it with<br>the distance adjustment function. (If<br>tire chains are removed, recover<br>the original value.) |
|                                    | Use of tires other than the specified size            |                                                                                                    | Replace all tires with the specified size tire.                                                                                                    |
|                                    | Malfunctioning air pressure of tire                   |                                                                                                    | Adjust all tires to the specified air pressure.                                                                                                    |
|                                    | Replace tire                                          |                                                                                                    | Drive the vehicle for a while. If the distance is still not in the correct location, it adjusts with the distance adjustment function.                                              |
| Driving<br>manner                  | Just after the engine is started                      | If vehicle is driven off just after the<br>engine is started when gyroscope<br>(angular speed sensor) correction is<br>not completed, the vehicle can can<br>be shown in the incorrect direction<br>and may deviate from the correct<br>location. | Wait for a short while before driving after starting the engine.                                                                                                    |
|                                    | Continuous driving without stopping                   | When driving long distances without<br>stopping, direction errors may accu-<br>mulate, and the current location<br>mark may deviate from the correct<br>road.                                                                                     | Stop and adjust orientation.                                                                                                    |
|                                    | Abusive driving                                       | Spinning the wheels or engaging in<br>other kinds of abusive driving may<br>result in the system being unable<br>perform correct detection, and may<br>cause the vehicle mark to deviate<br>from the correct road.                                | If after traveling about 10 km (6<br>MPH) the correct location has not<br>been restored, perform location<br>correction and, if necessary, direc-<br>tion correction.               |
| Position cor-<br>rection<br>method | Position correction accuracy<br>Within 1 mm (0.04 in) | If accuracy of location settings is<br>poor, accuracy may be reduced<br>when correct road cannot be found,<br>particularly in places where there<br>are many roads.                                                                               | From the roads displayed on the<br>screen, input a position within an<br>accuracy of 1mm (0.04 in).<br>CAUTION:<br>When correcting, use the most<br>detailed map possible.          |
|                                    | Direction when location is corrected                  | If accuracy of location settings dur-<br>ing correction is poor, accuracy may<br>be reduced afterwards.                                                                                                    | Perform direction correction.                                                                                                    |

### THE CURRENT POSITION MARK SHOWS A POSITION THAT IS COMPLETELY INCORRECT.

In the following cases, the current location mark may be displayed in a location that is completely incorrect. If so, perform position/direction correction.

- When location correction has not been done
- If GPS satellite reception is poor and the current location mark slips out of place, it may shift to a completely unexpected location and not return unless location correction is performed. The position will be corrected if a GPS signal can be received.
- When vehicle has traveled by ferry, or when vehicle has been towed.

### AV-71

Because calculation of the current location cannot be done when traveling with the ignition OFF, for example when traveling by ferry or when being towed, the location before travel is displayed. If the precise location can be detected with GPS, the location will be corrected.

### THE CURRENT POSITION MARK JUMPS.

In the following cases, the current location mark may appear to jump as a result of automatic correction of the current location.

- When map matching has been done
- If current location and the current location mark are different when map matching is done, the current location mark may seem to jump. At this time, the location may be "corrected" to the incorrect road or to a location which is not on a road.
- When GPS location correction has been done
- If current location and the current location mark are different when location is corrected using GPS measurements, the current location mark may seem to jump. At this time, the location may be "corrected" to a location which is not on a road.

### THE CURRENT LOCATION MARK IS IN A RIVER OR THE SEA.

The navigation system moves the current location mark with no distinction between land and rivers or sea. If the location mark is somehow out of place, it may appear that the vehicle is driving in a river or the sea.

#### **CURRENT LOCATION MARK ROTATES WITHOUT OPERATION**

If the ignition switch is turned ON with the turntable rotating, the rotating condition is recorded as the stop condition. Therefore, the current location mark might rotate when actually stopping.

# WHEN DRIVING ON THE SAME ROAD, SOMETIMES THE CURRENT LOCATION MARK IS IN THE CORRECT PLACE AND SOMETIMES IT IS IN THE INCORRECT PLACE.

The conditions of the GPS antenna (GPS data) and gyroscope (angular speed sensor) change gradually. Depending on the road traveled and operation of the steering wheel, the location detection results will be different. Therefore, even on a road on which the location has never been incorrect, conditions may cause the vehicle mark to deviate.

### LOCATION CORRECTION BY MAP MATCHING IS SLOW.

- The map matching function needs to refer to the data of the surrounding area. It is necessary to drive some distance for the function to work.
- Because of the way map matching operates, when there are many roads running in similar directions in the surrounding area a matching determination may be impossible. The location will remain uncorrected until some special feature is found.

# ALTHOUGH THE GPS RECEIVING DISPLAY IS GREEN, THE VEHICLE MARK DOES NOT RETURN TO THE CORRECT LOCATION.

- GPS accuracy has a malfunction range of about 10 m. In some cases the current location mark may not be on the correct street, even when GPS location correction is done.
- The navigation system compares the results of GPS location detection with the results from map-matching location detection. The one that is determined to have higher accuracy is used.
- Position correction by GPS is not available while the vehicle is stopped.

### THE NAME OF THE CURRENT PLACE IS NOT DISPLAYED.

The current place name might not be displayed when there is no name of place information in the map screen.

### THE DISPLAY IS DIFFERENT BETWEEN BIRDVIEW<sup>®</sup> AND (FLAT) MAP DISPLAY.

The following is different at  $birdview^{\mathbb{R}}$ .

- The current place name displays names that are primarily in the direction of vehicle travel.
- The amount of time before the vehicle travel or turn angle is updated on the screen is longer than for the (flat) map display.
- The conditions for display of place names, roads, and other data are different for nearby areas and for more distant areas.
- Some trimming of the character data is done to prevent the display from becoming too complex. In some cases and in some locations, the display contents may differ.
- The same place name, street name, etc. may be displayed multiple times.

### AV-72
#### **REMOVAL AND INSTALLATION**

#### Auido Unit (1CD Player Type) REMOVAL

- Remove cluster lid C. Refer to IP-10, "INSTRUMENT PANEL ASSEMBLY" . 1.
- 2. Remove screws (A). Then remove audio unit (1) from vehicle.

#### В E(A) 10 $\overline{a}$ ÝØ 6 R ŝ $\mathbb{R}$ $\langle \Box \rangle$ (II) D 0 **A** F SKIB3

#### INSTALLATION

Installation is the reverse order of removal.

#### Audio Unit (6CD Player Type) Without NAVI REMOVAL

- 1. Remove cluster lid C. Refer to IP-10, "INSTRUMENT PANEL ASSEMBLY" .
- 2. Remove screws (A). Then remove audio unit (1) from vehicle.

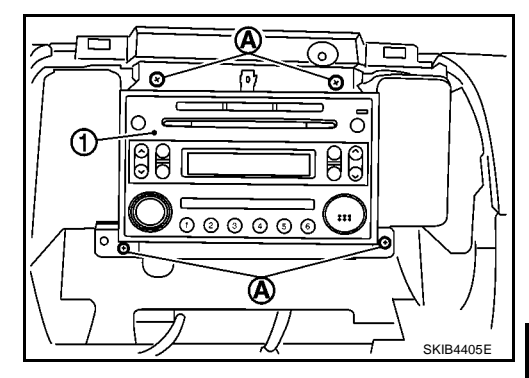

#### INSTALLATION

Installation is the reverse order of removal.

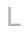

Μ

AV

PFP:00000

EKS00Q6U

F

G

Н

EKS0006V

А

# Audio Unit (6CD Player Type) With NAVI REMOVAL

- 1. Remove cluster lid C. Refer to IP-10, "INSTRUMENT PANEL ASSEMBLY" .
- 2. Remove screws (A). Then remove audio unit (1) from vehicle.

#### INSTALLATION

Installation is the reverse order of removal.

## Front Door Speaker REMOVAL

- 1. Remove door finisher (front) . Refer to EI-30, "DOOR FINISHER" .
- 2. Remove screws (A) and remove speaker (1).

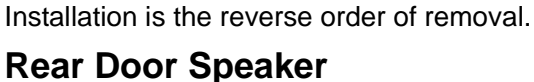

#### REMOVAL

INSTALLATION

- 1. Remove door finisher (rear) . Refer to EI-30, "DOOR FINISHER" .
- 2. Remove screws (A) and remove speaker (1).

#### INSTALLATION

Installation is the reverse order of removal.

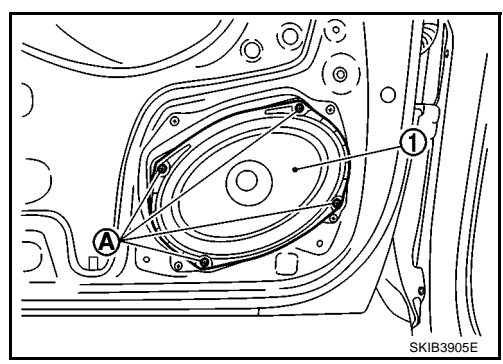

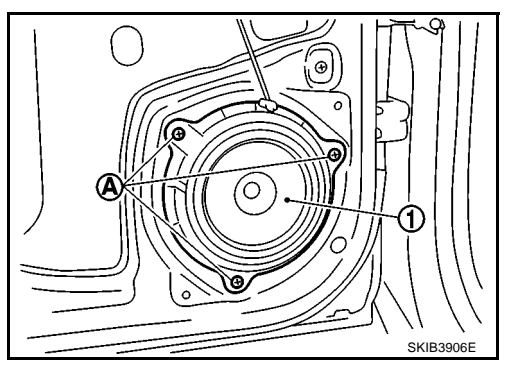

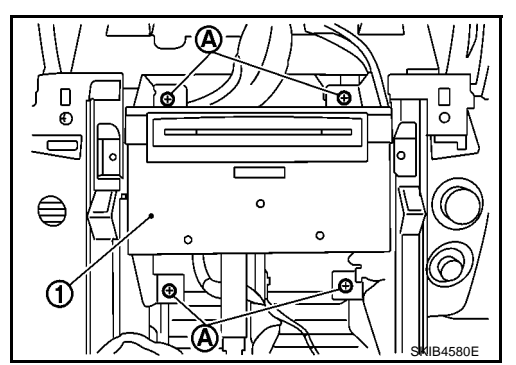

EKS00Q6X

EKS00Q6W

EKS00Q6Y

#### Tweeter REMOVAL

- 1. Remove speaker grille.
- 2. Remove screws (A) and remove tweeter (1).

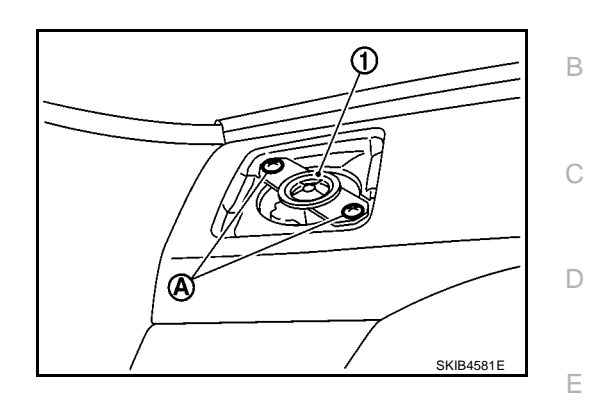

EKS00Q6Z

А

F

AV

L

Μ

EK\$00071

EKS00Q70

#### INSTALLATION

Installation is the reverse order of removal.

#### Roof Antenna REMOVAL

- : Vehicle front
- 1. Remove headlining. Refer to EI-40, "HEADLINING" .
- 2. Remove nut (A) and antenna base.

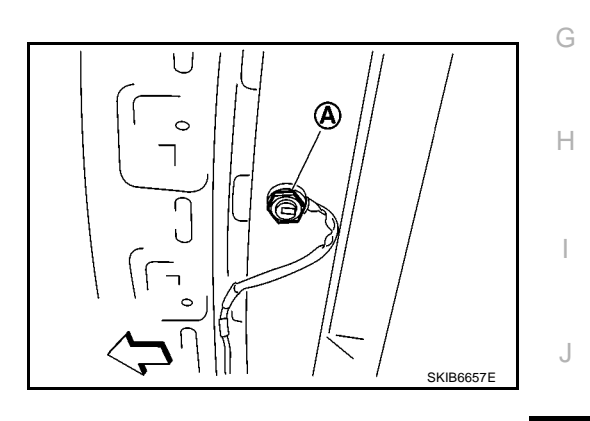

#### INSTALLATION

Installation is the reverse order of removal.

#### NAVI Control Unit REMOVAL

- <=: Vehicle front
- 1. Slide front seat RH fully forward.
- 2. Disconnect connectors.
- 3. Remove screws (A) and remove NAVI control unit (1).
- 4. Remove screws and brackets (2) from NAVI control unit (1).

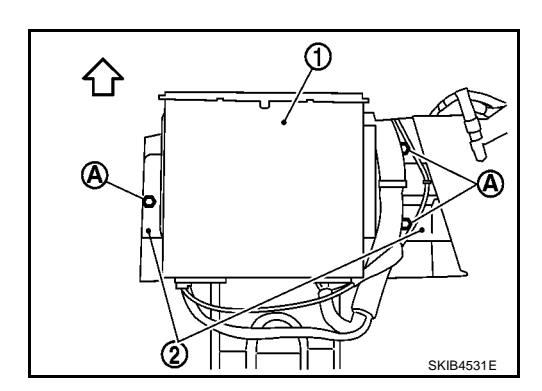

#### INSTALLATION

Installation is the reverse order of removal.

#### GPS Antenna REMOVAL

- <>: Vehicle front
- (2) : GPS antenna
- 1. Remove display unit. Refer to <u>AV-77, "Display Unit"</u>.
- 2. Remove audio unit. Refer to AV-74, "Audio Unit (6CD Player Type) With NAVI" .
- 3. Disconnect connector (1) and remove clips (A).

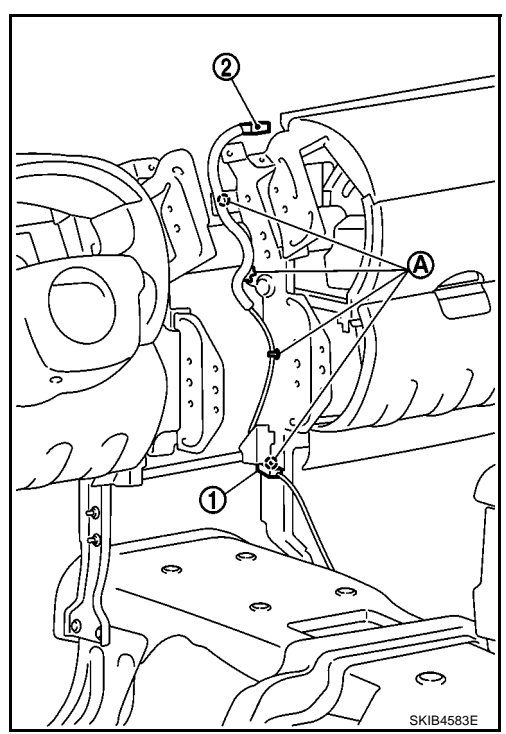

SKIB4584E

#### INSTALLATION

Installation is the reverse order of removal.

4. Remove screws (A) and remove GPS antenna (1).

### **REMOVAL AND INSTALLATION**

#### **Display Unit** REMOVAL

- Remove cluster lid C. Refer to IP-10, "INSTRUMENT PANEL ASSEMBLY" . 1.
- 2. Disconnect connectors.
- 3. Remove screws (A) and remove display unit (1).

#### INSTALLATION

Installation is the reverse order of removal.

#### **AV Switch** REMOVAL

- 1. Remove cluster lid C (1). Refer to IP-10, "INSTRUMENT PANEL ASSEMBLY".
- 2. Remove screws (A).
- 3. Remove AV switch (2) from cluster lid C (1).

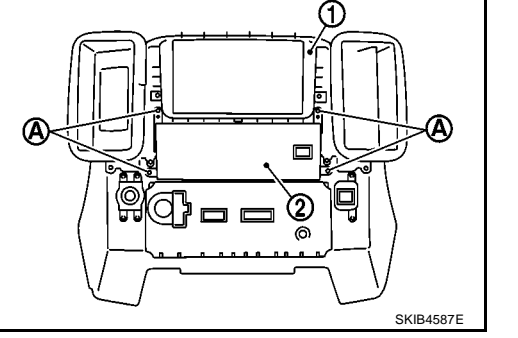

ി

#### INSTALLATION

Installation is the reverse order of removal.

#### **Microphone** REMOVAL

**INSTALLATION** 

- 1. Remove roof console (1). Refer to EI-40, "HEADLINING" .
- 2. Disconnect connector (2).
- 3. Raise tab (3) and remove microphone (4).

Installation is the reverse order of removal.

### 11 3 5-57 (4) ⓓ SKIB458

EKS00Q74

SKIB4586E

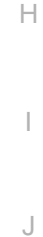

AV

L

Μ

EKS00Q75

EKS00Q73

А

В

D

F

F

G